Les équations utilisées pour le calcul de LS, en Arc Gis sont :

F = (Sin( "slope\_bv" \* 0.01745) / 0.0896) / (3 \* Power(Sin("slope\_bv" \* 0.01745),0.8) + 0.56)

• 
$$m = "F" / (1 + "F")$$

=

L

```
(Power(("Flow acc"+
```

625),("m"+1))

Power("Flow\_acc",("m"+1)))/(Power(25,("m"+2))\* Power(22.13,"m"))

 $S = Con(Tan("slope_bv"* 0.01745) < 0.09,(10.8 * Sin("slope_bv" * 0.01745) + 0.03),(16.8 * Sin("slope_bv" * 0.01745) - 0.5))$ 

• En dernier lieu, est obtenu le facteur LS à travers la multiplication du facteur L et S. Ci-dessus, sa distribution spatiale (carte du facteur LS):

# Spatial analyst tools - map algebra - raster calculator

Copier et coller la formule dans le champ

(Sin("slope\_degree" \* 0.01745) / 0.0896) / (3 \* Power(Sin("slope\_degree" \* 0.01745),0.8) + 0.56))

Output: F

Remplacer slope\_degree dans la formule par la carte slope\_bv

| Preprocessing   Project Setup  Basin Processing  Chara | acteristics * Parameters * HMS * Utility * 🍳 📑 Editor *   ト 🗛   🖉 7 - 44 * 🔅 🕞 🖽          | RAS Geometry * RAS Mapping  | ArcToolbox                                 |
|--------------------------------------------------------|-------------------------------------------------------------------------------------------|-----------------------------|--------------------------------------------|
|                                                        | Snapping 🕶 🔘 🖽 🗖 🛫                                                                        |                             | 🕞 🚳 Server Tools                           |
| ble Of Contents                                        | Raster Calculator                                                                         | _ O X                       | 📄 🚳 Spatial Analyst Tools                  |
| · 🗋 🐟 🚨 📋                                              |                                                                                           |                             | 🗄 🗞 Conditional                            |
| BV polygone                                            | Map Algebra expression                                                                    | Output raster               | 🗉 🗞 Density                                |
|                                                        | Inverting and variant                                                                     |                             | Solution                                   |
| E:\Exemple MNT\                                        | Atan Atan                                                                                 | The output raster resulting | Separation                                 |
| 🖃 🗹 slope_bv                                           | Sope_DV 7 8 9 / == != & ATan2                                                             | expression                  | Groundwater                                |
| 0 - 4.708714923                                        |                                                                                           |                             | Hydrology                                  |
| 4.708714924 - 8.894239299                              |                                                                                           |                             | S Interpolation                            |
| 8.8942393 - 12.8181684                                 | ◆Extract_Deli1 1 2 3 - < <= ^ Sin                                                         |                             | 🗉 🗞 Local                                  |
| 12.81816841 - 16.7420975                               |                                                                                           |                             | 🗆 🗞 Map Algebra                            |
| 16.74209751 - 20.92762188                              |                                                                                           |                             | Kaster Calculator                          |
| 20.92762189 - 25.6363368                               |                                                                                           |                             | 🗄 🗞 Math                                   |
| 25.63633681 - 31.12983754                              | (Sin( "slope_bv" * 0.01745) / 0.0896) / (3 * Power(Sin("slope_bv" * 0.01745),0.8) + 0.56) |                             | 🗉 🗞 Multivariate                           |
| 31.12983755 - 38.4545052                               |                                                                                           |                             | III 🗞 Neighborhood                         |
| 56.43430321 - 00.44319947                              | Output raster                                                                             |                             | 🗄 🗞 Overlay                                |
|                                                        | E: Exemple MNT/F                                                                          |                             | Raster Creation                            |
| 277 - 300                                              |                                                                                           |                             | Keclass     Samentation and Classification |
| 300.0000001 - 400                                      |                                                                                           |                             | Solar Padiation                            |
| 400.0000001 - 500                                      | τ                                                                                         | *                           | E Surface                                  |
| 500.0000001 - 600                                      | OK Cancel Environments << Hide Help                                                       | Tool Help                   | Aspect                                     |
| <b>600.0000001</b> - 700                               |                                                                                           |                             | Contour                                    |
| 700.0000001 - 800                                      |                                                                                           |                             | 🔨 Contour List                             |

Ok

#### Carte F

| Preprocessing  Project Setup  Basin Processing  Char                                                                                                    | acteristics * | 🕈 Parameters 🕈 HMS 🕈 Utility 🕈 😝 : Editor 🕇 🕨 👘 🖓 🖓 🧭 🥵 🖓 🖓 🖓 🖓 🖓 🖓 🖓 🖓 🖓 🖓 🖓 🖓 🖓 |
|----------------------------------------------------------------------------------------------------|---------------|-----------------------------------------------------------------------------------|
|                                                                                                    |               | Snapping - O 🖽 🗆 🗗 🗸                                                              |
| Table Of Contents                                                                                                    | Ψ×            |                                                                                   |
| s: 📮 🧇 📮 🗉                                                                                                    |               |                                                                                   |
| <ul> <li>W W W Labiygone</li> <li>W BV-polygone</li> <li>EX-Exemple MNT\</li> <li>W Iue<br/>High: 3.04833<br/>Low: 0</li> <li>I Slope_bv</li> <li>0 - 4.708714923</li> <li>4.708714924 - 8.894239299</li> <li>8.8942393 - 12.8181684</li> <li>12.8181684 - 16.7420975</li> <li>16.74209751 - 20.92762188</li> <li>20.92762189 - 25.6363368</li> <li>25.63633681 - 31.2983754</li> <li>31.12983755 - 38.4545052</li> <li>38.4545052 - 6.44519947</li> <li>W MNT_BV<br/>VALUE</li> <li>277- 300</li> </ul> | E             |                                                                                   |

#### Spatial analyst tools - map algebra - raster calculator

Copier et coller la formule dans le champ

#### Output: m

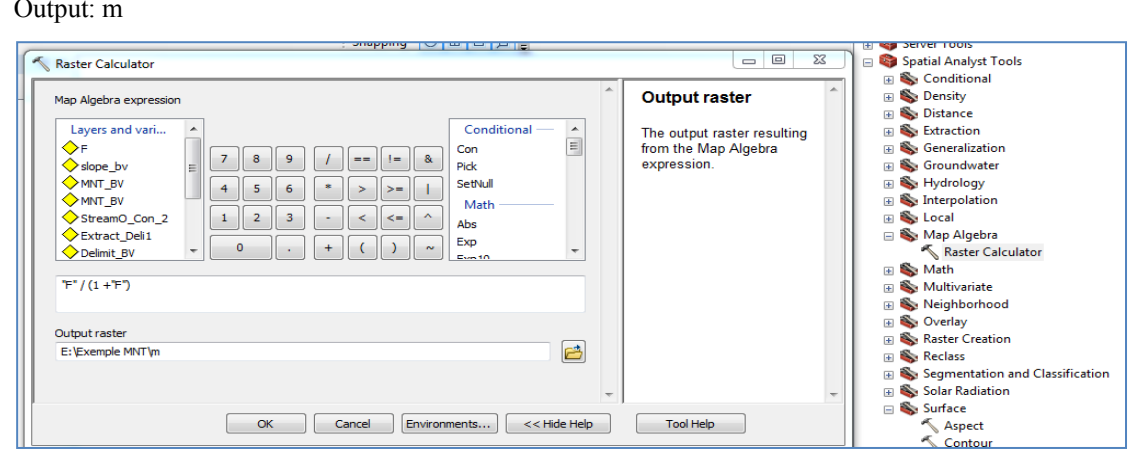

## Ok

#### Carte m

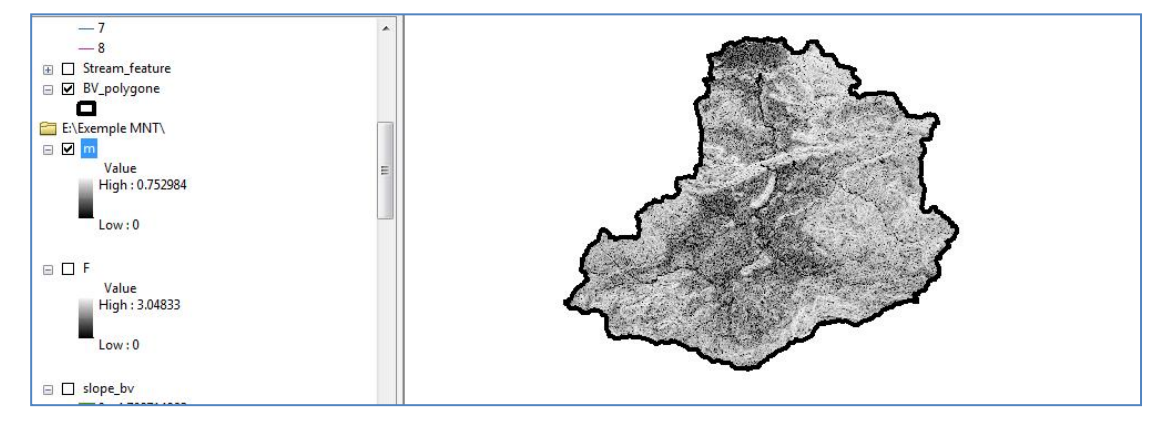

## Spatial analyst tools - map algebra - raster calculator

Copier et coller la formule dans le champ

(Power(("Flow\_acc"+ 625),("m"+1)) - Power("Flow\_acc",("m"+1)))/(Power(25,("m"+2))\*

Power(22.13,"m"))

Output: L

| Raster Calculator                                                                                                    | Groundwater                                                                                                    |
|----------------------------------------------------------------------------------------------------|----------------------------------------------------------------------------------------------------|
| Map Algebra expression       Map Algebra expression     Output raster                                                                                                    | We Hydrology     Works and the second second s |
| Image: Solution of the solution of the soluti | <ul> <li>✓ Topo to Raster</li> <li>✓ Topo to Raster by File</li> <li>✓ Trend</li> <li>☑ ≦ Local</li> <li>☑ ≦ Map Algebra</li> <li>✓ Raster Calculator</li> </ul>                                                                                                    |
| Output raster<br>E: [Exemple MNT]Facteur_L[                                                                                                    | <ul> <li>S Math</li> <li>Multivariate</li> <li>S Neighborhood</li> <li>Overlay</li> <li>Raster Creation</li> <li>Reclass</li> </ul>                                                                                                    |
| OK Cancel Environments < <hide help="" help<="" td="" tool=""><td><ul> <li>Lookup</li> <li>Reclass by ASCII File</li> <li>Reclass by Table</li> </ul></td></hide>                                                                                                    | <ul> <li>Lookup</li> <li>Reclass by ASCII File</li> <li>Reclass by Table</li> </ul>                                                                                                    |

OK

### Carte L

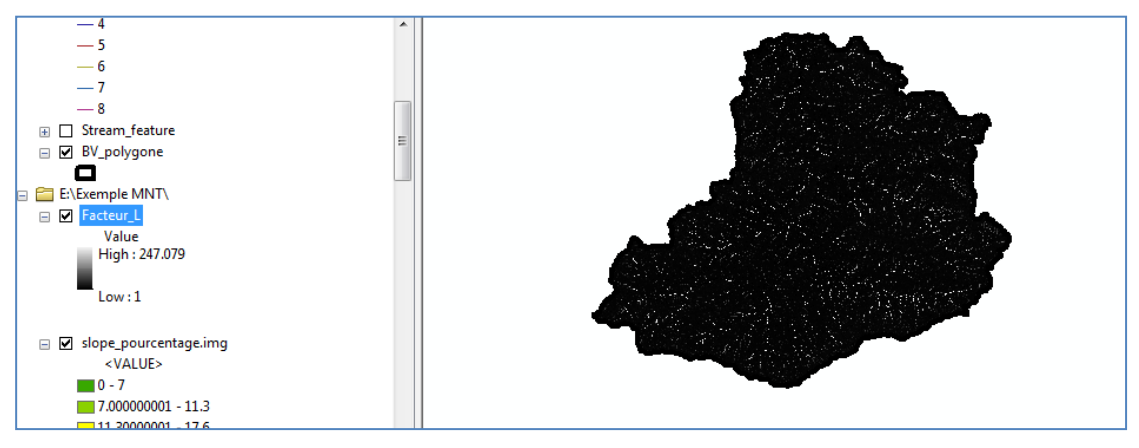

#### Spatial analyst tools - map algebra - raster calculator

Copier et coller la formule dans le champ

Con(Tan("slope\_bv"\* 0.01745) < 0.09,(10.8 \* Sin("slope\_bv" \* 0.01745) + 0.03),(16.8 \* Sin("slope\_bv" \* 0.01745) - 0.5))

Output: S

|                                                                                            |                                                                                                    |                 | 🗉 🗞 Hydrology                                                                                                    |
|--------------------------------------------------------------------------------------------|----------------------------------------------------------------------------------------------------|-----------------|----------------------------------------------------------------------------------------------------|
| Map Algebra expression<br>R<br>factour_R<br>m<br>F<br>Sope_bv<br>MNT_BV<br>StreamO. Con. 2 | ↑     7     8     9     /     ==     1     8     Pick       1     2     3     -<     <=     ^     Abs       v     0     .     +     (     )     ~ | Output raster ^ | Subscription     Interpolation     DW     Kriging     Natural Neighbor     Spline with Barriers     Topo to Raster     Trend     SLocal     Num Alvebra |
| Con(Tan("slope_bv" * 0.01745) < 0.5))                                                      | 0.09,(10.8 * Sin("slope_bv" * 0.01745) + 0.03),(16.8 * Sin("slope_bv" * 0.01745) -                                                                |                 | <ul> <li>Stringenta</li> <li>Stater Calculator</li> <li>S Math</li> <li>S Multivariate</li> </ul>                                                       |
| Output raster                                                                              |                                                                                                    |                 | 🗉 🗞 Neighborhood                                                                                                    |
| E: (Exemple MINT (Facteur_S                                                                |                                                                                                    |                 | 🗉 🗞 Overlay                                                                                                    |
|                                                                                            |                                                                                                    |                 | 🕀 🗞 Raster Creation                                                                                                    |
|                                                                                            | Ψ                                                                                                    |                 | 🖃 🗞 Reclass                                                                                                    |
|                                                                                            | OK Cancel Environments << Hide Help                                                                                                    | Tool Help       | Cookup                                                                                                    |

#### Carte S

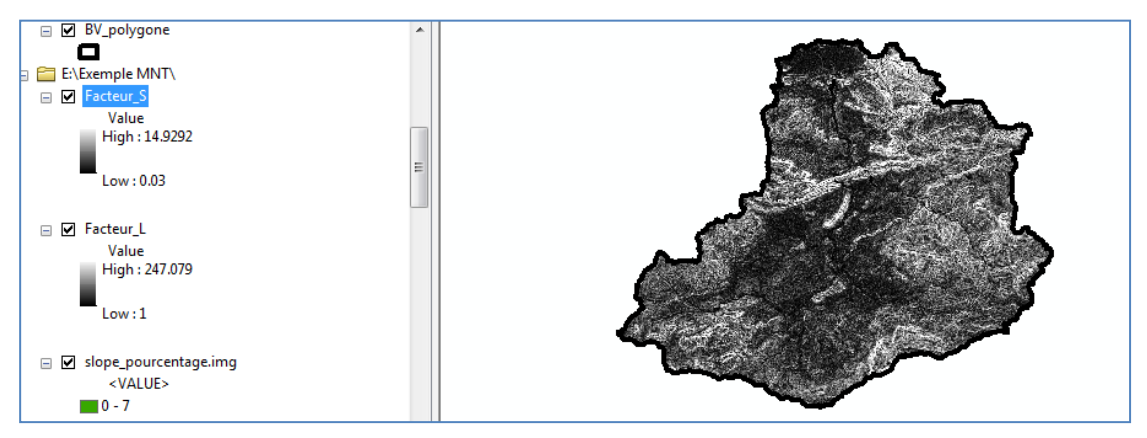

#### Spatial analyst tools - map algebra - raster calculator

Copier et coller la formule dans le champ

L\*S

Output : LS

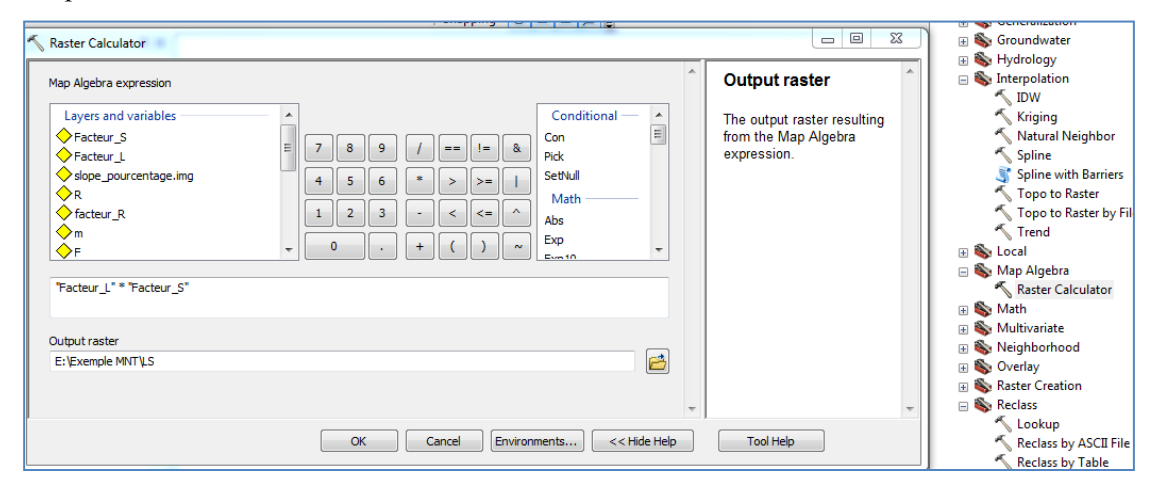

Ok

# Facteur topographique : LS

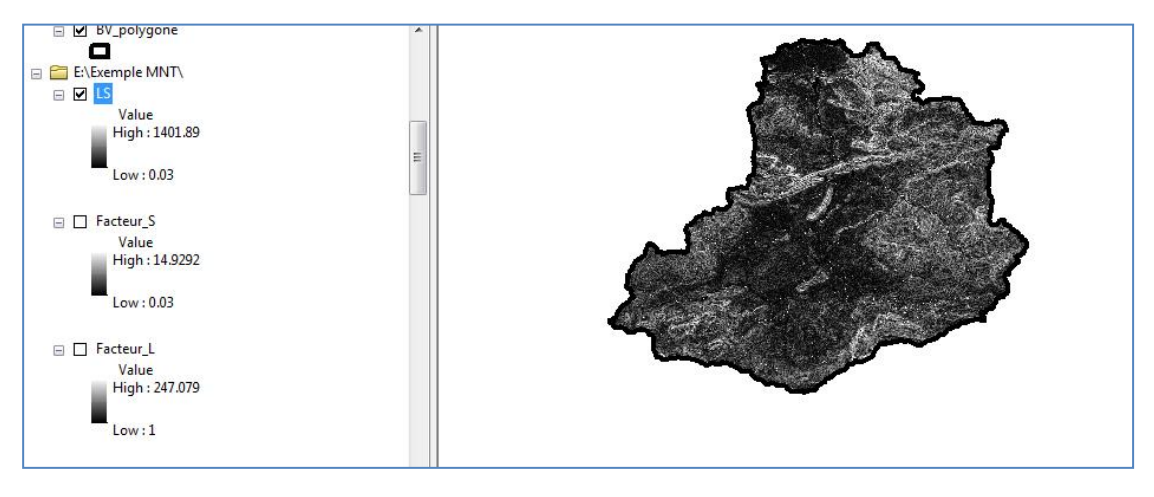

# 1.5. Calcul du facteur d'agressivité des précipitations (R)

L'estimation du facteur (R) selon la formule de Wischmeier nécessite la connaissance des énergies cinétiques ( $E_c$ ) et l'intensité moyenne sur 30 minutes ( $I_{30}$ ) des gouttes de pluie de chaque averse Elles sont données par la formule empirique de *Wischmeier & Smith (1978)*:

$$\mathbf{R} = \mathbf{K}. \ \mathbf{E}_{\mathbf{c}} \ .\mathbf{I}_{30}$$

Les seules données disponibles concertants les précipitations dans les stations qui se trouvent dans le bassin ou à sa proximité sont des moyennes mensuelles et annuelles.

Des auteurs comme *(kalman, 1967, Arnoldus, 1987, Rango&Arnoldus, 1987)* ont développé des formules alternatives qui n'impliquent que les précipitations mensuelle et annuelle pour déterminer le facteur (R).

$$\log R = 1.74 \cdot \log \sum (P_i^2/P) + 1.29$$

Pi: Précipitations moyennes mensuelles (mm) P : précipitation moyennes annuelles (mm)

# 1.5.1. Implantation des stations pluviométriques

Arc catalogue – cliquer à droite sur le dossier – new – shapfile – point – renommé : stations\_pluvios – edit : système de coordonnées : utm zone 31 - ok

| le Of Contents     | Ψ× |
|--------------------|----|
| 9 😔 🗳 🗉            |    |
| 🥌 Layers           | A  |
| 🖃 🚞 E:\Exemple MNT |    |
| stations_pluvios   |    |
|                    | E  |
| Exutoire           |    |

Cliquer à droite sur station\_pluvios puis edit feature – start editing –ok

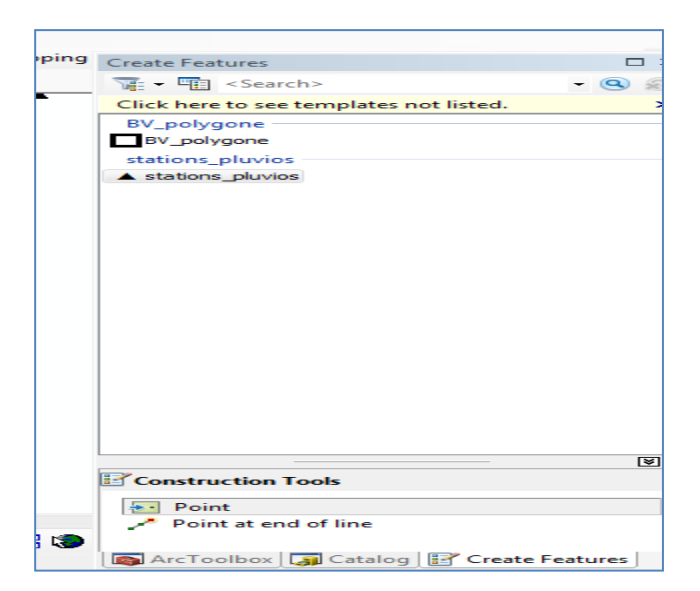

Cliquer sur stations pluvios - point pour planter les stations pluviométriques

(Utiliser la carte ANRH comme aide de traçage de stations pluviométriques)

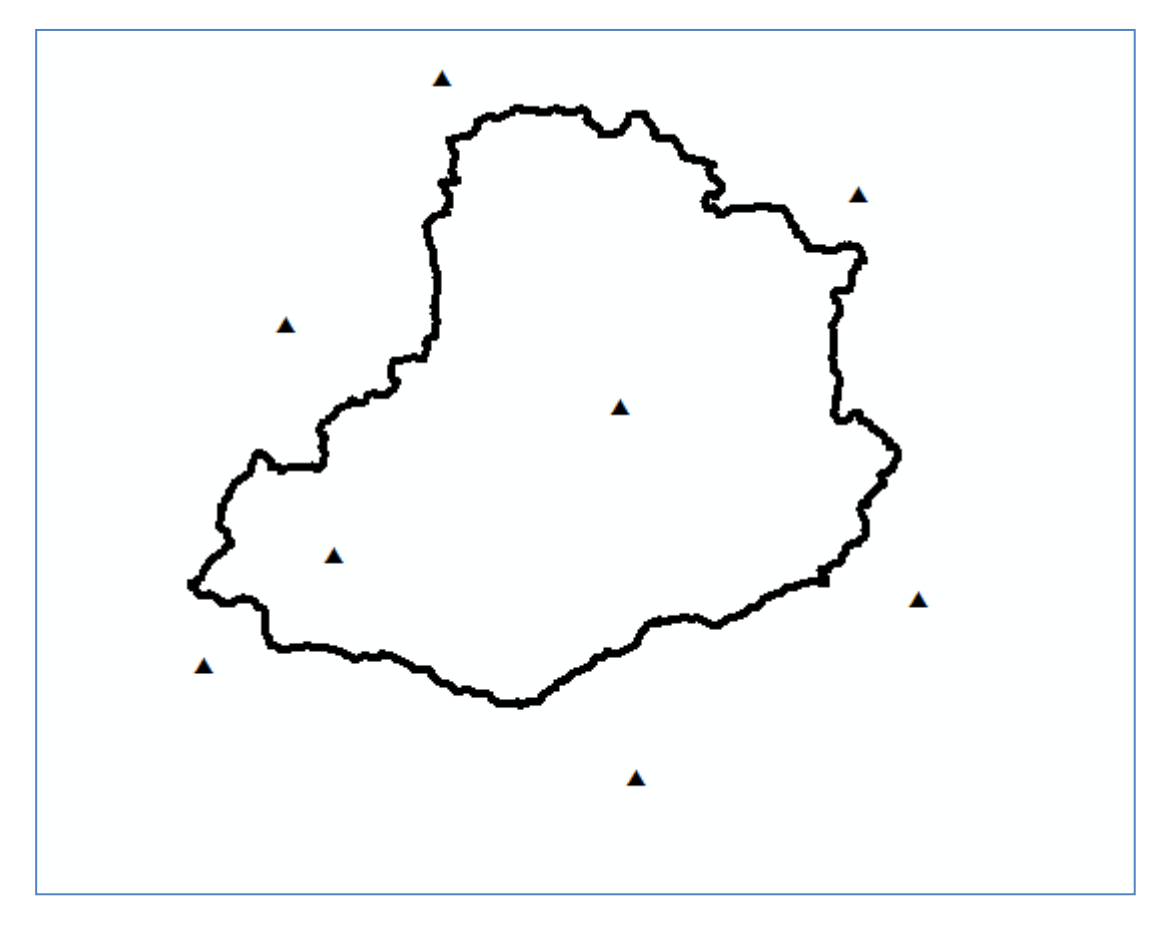

# 1.5.2. Détermination du facteur R pour chaque station pluviométrique

Exemple :

$$\log R = 1.74 \cdot \log \sum (P_i^2/P) + 1.29$$

P<sub>i</sub>: Précipitations moyennes mensuelles (mm) P : précipitation moyennes annuelles (mm)Tableau Précipitations moyennes mensuelles (mm), annuelles (mm) et valeur de R moyen

pour la période 1976-2004

| STATION | R  |
|---------|----|
| 1       | 70 |
| 2       | 80 |
| 3       | 85 |
| 4       | 60 |
| 5       | 77 |
| 6       | 40 |
| 7       | 50 |
| 8       | 60 |

Cliquer à droite sur le nom : stations\_pluvios – table attribute - add filed – (ajouter collone R)

| ble Of Contents                  | Ψ×  |                |           |     |                       |            |
|----------------------------------|-----|----------------|-----------|-----|-----------------------|------------|
| : 📮 🕪 🗳   🖽                      |     |                |           |     |                       |            |
| 😅 Layers                         | Ta  | ble            |           |     |                       |            |
| E:\Exemple MNT                   | 0   | ] <b>-</b>   ₹ | 🎦 -   🌄 🌔 | ğ 🗹 | ÷ ×                   |            |
| stations_pluvios                 | sta | tions_         | pluvios   |     |                       | ×          |
| ▲ _                              |     | FID            | Shape *   | Id  | R                     |            |
| Exutoire                         | F   | 0              | Point     | 0   | 0                     | <u>∿</u> ~ |
| •                                |     | 1              | Point     | 0   | 0                     | 1          |
| reseau_bv_de                     |     | 2              | Point     | 0   | 0                     |            |
| GRID_CODE                        |     | 3              | Point     | 0   | 0                     |            |
| -1                               | н   | 4              | Point     | 0   | 0                     |            |
| -2                               | н   | 5              | Point     | 0   | 0                     | <u> </u>   |
| -3                               | н   | 7              | Point     | 0   | 0                     | - )        |
| 4                                |     | i i            | 1         |     | (0 out of 8 Selected) |            |
| - 5                              |     | • •            | -         |     |                       | <u>ر</u>   |
| 6                                | st  | ations         | pluvios   |     |                       | 1          |
| RasterT_StreamO1                 |     |                |           |     | 5                     | A          |
| — <all other="" values=""></all> |     |                |           |     |                       |            |
| GRID_CODE                        |     |                |           |     |                       |            |
| -1                               |     |                |           |     | ~                     |            |
| -2                               |     |                |           |     |                       |            |
| — 3                              |     |                |           |     | A                     |            |
| 4                                |     |                |           |     |                       |            |
| -5                               |     |                |           |     |                       |            |

Editor - start editing - stations\_pluvios

| Editor -   ► ►   Z Z - ₩   🖂 🖽 🗉                                                                                                    | 🖹 😨 🤅 RAS Geometry 🕶 RAS Mapp                 |
|----------------------------------------------------------------------------------------------------|-----------------------------------------------|
| Start Editing                                                                                                    | ×                                             |
| This map contains data from more than one databas<br>Please choose the layer or workspace to edit.<br>BV_polygone<br>Con_flow_acc.vat<br>Con_flow_acc.vat<br>Con_flow_accc.vat<br>Con_flow_acc.vat<br>Con_flow_acc.vat<br>Con_flow | e or folder.                                  |
| . Stations of wiss                                                                                                    |                                               |
| Stream_feature                                                                                                    |                                               |
| Source                                                                                                    | Туре                                          |
| E:\Exemple MNT<br>e:\exemple mnt\                                                                                                    | Shapefiles / dBase Files<br>ArcInfo Workspace |
| About editing and workspaces                                                                                                    | OK Cancel                                     |

Introduire les valeurs de R pour chaque station pluviométrique

Puis editor – save editing – stop editing

| Ta      | ble            |              |     |                          | □ × |
|---------|----------------|--------------|-----|--------------------------|-----|
| 0       | - 1            | a - I 🔓 🖗    | 1   | ⊕ ×                      |     |
| sta     | itions_        | pluvios      |     |                          | ×   |
|         | FID            | Shape *      | ld  | R                        |     |
|         | 1              | Point        | 0   | 70                       |     |
|         | 2              | Point        | 0   | 80                       |     |
|         | 3              | Point        | 0   | 85                       |     |
|         | 4              | Point        | 0   | 60                       | =   |
|         | 5              | Point        | 0   | 77                       |     |
|         | 6              | Point        | 0   | 40                       |     |
| F       | 7              | Point        | 0   | 50                       | -   |
| l<br>st | • •<br>ations_ | 8<br>pluvios | • • | ■   (0 out of 8 Selected | l)  |

# Spatial analyst tools – interpolation – IDW

Input: stations\_pluvios

# Z: R

# Output: Facteur\_R

| N IDW                               |                                                        | 😥 🗞 Conditional                                                                                                    |
|-------------------------------------|--------------------------------------------------------|----------------------------------------------------------------------------------------------------|
| Input point features                | Search radius                                          | <ul> <li></li></ul>                                                                                                    |
| Turke Add                           | (000000)                                               | 🕢 🗞 Generalization                                                                                                    |
| R value neru                        | Defines which of the input                             | 🗉 🗞 Groundwater                                                                                                    |
| Output raster                       | points will be used to                                 | With the second second se |
| E: \Exemple MNT\facteur_R           | each cell in the output                                |                                                                                                    |
| Output cell size (optional)         | raster.                                                | 🔨 Kriging                                                                                                    |
| 10                                  | There are two options:                                 | Natural Neighbor                                                                                                    |
| Power (optional)                    | Variable and Fixed.                                    | Spline                                                                                                    |
| Crawk and a feature)                | Variable is the default.                               | Topo to Raster                                                                                                    |
| Variable                            | Variable                                               | Topo to Raster by File Trend                                                                                                    |
| Number of points: 12                | Uses a variable<br>search radius in<br>order to find a | ★ bocal → Map Algebra ★ Raster Calculator                                                                                                    |
| Maximum distance:                   | specified number of +                                  | 🗄 🗞 Math                                                                                                    |
| OK Cancel Environments << Hide Help | Tool Help                                              | <ul> <li></li></ul>                                                                                                    |
|                                     | J                                                      | 🕀 👒 Overlay                                                                                                    |

## Ok

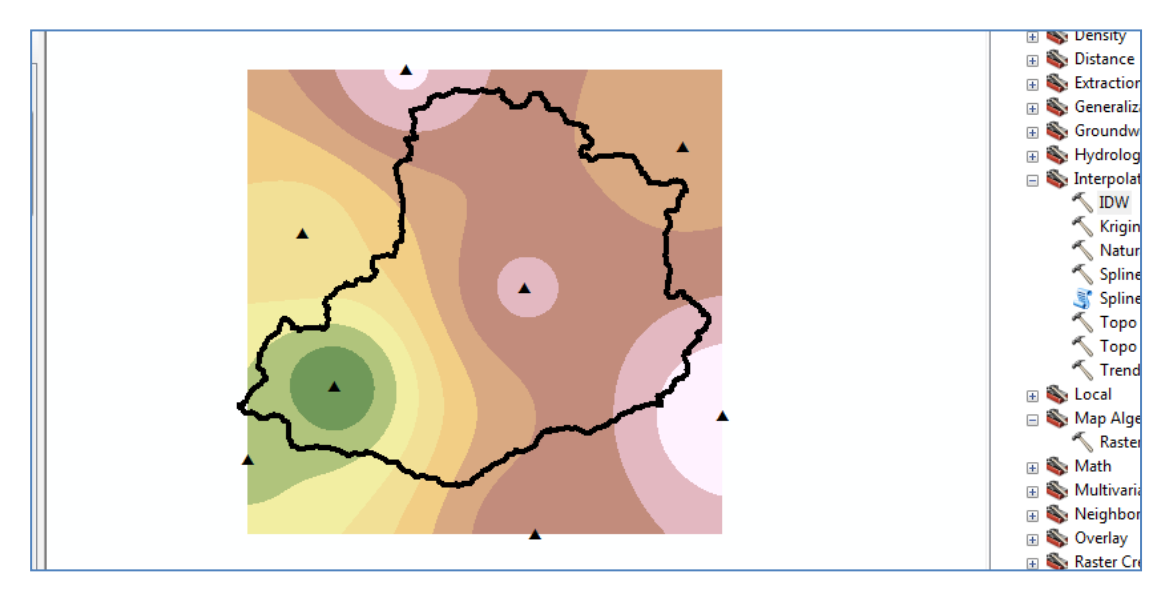

# Spatial analyst tools - Extraction - Extract by mask

Input: facteur\_R Input raster or feature mask data : BV\_polygon Output: R

| Ktract by Mask |                                                                                     | Geocoding Tools     GeoHMS Tools                                                                                                    |
|----------------|-------------------------------------------------------------------------------------|----------------------------------------------------------------------------------------------------|
|                | Coutput raster<br>Containing the cell values<br>extracted from the input<br>raster. | Geocoding Tools     Geocoding Tools     Geocoding Tools     Geocoding Tools     Geocoding Tools     Geocoding Tools     Geocoding Tools     Geocoding Tools     Geocoding Tools     Geocoding Tools     Multidimension Tools     Multidimension Tools     Multidimension Tools     Mount Tools     Solution Tools     Solution Tools     So |
|                |                                                                                     | Extract Values to Points                                                                                                    |
|                |                                                                                     | 🕢 🚳 Generalization                                                                                                    |

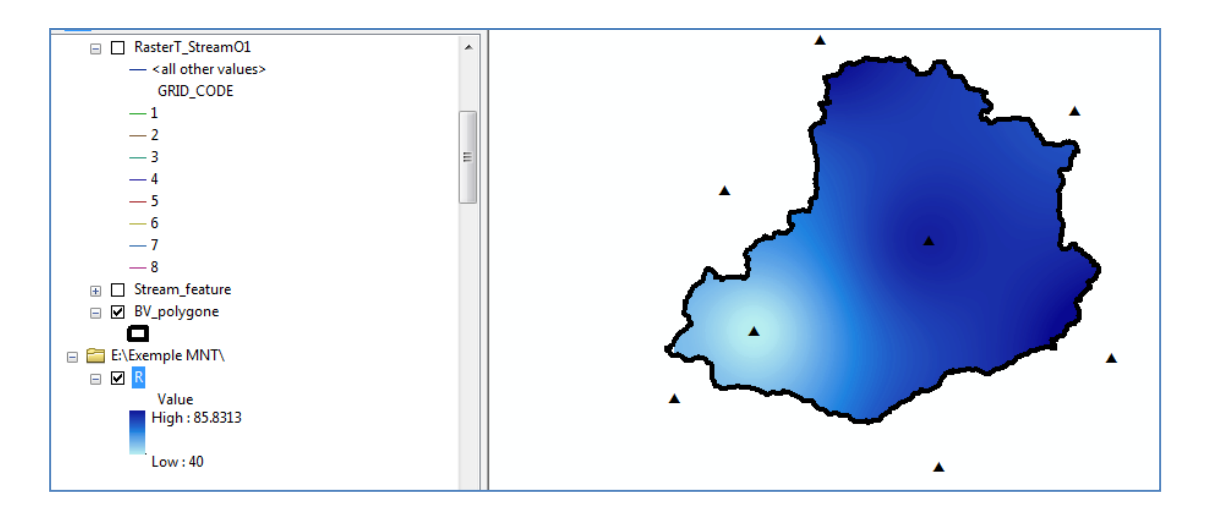

Cliquer à droite sur R - propriété - classied - choisir l'interval et les couleurs

| Layer Properties                                                  | ×                                                                                                    |
|-------------------------------------------------------------------|----------------------------------------------------------------------------------------------------|
| General Source Key                                                | Vetadata Extent Display Symbology Time                                                                                                    |
| Show:<br>Vector Field<br>Unique Values<br>Classified<br>Stretched | Draw raster grouping values into classes       Fields                                                                                                    |
| Discrete Color                                                    | Classification<br>Defined Interval Classes 5 Classify                                                                                                    |
|                                                                   | Color Ramp                                                                                                    |
| -                                                                 | Symbol         Range         Label           40.00000763 - 50         40.00000763 - 50           50 - 60         50.00000001 - 60           60 - 70         60.00000001 - 70           70 - 80         70.00000001 - 80           80 - 90         80.00000001 - 90 |
| About symbology                                                   | Show class breaks using cell values     Display NoData as       Use hillshade effect     Z:                                                                                                    |
|                                                                   | OK Annuler Appliquer                                                                                                    |

Ok

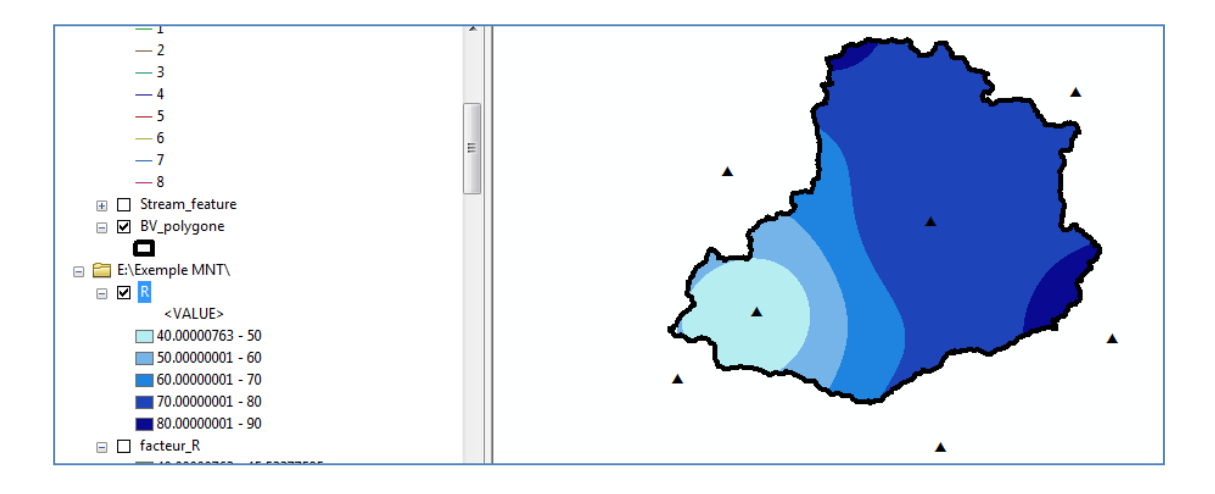

# 1.5.3. Importer des tableaux Excel et affichage des x et y en Arc GIS

Exemple les coordonnées en degré décimale

|    | А    | В    | С     |  |
|----|------|------|-------|--|
| 1  | code | х    | у     |  |
| 2  | 1    | 5,83 | 36,59 |  |
| 3  | 2    | 5,72 | 36,22 |  |
| 4  | 3    | 6,18 | 36,25 |  |
| 5  | 4    | 6,7  | 36,26 |  |
| 6  | 5    | 6,8  | 36,55 |  |
| 7  | 6    | 6,55 | 36,65 |  |
| 8  | 7    | 6,34 | 36,46 |  |
| 9  | 8    | 6,04 | 36,44 |  |
| 10 |      |      |       |  |

Ouvrir Arc map (échelle en degré décimale)

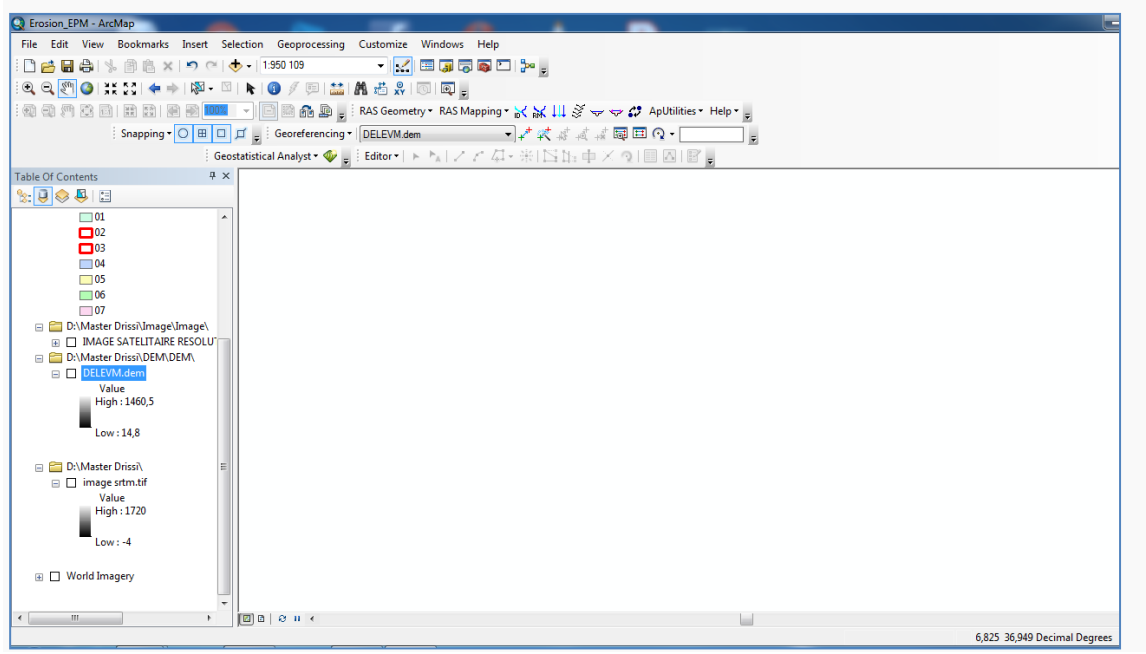

File-add data - add x, y data

| File Edit View    | Bookmarks Insert Select | on Geoprocessing     | Custom | iize Win             | dows       | Help                                                           |              |
|-------------------|-------------------------|----------------------|--------|----------------------|------------|----------------------------------------------------------------|--------------|
| i 🗅 📂 🖬 🖨 I 🐇     | 🖹 🖹 🗙 🔊 (° ) 🔶          | 1:950 109            | •      | 2 🗉                  | <b>J</b> [ | j 📭 🚬 🎥 🖕                                                      |              |
| : 🔍 🔍 🕙 🏈 👯       | 53   ⇐ 🔶   🕅 - 🖂   D    | t   🕕 🥖 💷   🔛        | M 📫    | 8   💿                | Ad         | ld XY Data                                                     | 83           |
|                   | HR EN E I 100% -        | ) 🖻 🖹 👬 토 🖕          | RAS Ge | ometry 🕶             | 2          | A table containing X and X coordinate data can be added to the |              |
| 1                 | Snapping • 🔿 🖽 🗖 🞵      | 🝦 Georeferencing     | DELEV  | M.dem                | 117        | map as a layer                                                 |              |
|                   | Geostat                 | stical Analyst 🕶 🧇 📮 | Editor | -   > > <sub>A</sub> |            | Choose a table from the map or browse for another table:       |              |
| Table Of Contents | <b>Р Х</b>              |                      | -      |                      |            |                                                                |              |
| 😒 📮 📚 📮 🗔         |                         |                      | (      | Add                  |            |                                                                |              |
| 01                | A                       |                      |        | Look in:             |            | coordonees x et v.xlsx 🔹 🛧 🏠 🐻 💷 🗸                             | <b>2</b> 1 f |
| 02                |                         |                      |        |                      |            |                                                                |              |
| 03                |                         |                      |        | III Feuil1           |            |                                                                |              |
| 04                |                         |                      |        | III Feuil2           | 5          |                                                                |              |
| 05                |                         |                      |        | E Feuil3             | 5          |                                                                |              |
| 06                |                         |                      |        |                      |            |                                                                |              |
| <b>07</b>         |                         |                      |        |                      |            |                                                                |              |

| Add XY Data                          |                                                 | ×       |
|--------------------------------------|-------------------------------------------------|---------|
| A table containing<br>map as a layer | g X and Y coordinate data can be added to       | o the   |
| Choose a table fr                    | om the map or browse for another table:         |         |
| Feuil1\$                             |                                                 | - 🖻     |
| Specify the field                    | ds for the X, Y and Z coordinates:              |         |
| X Field:                             | x                                               | -       |
| Y Field:                             | У                                               | -       |
| Z Field:                             | <none></none>                                   | -       |
| Coordinate Sys                       | tem of Input Coordinates                        |         |
| Geographic C<br>Name: GCS            | oordinate System:<br>WGS_1984                   | ~       |
| •                                    | ,                                               | •       |
| Show Detai                           | ls Edit.                                        |         |
| 🔽 Warn me if the                     | e resulting layer will have restricted function | onality |
| About adding XY                      | data OK Ca                                      | ncel    |

| avers •                               |       |
|---------------------------------------|-------|
| Di Marter Drizzi) coordoneer x et     | •     |
| D. (Waster Dissi (coordonees x et     |       |
| E M FeuilS Events                     |       |
| •                                     | •     |
| 🛛 🧰 D:\Master Drissi\DEM\DEM          |       |
|                                       |       |
|                                       | •     |
|                                       |       |
|                                       |       |
| E                                     |       |
| 🛛 🧰 D:\Master Drissi\kebir rhumel del |       |
| Iimite_kebir_rhumel                   | •     |
|                                       | •     |
| subbasin_kebir                        |       |
| Sous B                                |       |
| 01                                    |       |
| 02                                    |       |
| 03                                    |       |
| 04                                    |       |
| 05                                    |       |
| 06                                    |       |
| 07                                    | · · · |
| 🛛 🛅 D:\Master Drissi\Image\Image\     |       |
| - THAT CE CATELITATOL DECOLUE         |       |

Cliqué à droite sur le nom de fichier - export data - saving data

## **Name :** x\_et\_y.shp **save**

|                                                                                                    | Saving Data           | er lan                                                     |   |     |   |   |             | x          |
|----------------------------------------------------------------------------------------------------|-----------------------|------------------------------------------------------------|---|-----|---|---|-------------|------------|
| er Drissi\coordonees x et<br>15 Events<br>er Drissi\DEM\DEM<br>S<br>a<br>er Drissi\kebir rhumel del<br>e_kebir_rhumel | Look in:              | kebir rhumel delimitation<br>ebir_rhumel.shp<br>_kebir.shp | • | 全 🚡 |   | 🖴 |             | ) <b>6</b> |
| asin_kebir<br>ous_B                                                                                                   | Name:<br>Save as type | x_et_ylshp<br>:: Shapefile                                 |   |     | • |   | Sav<br>Canc | e<br>:el   |

### Ok

| Of Contents 1 A                         |
|-----------------------------------------|
| 3 🗇 🗳 🗄                                 |
| Jayers                                  |
| ) 🛅 D:\Master Drissi\kebir rhumel del   |
| □ 🗹 x_et_y                              |
| •                                       |
|                                         |
|                                         |
| 🛿 🛅 D:\Master Drissi\coordonees x et    |
| Feuil1\$ Events                         |
| *                                       |
| 🛛 🚞 D:\Master Drissi\DEM\DEM            |
| LINES                                   |
| _                                       |
| AREA                                    |
|                                         |
| 🛿 🛅 D:\Master Drissi\Image\Image\       |
| ∃ IMAGE SATELITAIRE RESOLU <sup>*</sup> |
| D:\Master Drissi\DEM\DEM\               |

Cliqué à droite sur le nom de fichier- add field - facteur\_R

Start editing - fichier- ok - introduire les valeurs de R -save editing ok

| Та         | Table                                      |         |      |     |      |           |  |  |  |  |  |
|------------|--------------------------------------------|---------|------|-----|------|-----------|--|--|--|--|--|
| 0          | 🖽 -   聖 -   唱 👧 🖾 🐗 🗙                      |         |      |     |      |           |  |  |  |  |  |
| x_et_y     |                                            |         |      |     |      |           |  |  |  |  |  |
|            | FID                                        | Shape * | code | x   | v    | Facteur R |  |  |  |  |  |
|            | 0                                          | Point   | 1    | 5,8 | 36,5 | 100       |  |  |  |  |  |
|            | 1                                          | Point   | 2    | 5,7 | 36,2 | 95        |  |  |  |  |  |
|            | 2                                          | Point   | 3    | 6,1 | 36,2 | 80        |  |  |  |  |  |
|            | 3                                          | Point   | 4    | 6,7 | 36,2 | 90        |  |  |  |  |  |
|            | 4                                          | Point   | 5    | 6,8 | 36,5 | 60        |  |  |  |  |  |
|            | 5                                          | Point   | 6    | 6,5 | 36,6 | 50        |  |  |  |  |  |
|            | 6                                          | Point   | 7    | 6,3 | 36,4 | 65        |  |  |  |  |  |
|            | 7                                          | Point   | 8    | 6,0 | 36,4 | 40        |  |  |  |  |  |
|            |                                            |         |      |     |      |           |  |  |  |  |  |
| 1          | I ◀ ◀ 8 ► ►I   🔲 💷   (0 out of 8 Selected) |         |      |     |      |           |  |  |  |  |  |
| <b>x</b> _ | et_y                                       |         |      |     |      |           |  |  |  |  |  |

# Spatial analyst tools - interpolation

| Input point features         |    |  |          |
|------------------------------|----|--|----------|
| x_et_y                       |    |  | - 🖻      |
| Z value field                |    |  |          |
| Facteur_R                    |    |  | -        |
| Output raster                |    |  |          |
| D:\/Master Drissi\/Facteur_R |    |  | <b>2</b> |
| Output cell size (optional)  |    |  |          |
| 0,00172                      |    |  |          |
| Power (optional)             |    |  |          |
|                              |    |  | 2        |
| Search radius (optional)     |    |  |          |
| Variable 👻                   | ]  |  |          |
| Search Radius Settings       |    |  |          |
|                              | 12 |  |          |
| Number of points:            | 12 |  |          |
| Maximum distance:            |    |  |          |

Ok

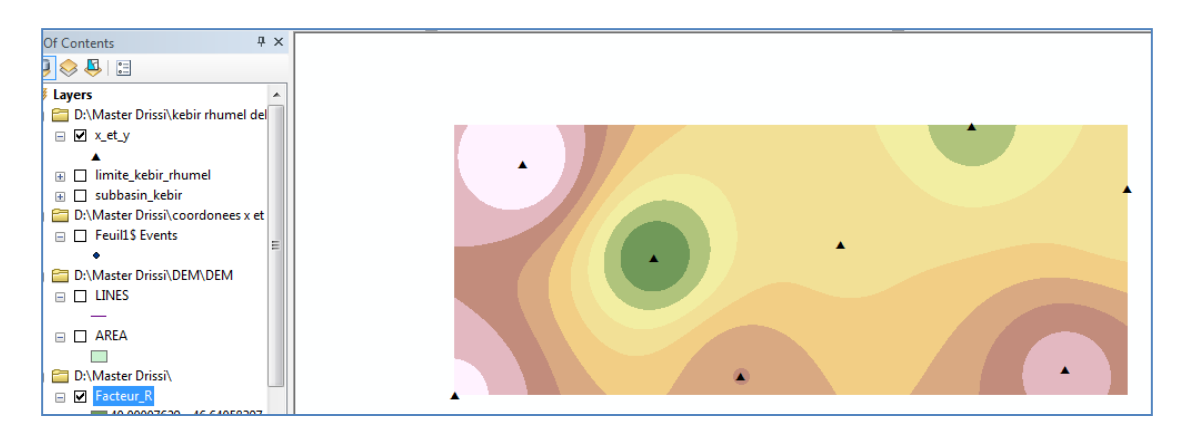

## 1.6. Facteur de pratique anti-érosive P

Elle est le rapport de la perte de sol avec un soutien spécifique pratiqué sur les terres agricoles à la perte correspondante avec labour de pente parallèle *(Wischmeier et Smith, 1978).* 

Le facteur P varie dans notre cas entre 0.55 et 1 (contour) selon les classes des pentes.

| Tableau. | Le | facteur | Pe | en | fonct | ion | de | la | pente       | (Shin. | 1999 | )).     |
|----------|----|---------|----|----|-------|-----|----|----|-------------|--------|------|---------|
|          |    |         |    |    |       |     |    |    | P • • • • • | (~,    |      | <i></i> |

| Pente (%) | contour | La culture en bande | terrassement |
|-----------|---------|---------------------|--------------|
| 0-7       | 0.55    | 0.27                | 0.10         |
| 7-11.3    | 0.6     | 0.3                 | 0.12         |
| 11.3-17.6 | 0.8     | 0.4                 | 0.16         |
| 17.6-26.8 | 0.9     | 0.45                | 0.18         |
| >26.8     | 1.00    | 0.5                 | 0.20         |

Carte des pentes en %

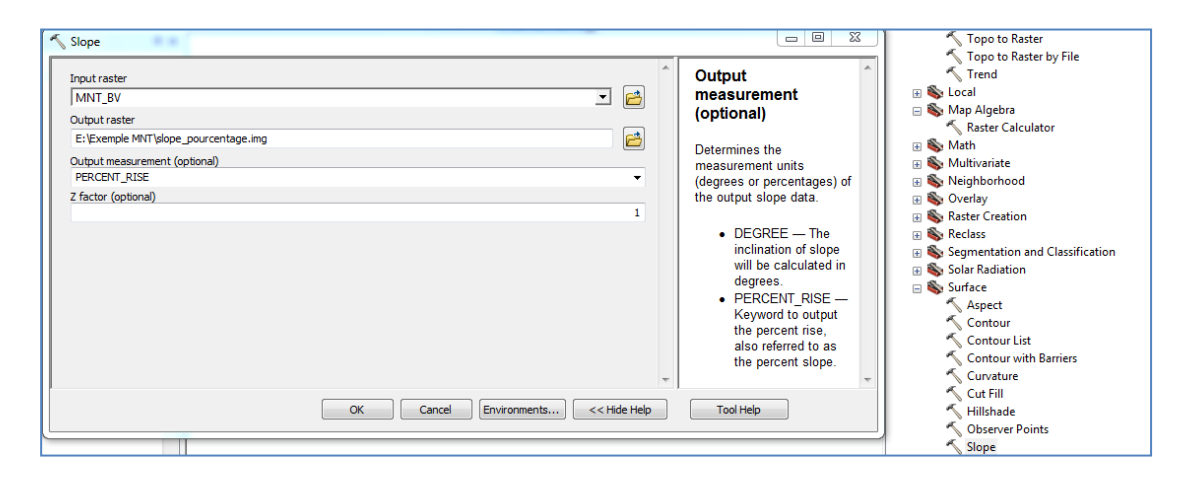

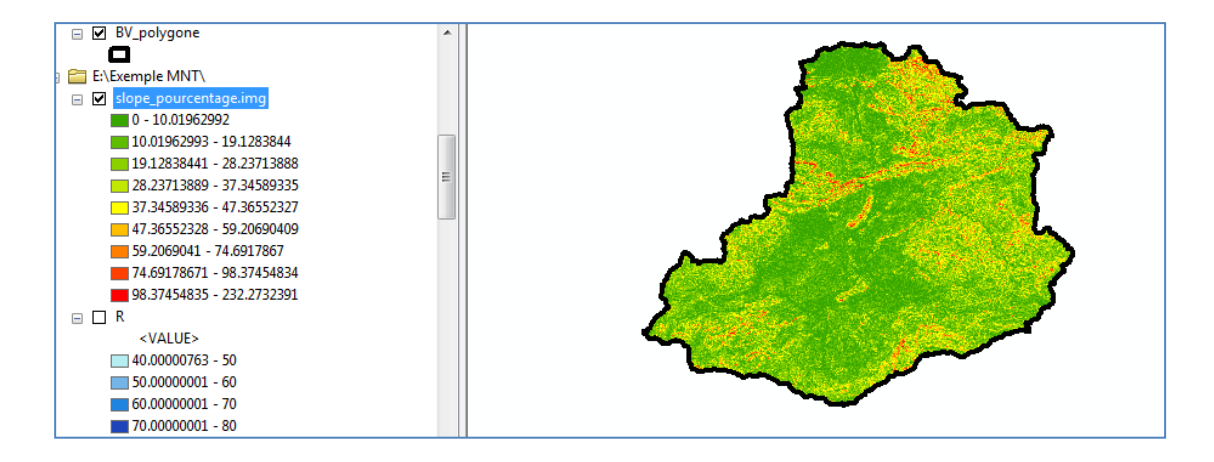

### Arctoolbox - spatial analyst tools - reclassify

#### Input: slope\_pourcentage

### Classify - method - interval

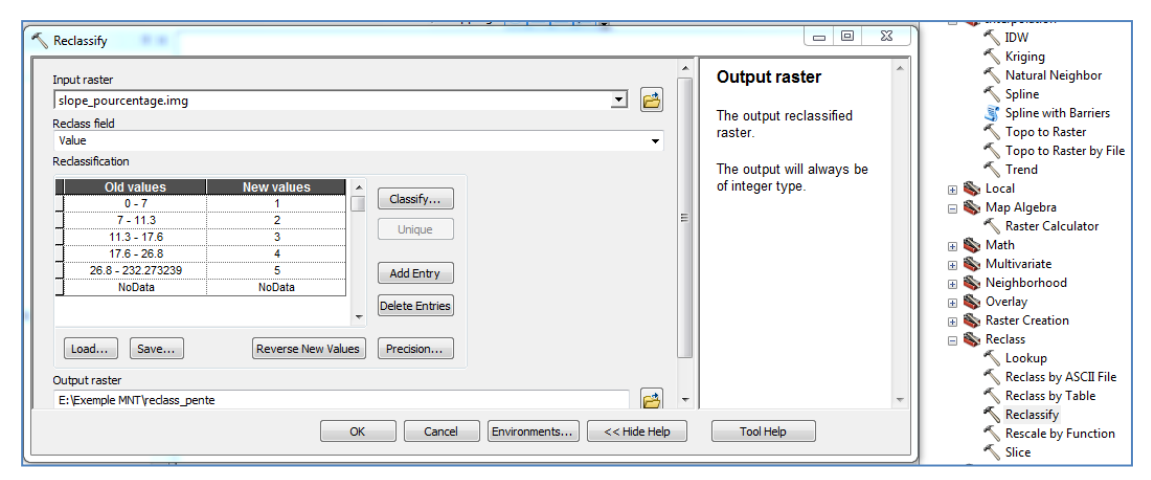

OK

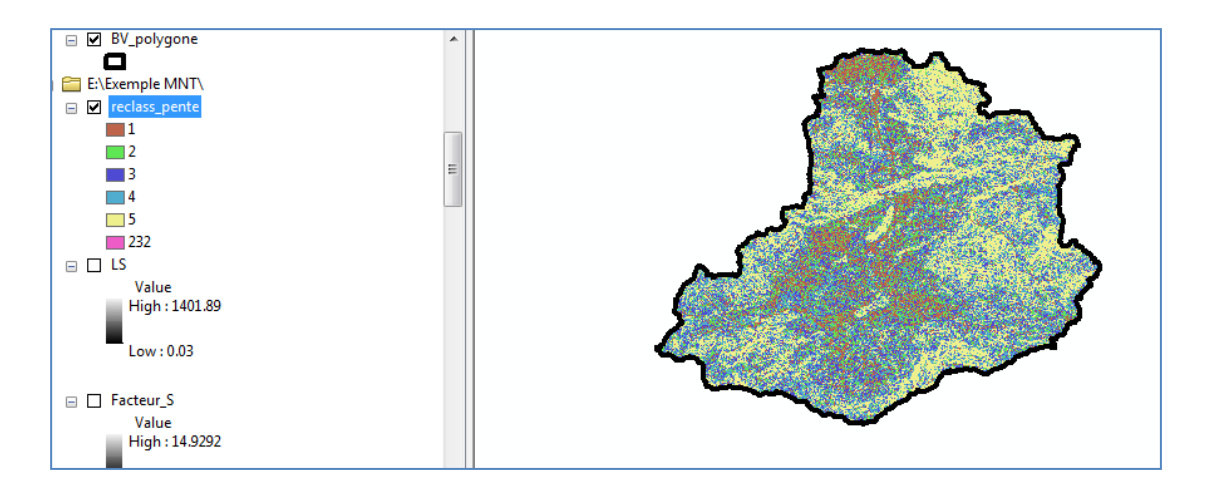

## Conversion tools - from raster - raster to polygon

## Méthode 1

Input: reclass\_pente

#### Output: rasterT\_reclass

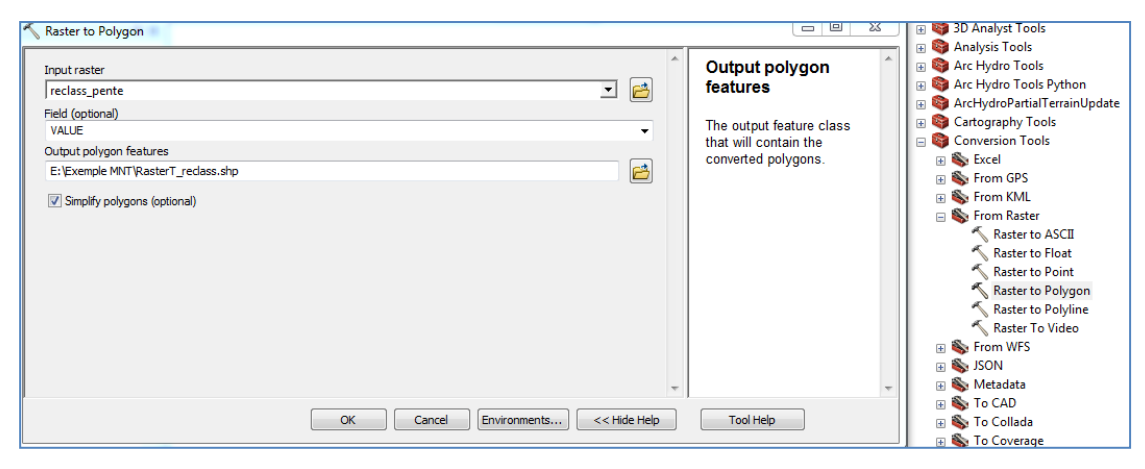

Ok

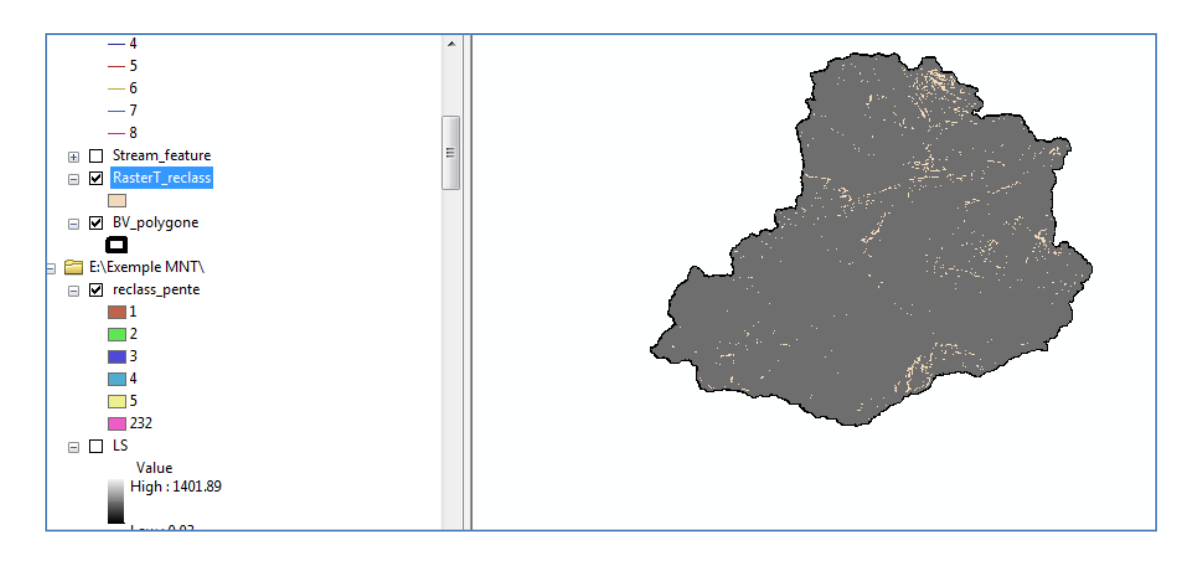

Cliquer à droite sur RasterT\_reclass – open table attribute - select by attributes – cliquer sur colonne gride code à droite – sort ascending – ok

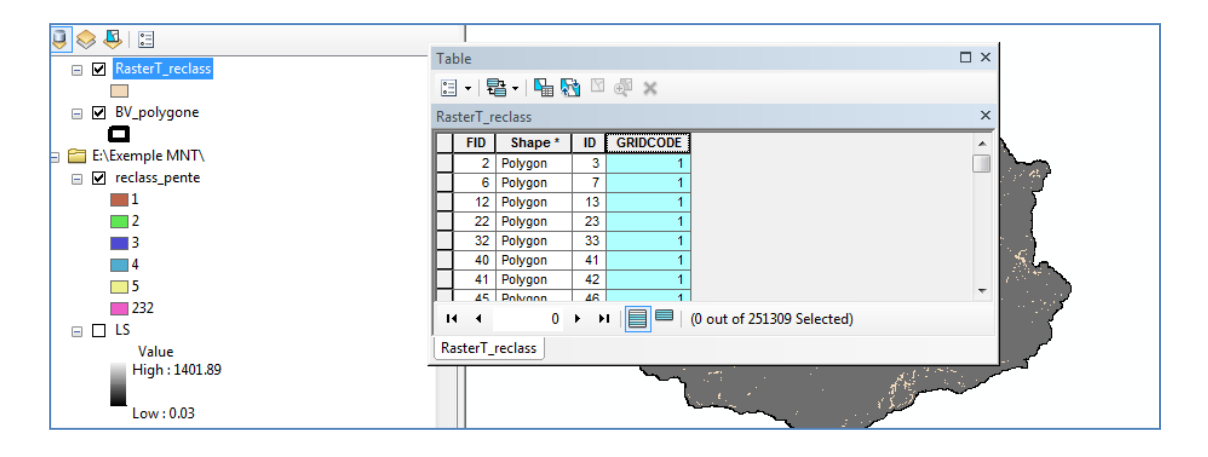

Sellect by attribute – cliquer sur gride code =1 apply

| Contents          | <sup>1</sup> Table                                         | □ ×                   |          |
|-------------------|------------------------------------------------------------|-----------------------|----------|
| 😓 📮 🗉             | 🗄 -   🖶 -   🖫 🌄 🖾 🐗 🗙                                      |                       |          |
| ✓ RasterT_reclass | Dester Territor                                            | ×                     |          |
|                   | Select by Attributes                                       | A                     |          |
| ☑ BV_polygone     | Enter a WHERE clause to select records in the table window |                       |          |
|                   |                                                            |                       |          |
| ✓ reclass pente   | Create a new selection                                     | 1.11                  |          |
| 1                 | "FID"                                                      | 1                     | 5        |
| 2                 | "GRIDCODE"                                                 |                       | ĺ        |
| 3                 |                                                            | - 2                   | 1        |
| 4                 |                                                            | 19                    |          |
| 232               | = <> like 1                                                |                       |          |
|                   |                                                            |                       | 5        |
| Value             | > >= And 3                                                 | time of the t         | <b>r</b> |
| High : 1401.89    | < <= Or 4 5                                                | ft                    |          |
| Low : 0.03        | _% () Not 232                                              |                       |          |
|                   | Is In Null Get Unique Values Go To:                        |                       |          |
| Value             | SELECT * FROM rastert_reclass WHERE:                       |                       |          |
| High : 14.9292    | "GRIDCODE" = 1                                             |                       |          |
|                   |                                                            |                       |          |
| Low : 0.03        |                                                            |                       |          |
| Facteur I         | · · · · · · · · · · · · · · · · · · ·                      |                       |          |
|                   | Clear Verify Help Load Save                                |                       | -        |
| ; Terrain F       |                                                            | Tools   Network Tools | i۳ (     |
|                   | Apply Close                                                |                       |          |

Editor - start editing - ok

Editor-merge-ok-classe-ok

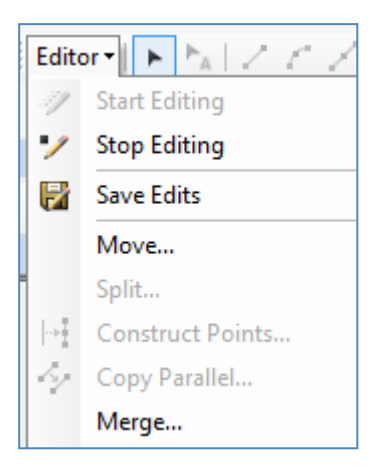

### Save edits

## Remarque : De même manière pour les classes 2,3,4 et 5

Editor - save edits - stop editing - fermer

Cliquer à droite sur le nom de fichier RasterT\_reclass - open attribue table - ok

Editor – start editing – introduire les valeurs de P pour chaque classe

| Ta | ble                   |         |    |          |      | □ × |  |  |  |  |  |  |
|----|-----------------------|---------|----|----------|------|-----|--|--|--|--|--|--|
| 0  | 🗄 -   🖶 -   🖳 🌄 🖾 🐠 🗙 |         |    |          |      |     |  |  |  |  |  |  |
| Ra | RasterT_reclass ×     |         |    |          |      |     |  |  |  |  |  |  |
|    | FID                   | Shape * | ID | GRIDCODE | Р    |     |  |  |  |  |  |  |
|    | 0                     | Polygon | 3  | 1        | 0.55 |     |  |  |  |  |  |  |
|    | 1                     | Polygon | 4  | 2        | 0.6  | ]   |  |  |  |  |  |  |
|    | 2                     | Polygon | 9  | 3        | 0.8  | ]   |  |  |  |  |  |  |
|    | 3                     | Polygon | 15 | 4        | 0.9  |     |  |  |  |  |  |  |
|    | 4                     | Polygon | 39 | 5        | 1    |     |  |  |  |  |  |  |

## Conversion tools - to raster - polygon to raster

Input: RasterT\_polygon

Valeurs field: P

#### Output: Facteur\_P

| 🔨 Polygon to Raster                                                                                                    |                                     |                                                                                                    | 🗉 🔖 From GPS                                                                                                    |
|----------------------------------------------------------------------------------------------------|-------------------------------------|----------------------------------------------------------------------------------------------------|----------------------------------------------------------------------------------------------------|
| Input Features                                                                                                    |                                     | Output Raster                                                                                                    | Soft Streen KML     Soft Streen Rester     Soft Streen Rester     Soft Streen WES                                                                                            |
| Naster   reclass<br>Value field<br>P<br>Output Raster Dataset<br>E:\Exemple MNT\Facteur P<br>Cell assignment type (optional)<br>CEL_CENTER<br>Priority field (optional)<br>NOME |                                     | The output raster dataset<br>to be created.<br>When not saving to a<br>geodatabase, specify tiff<br>for a TIFF file format, img<br>for an ERDAS IMAGINE<br>file format or no extension | <ul> <li>SON</li> <li>Son</li> <li>Metadata</li> <li>To CAD</li> <li>To Collada</li> <li>To Coverage</li> <li>To Coverage</li> <li>To Geodatabase</li> <li>To KML</li> </ul> |
| Cellsize (optional)<br>160                                                                                                    |                                     | for an Esri Grid raster format.                                                                                                    | Aster     ASCII to Raster     DEM to Raster     Feature to Raster     Feature to Raster     LAS Dataset to Raster     Multipatch to Raster     Point to Raster               |
|                                                                                                    | OK Cancel Environments << Hide Help | Tool Help                                                                                                    | Polygon to Kaster<br>Polyline to Raster<br>Raster To Other Format (multiple                                                                                                  |

Ok

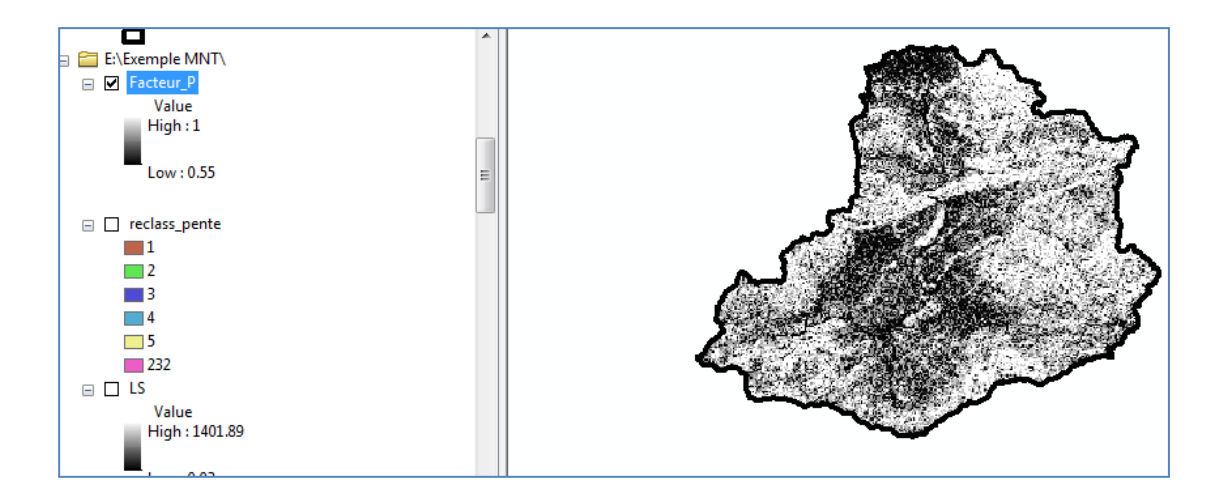

Cliquer à droite sur Facteur\_P – propriété – classified ( choisir les calsses et les couleurs) – ok

|                                     | Layer Properties                                                                          |
|-------------------------------------|-------------------------------------------------------------------------------------------|
| E:\Exemple MNT\ Facteur P           | General Source Key Metadata Extent Display Symbology Time                                 |
| Value<br>High : 1<br>Low : 0.55     | Vector Field<br>Unique Values<br>Classified<br>Discrete Color                             |
| reclass_pente                       | Classification<br>Manual Classes 5  Classify Color Ramp                                   |
| 3<br>4<br>5                         | Symbol         Range         Label           0.55000012 - 0.6         0.55 - 0.6          |
| 232<br>LS<br>Value<br>High: 1401.89 | 0.5 - 0.7 0.8 - 0.7<br>0.7 - 0.8 0.7 - 0.8<br>0.8 - 0.9 0.8 - 0.9<br>0.9 - 1 0.9 - 1      |
| Low : 0.03                          | Show class breaks using cell values     Display NoData as     Use hillshade effect     2: |
| Value<br>High : 14.9292             | OK Annuler Appliquer                                                                      |

Ok

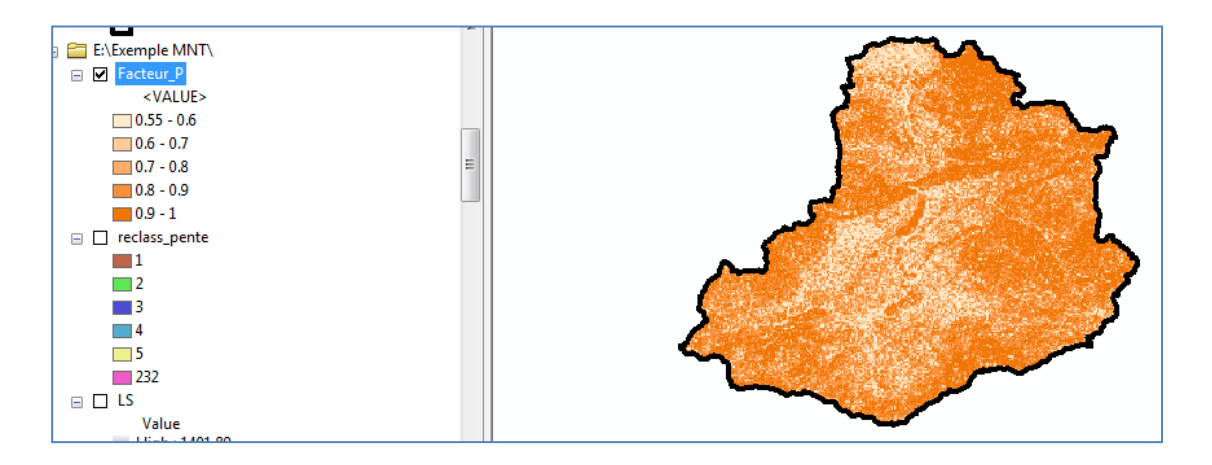

# Méthode 2

Reclassify la carte de pentes

| Reclassify                                                                                                    |                                           |                                                                  |              |                                            |
|----------------------------------------------------------------------------------------------------|-------------------------------------------|------------------------------------------------------------------|--------------|--------------------------------------------|
| Input raster                                                                                                    |                                           |                                                                  |              | Output raster                              |
| slope_pourcentage.img                                                                                                    |                                           |                                                                  | I 🖻          | The output reclassified                    |
| Reclass field                                                                                                    |                                           |                                                                  |              | raster.                                    |
| Value                                                                                                    |                                           |                                                                  | -            |                                            |
| Old values           0 - 7           11.3           11.3 - 17.6           17.6 - 28.8           26.8 - 232.273239           NoData | New values 1 2 3 4 5 NoData Reverse New V | Classify         Unique         Add Entry         Delete Entries | H.           | The output will always be of integer type. |
| Output raster<br>D:\Erosion EPM 2020\Erosion                                                                                       | EPM.gdb\Reclass_pente                     |                                                                  | - 12         | -                                          |
|                                                                                                    |                                           | OK Cancel Environments                                           | << Hide Help | Tool Help                                  |

Ok

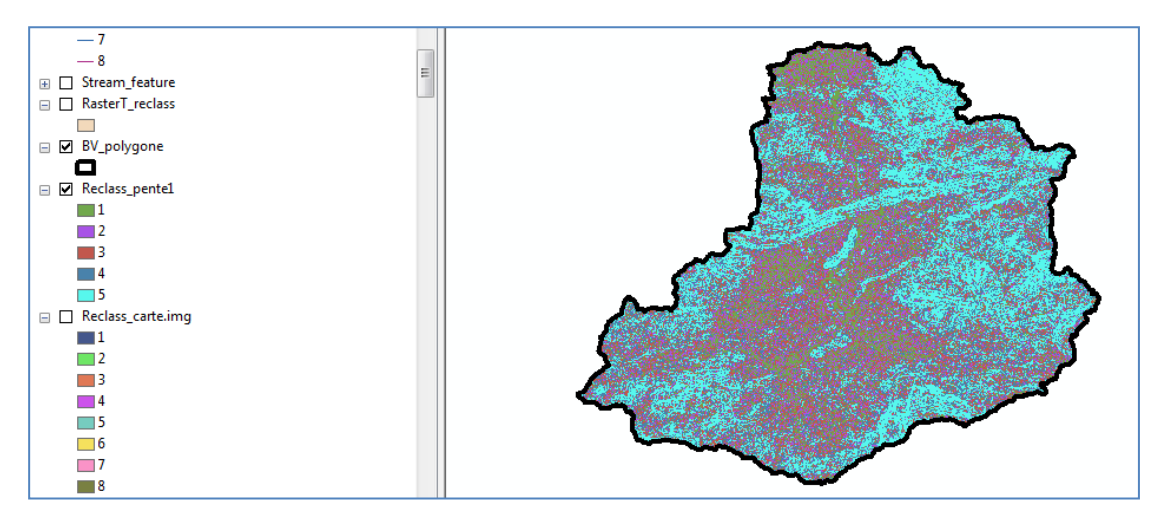

Convertir raster to polygon Conversions tools – from raster – raster to polygon Input: reclass\_pente Output: reclass\_polygon

| Raster to Polygon                                 |       |                         |
|---------------------------------------------------|-------|-------------------------|
| Input raster                                      | ^   c | output polygon          |
| Reclass_pente1 💌 🖻                                | f     | eatures                 |
| Field (optional)                                  |       |                         |
| Value                                             | +     | he output feature class |
| Output polygon features                           | u u   | onverted polygons       |
| D:\Erosion EPM 2020\Erosion EPM.gdb\pente_polygon | ľ     | onvented polygona.      |
| ✓ Simplify polygons (optional)                    | Ŧ     |                         |
| OK Cancel Environments) << Hide Help              |       | Tool Help               |

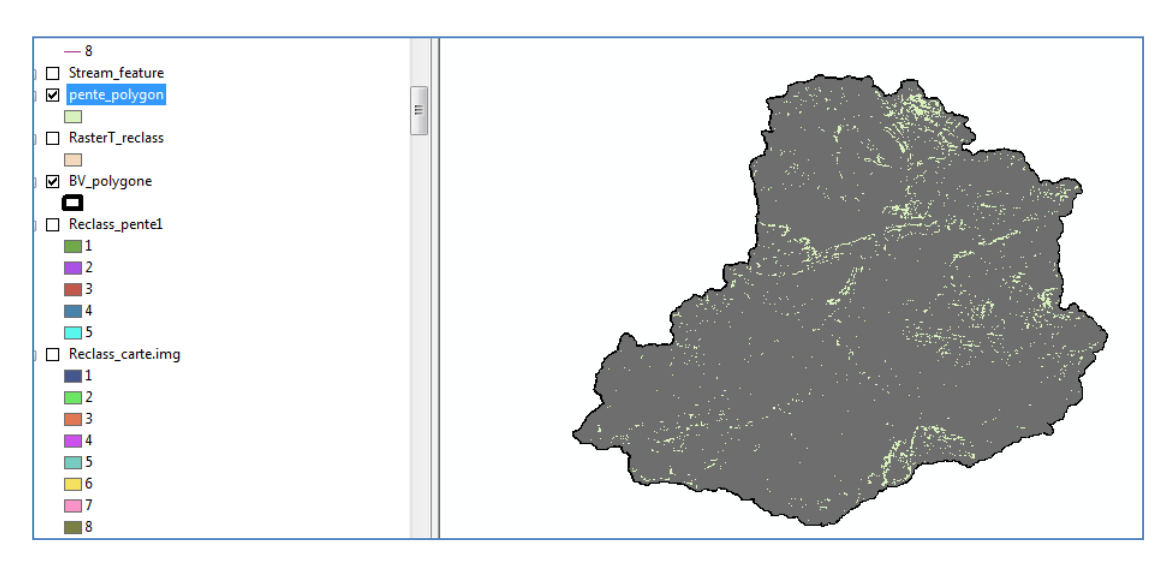

# Propriété de tableau

|                               |              |    |             |                  |             | <u> </u> |
|-------------------------------|--------------|----|-------------|------------------|-------------|----------|
| Table                         |              |    |             |                  |             | C        |
| •= _   <b>=</b> + _   <b></b> |              | ~  |             |                  |             |          |
|                               | 81 - Of      | ~  |             |                  |             |          |
| pente_polygon                 |              |    |             |                  |             |          |
| OBJECTID *                    | Shape *      | ld | gridcode    | Shape_Length     | Shape_Area  |          |
| 7                             | Polygon      | 7  | 1           | 393.940333       | 5817.534622 |          |
| 8                             | Polygon      | 8  | 2           | 169.512492       | 1596.360266 |          |
| 9                             | Polygon      | 9  | 3           | 430.450641       | 5587.26093  |          |
| 10                            | Polygon      | 10 | 3           | 310.117405       | 3716.526243 |          |
| 11                            | Polygon      | 11 | 2           | 395.529147       | 4789.080797 |          |
| 12                            | Polygon      | 12 | 2           | 169.512492       | 1596.360266 |          |
| 13                            | Polygon      | 13 | 1           | 113.008328       | 798.180133  |          |
| 14                            | Polygon      | 14 | 2           | 113.008328       | 798.180133  |          |
| 15                            | Polygon      | 15 | 4           | 226.016655       | 2394.540399 |          |
| 16                            | Polygon      | 16 | 3           | 226.016655       | 2394.540399 |          |
| 17                            | Polygon      | 17 | 2           | 204.433985       | 2394.540399 |          |
| 18                            | Polygon      | 18 | 2           | 113.008328       | 798.180133  |          |
| 19                            | Polygon      | 19 | 3           | 113.008328       | 798.180133  |          |
| 20                            | Polygon      | 20 | 4           | 113.008328       | 798.180133  |          |
| 21                            | Polygon      | 21 | 2           | 105.939669       | 511.139279  |          |
| 22                            | Polygon      | 22 | 3           | 226.016655       | 2394.540399 |          |
| 23                            | Polygon      | 23 | 1           | 478.57167        | 8131.649072 |          |
| 24                            | Polygon      | 24 | 2           | 113.008328       | 798.180133  |          |
| 25                            | Polygon      | 25 | 2           | 113.008328       | 798.180133  |          |
| 26                            | Polygon      | 26 | 2           | 113.008328       | 798.180133  |          |
| 27                            | Polygon      | 27 | 3           | 113.008328       | 798.180133  |          |
| 28                            | Polygon      | 28 | 3           | 113.008328       | 798.180133  |          |
|                               | 1 <b>.</b> . |    | _           |                  | 700 (00/00  |          |
| 14 4                          | 0 > >1       |    | (0 out of ) | 251308 Selected) |             |          |
| pente polygon                 |              |    |             |                  |             |          |
|                               |              |    |             |                  |             |          |

# Barre de menu - geoproccessing - Dissolve

| File | Edit                                                                                               | View                                          | Bookmarks              | Insert       | Selection | Geoprocessing | Custo    | mize                                                              | Windows                                                                                                    | Help             |
|------|----------------------------------------------------------------------------------------------------|-----------------------------------------------|------------------------|--------------|-----------|---------------|----------|-------------------------------------------------------------------|----------------------------------------------------------------------------------------------------|------------------|
| Inpu | ıt: pe                                                                                             | nte pol                                       | ygon                   |              |           |               |          |                                                                   |                                                                                                    |                  |
| Coc  | her su                                                                                             | r : gric                                      | le code                |              |           |               |          |                                                                   |                                                                                                    |                  |
| Out  | put : p                                                                                            | ente_c                                        | lissolve               |              |           |               |          |                                                                   |                                                                                                    |                  |
| 🔨 Di | ssolve                                                                                             |                                               |                        |              |           |               |          |                                                                   |                                                                                                    | 23               |
| In   | put Features                                                                                       | ;                                             |                        |              |           |               |          | Dise                                                              | solve_Field(s)                                                                                                    | *                |
|      | iente_polyg                                                                                        | on<br>e Class                                 |                        |              |           | -             |          | (00)                                                              | lonaly                                                                                                    |                  |
|      | Erosion EP                                                                                         | M 2020\Erosi                                  | ion EPM.gdb\pente_poly | gon_Dissolve |           |               | <b>2</b> | The f                                                             | ield or fields on wh                                                                                                    | nich             |
| Dis  | ssolve_Field<br>OBJECTIC<br>Id<br>gridcode<br>Shape_Le<br>Shape_Ar<br>Select All<br>atistics Field | (s) (optional)<br>()<br>(ea<br>(s) (optional) | elect All              |              |           | Add Field     |          | The <i>J</i><br>whicl<br>Mode<br>to ad<br>you o<br>dialo<br>build | Add Field button,<br>h is used only in<br>elBuilder, allows y<br>d expected fields<br>can complete the<br>g box and continu<br>your model. | ou<br>so<br>e to |
|      |                                                                                                    |                                               |                        | ОК           | Cancel    | Environments  | de Help  | Т                                                                 | ool Help                                                                                                    |                  |

Ok

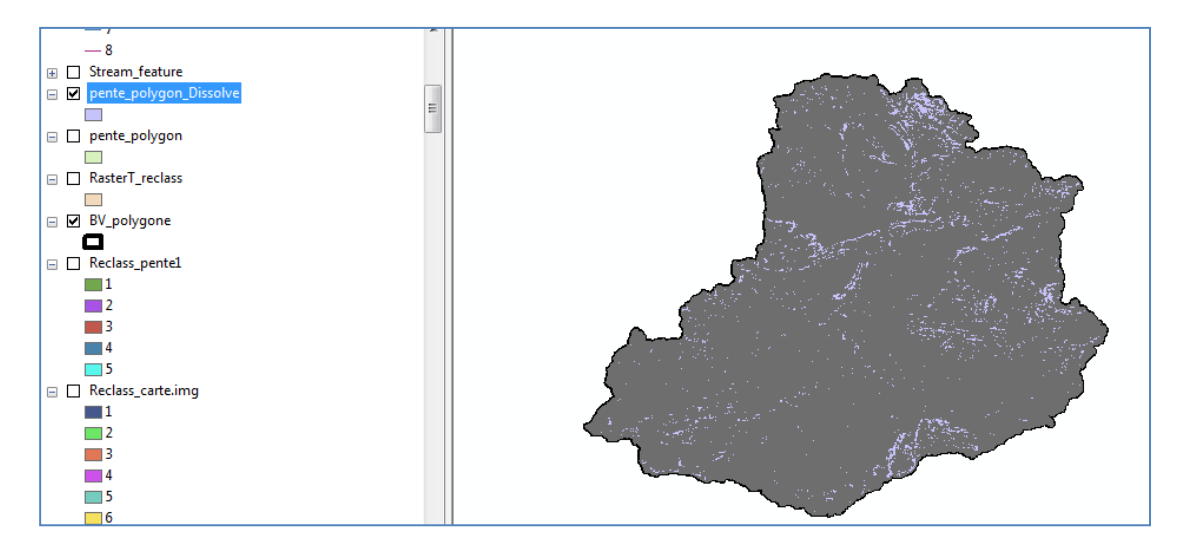

| Ta | ble                     |         |          |                   |                  |  |  |  |
|----|-------------------------|---------|----------|-------------------|------------------|--|--|--|
| 0- | 🗄 -   🖶 -   🖫 🌆 🖄 🖉 🛷 🗙 |         |          |                   |                  |  |  |  |
| pe | pente_polygon_Dissolve  |         |          |                   |                  |  |  |  |
|    | OBJECTID *              | Shape * | gridcode | Shape_Length      | Shape_Area       |  |  |  |
| Þ  | 1                       | Polygon | 1        | 8363244.751677    | 145718070.706135 |  |  |  |
|    | 2                       | Polygon | 2        | 13000985.133028   | 143088521.051835 |  |  |  |
|    | 3                       | Polygon | 3        | 17357697.728366   | 213607965.495163 |  |  |  |
|    | 4                       | Polygon | 4        | 17452820.611641   | 244686270.890141 |  |  |  |
|    | 5                       | Polygon | 5        | 9588340.579302    | 334639299.253306 |  |  |  |
|    |                         | 1       |          | t of 5 Selected)  |                  |  |  |  |
| 1  | • •                     | 1 • • [ | 0 00     | ut of 5 Selected) |                  |  |  |  |
| De | ente polvaon D          | issolve |          |                   |                  |  |  |  |

# Add field

| lat      | ble            |              |            |                   |                  |                                                                                                    | l X |
|----------|----------------|--------------|------------|-------------------|------------------|----------------------------------------------------------------------------------------------------|-----|
| °=<br>•= | - 🗄 - 🖓        | N 🖸 🕂        | ×          |                   |                  |                                                                                                    |     |
| per      | nte_polygon_Di | ssolve       |            |                   |                  |                                                                                                    | ×   |
| Π        | OBJECTID *     | Shape *      | gridcode   | Shape_Length      | Shape_Area       |                                                                                                    |     |
|          | 1              | Polygon      | 1          | 8363244.751677    | 145718070.706135 | 5 Add Field                                                                                           |     |
|          | 2              | Polygon      | 2          | 13000985.133028   | 143088521.051835 | 5                                                                                                    | ר   |
|          | 3              | Polygon      | 3          | 17357697.728366   | 213607965.495163 | 3 Name: P                                                                                             |     |
|          | 4              | Polygon      | 4          | 17452820.611641   | 244686270.890141 | 1                                                                                                    |     |
| Ш        | 5              | Polygon      | 5          | 9588340.579302    | 334639299.253306 | 6 Type: Double 🗸                                                                                      |     |
|          |                |              |            |                   |                  | Field Properties         Alias         Allow NULL Values         Yes         Default Value         OK |     |
|          | · • :          | 1 <b>) )</b> | <b>0</b> 0 | ut of 5 Selected) |                  |                                                                                                    |     |
| l<br>ne  | nte nolvaon D  | iscolve      |            |                   |                  |                                                                                                    |     |
|          |                |              |            |                   |                  |                                                                                                    |     |

Ok

Editor --start editing

| Editor▼  ► ►   Z Z 4 - 米   🖺 🕞                                                                                                    | 🕆 🚆 RAS Geometry 🕶                                                | RAS Mappi |
|----------------------------------------------------------------------------------------------------|-------------------------------------------------------------------|-----------|
| Start Editing                                                                                                    |                                                                   | ×         |
| This map contains data from more than one databas<br>Please choose the layer or workspace to edit.                                                                                                    | e or folder.                                                      |           |
| <ul> <li>BV_polygone</li> <li>con_flow_acc.vat</li> <li>delimit_bv.vat</li> <li>extract_deli1.vat</li> <li>Exutoire</li> <li>fill_mnt.vat</li> <li>flow_d.vat</li> <li>flow_d.vat</li> <li>LT05_20030712_B3.img.vat</li> <li>LT05_20030712_B4.img.vat</li> <li>mnt.tif.vat</li> <li>mnt_bv.vat</li> <li>pente_polygon</li> <li>pente_polygon</li> <li>RasterT_reclass</li> <li>RasterT_StraamO1</li> </ul> |                                                                   |           |
| Source                                                                                                    | Туре                                                              |           |
| D:\Erosion EPM 2020\Erosion EPM.gdb<br>E:\Exemple MNT<br>e:\exemple mnt\                                                                                                    | File Geodatabase<br>Shapefiles / dBase Files<br>ArcInfo Workspace |           |
| About editing and workspaces                                                                                                    | ОК                                                                | Cancel    |

## Introduire les valeurs de P

| e_polygon_Dissolve                    |                           |
|---------------------------------------|---------------------------|
| OBJECTID* Shape* gridcode Shape_Lengt | th Shape_Area P           |
| 1 Polygon 1 8363244.7516              | 677 145718070.706135 0.55 |
| 2 Polygon 2 13000985.1330             | 028 143088521.051835 0.6  |
| 3 Polygon 3 17357697.7283             | 366 213607965.495163 0.8  |
| 4 Polygon 4 17452820.6116             | 641 244686270.890141 0.9  |
| 5 Polygon 5 9588340.5793              | 302 334639299.253306 1    |
|                                       |                           |

# Save editing – ok

Conversion tools - to raster - raster to polygon

Input: pente\_poly\_dissolve Value: P Output: Facteur P

| S Polygon to Raster                           |                               |
|-----------------------------------------------|-------------------------------|
| Input Features                                | Output Raster                 |
| pente_polygon_Dissolve                        | Dataset                       |
| Value field                                   | The subside sector determined |
| P 🗸                                           | to be created                 |
| Output Raster Dataset                         | to be created.                |
| D:\Erosion EPM 2020\Erosion EPM.gdb\Fcateur_P | When not saving to a          |
| Cell assignment type (optional)               | geodatabase specify tif       |
| CELL_CENTER -                                 | for a TIFF file format, .img  |
| Priority field (optional)                     | for an ERDAS IMAGINE          |
| NONE                                          | file format, or no extension  |
| Cellsize (optional)                           | for an Esri Grid raster       |
| 160                                           | format.                       |
|                                               |                               |
|                                               |                               |
|                                               |                               |
|                                               |                               |
|                                               | -                             |
| P                                             |                               |
| OK Cancel Environments << Hide Help           | Tool Help                     |

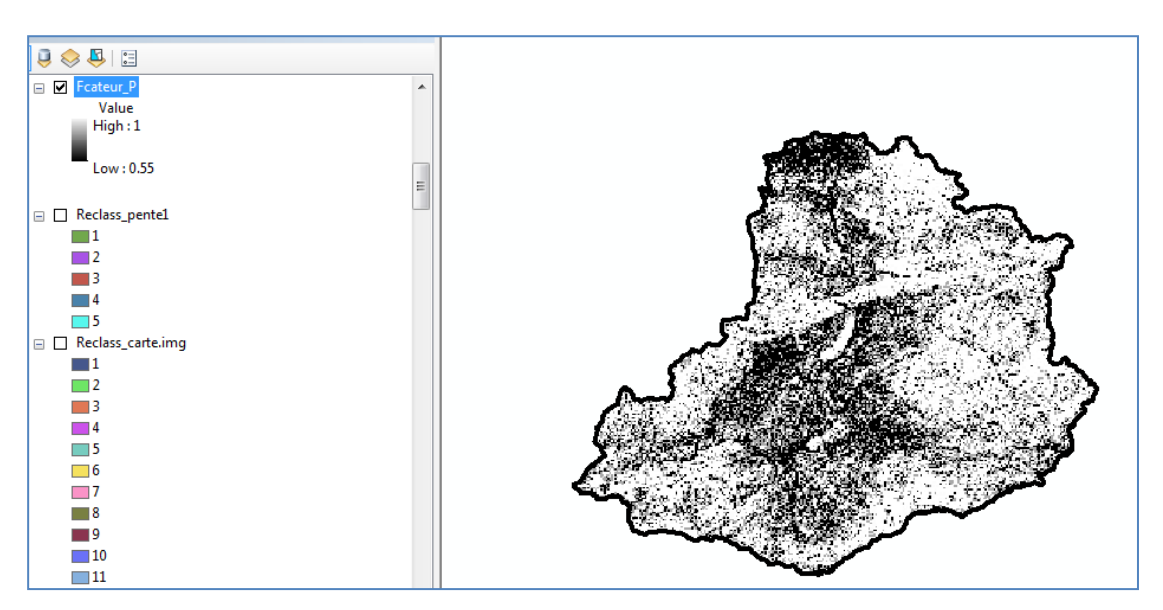

#### Avec des classes

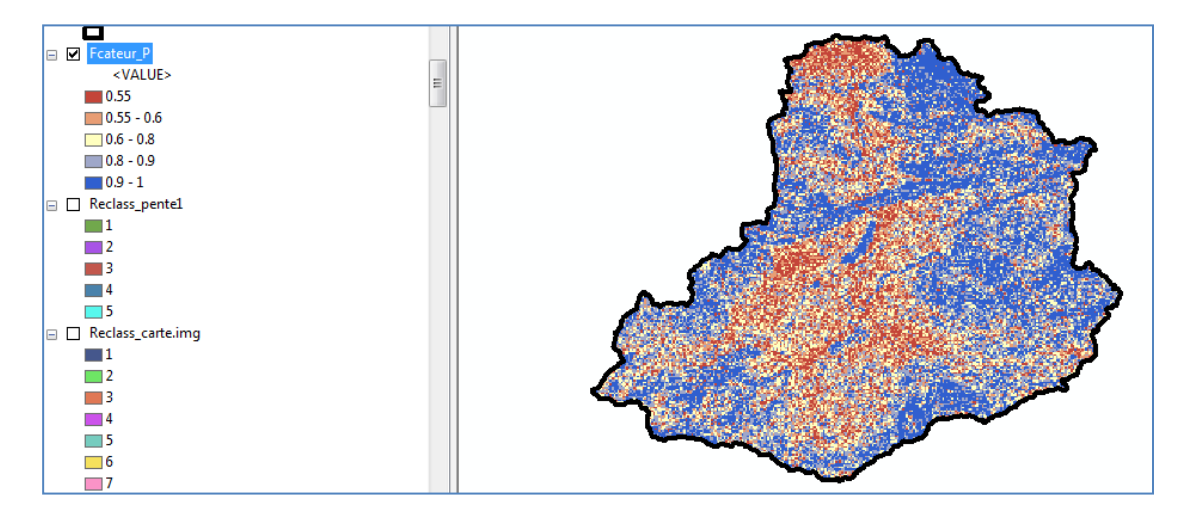

# 1.7. Facteur C

L'occupation des terres et la végétation sont en rapport avec d'autres facteurs tels que: la topographie, la géologie, les sols, le climat et les caractéristiques hydrologiques. L'occupation du sol, sauf dans les endroits éloignés, est en rapport direct avec les activités humaines. Les activités qui ont la plus grande influence sur l'érosion des sols sont l'agriculture, l'élevage, les exploitations minières, l'abattage du bois, la construction de routes et l'urbanisation *(White, 1986)*.

Les étapes de téléchargement :

- Télécharger les cartes satellitaires
   Le lien de site de téléchargement : <u>https://earthexplorer.usgs.gov/</u>
   Il faut inscrire avant de commencer le téléchargement.
- Comment télécharger les images OLI, LandSat, Radar, ou autres sur EarthExplorer Le lien de vidéo : <u>https://www.youtube.com/watch?v=fHqcC-ajgJI</u>
- 3. Utilisation des cartes satellitaires :

# Landsat-TM 5

NDVI = (PIR - R) / (PIR + R)

PIR : band 4 R : band 3

### Landsat 8 :

 $PIR: band \ 5 \quad R: band \ 4$ 

 LT05\_L1TP\_194034\_20030721\_2016120...
 10/04/2020 14:31
 Dossier de fichiers

 LT05\_L1TP\_194035\_20030721\_2016120...
 10/04/2020 14:31
 Dossier de fichiers

| LT05_L1TP_194035_20030721_2016120      | 05/12/2016 16:44    | Document texte    | 34 Ko     |  |
|----------------------------------------|---------------------|-------------------|-----------|--|
| LT05_L1TP_194035_20030721_2016120      | 05/12/2016 16:44    | Fichier Microsoft | 53 374 Ko |  |
| 🖹 LT05_L1TP_194035_20030721_2016120    | 27/05/2017 15:12    | Document XML      | 1 Ko      |  |
| LT05_L1TP_194035_20030721_2016120      | 27/05/2017 15:12    | Fichier OVR       | 8 394 Ko  |  |
| LT05_L1TP_194035_20030721_2016120      | 05/12/2016 16:44    | Fichier Microsoft | 53 374 Ko |  |
| LT05_L1TP_194035_20030721_2016120      | 27/05/2017 15:28    | Document XML      | 1 Ko      |  |
| LT05_L1TP_194035_20030721_2016120      | 27/05/2017 15:28    | Fichier OVR       | 7 668 Ko  |  |
| LT05_L1TP_194035_20030721_2016120      | 05/12/2016 16:44    | Fichier Microsoft | 53 374 Ko |  |
| LT05_L1TP_194035_20030721_2016120      | 27/05/2017 15:28    | Document XML      | 1 Ko      |  |
| LT05_L1TP_194035_20030721_2016120      | 27/05/2017 15:28    | Fichier OVR       | 8 827 Ko  |  |
| LT05_L1TP_194035_20030721_2016120      | 05/12/2016 16:43    | Fichier Microsoft | 53 374 Ko |  |
| LT05_L1TP_194035_20030721_2016120      | 27/05/2017 15:28    | Document XML      | 1 Ko      |  |
| LT05_L1TP_194035_20030721_2016120      | 27/05/2017 15:28    | Fichier OVR       | 8 446 Ko  |  |
| 151 TOP 14 TO 40400F 00000704 004 6400 | 0F 40 0004 C 4 C 40 | Proto Alter Alter | ED 070 17 |  |

| 1:1 000 000                    | ▼ 🛃 🖽 🗊 🖓 🖸 ≽ 🖕                       | ÷                                         |          |
|--------------------------------|---------------------------------------|-------------------------------------------|----------|
|                                | 👼 🎞 🖓 • 📃 📮                           |                                           |          |
| 🗵   📐 🕕 🚺 🥖 🖉 🔛                | 🕯 🛍 🕺   💽   🗨 🖕 🦳                     | Labeling 🕶 📤 🍕                            | 4 A 4    |
| essing - Characteristics - Par | rameters • HMS • Utility • 🕸 🍟 Edit   | tor▼トトト//石・氷口店車                           | : RAS    |
|                                |                                       | Snapping 🗸 🔘 🖽 🗖 📮                        |          |
| <b>Ψ</b> ×                     |                                       |                                           |          |
|                                | Add Data                              |                                           | ×        |
| <b>^</b>                       | Look in: ET05_L1TP_195034             | _20030712_ 🔹 🟠 🗔   🏢 🕶   🖴   🖆            | 11 😜     |
|                                | LT05_L1TP_195034_20030712_            | 20161205_01_T1_ANG.txt LT05_L1TP_195034   | _2003071 |
|                                | E 105_L1TP_195034_20030/12_           | 20161205_01_11_B1.1IF MSL105_L11P_195034  | 2003071  |
| E                              | LT05_LTTP_195034_20030712_            | 20161205_01_11_B2_TIE II TO5_L1TP_195034  | 2003071  |
|                                | LT05_LTTP_195034_20030712_            | 20161205_01_T1_B3.TIF III 105_E1TP_195034 | 2003071  |
|                                | IT05 L1TP 195034 20030712             | 20161205 01 T1 B5.TIF                     | _2005071 |
|                                | LT05 L1TP 195034 20030712             | 20161205 01 T1 B6.TIF                     |          |
|                                | LT05_L1TP_195034_20030712             | 20161205_01_T1_B7.TIF                     |          |
|                                | LT05_L1TP_195034_20030712_            | 20161205_01_T1_BQA.TIF                    |          |
|                                | · · · · · · · · · · · · · · · · · · · |                                           | P.       |
|                                | Name: LT05_L1TP_19503                 | 34_20030712_20161205_01_T1_B3.TIF;        | Add      |
|                                | Show of type: Datasets, Layers a      | and Results  Ca                           | ancel    |
|                                |                                       |                                           |          |
|                                |                                       |                                           |          |

Arc map – add - Image band 4 et band 3

#### Ouvrir

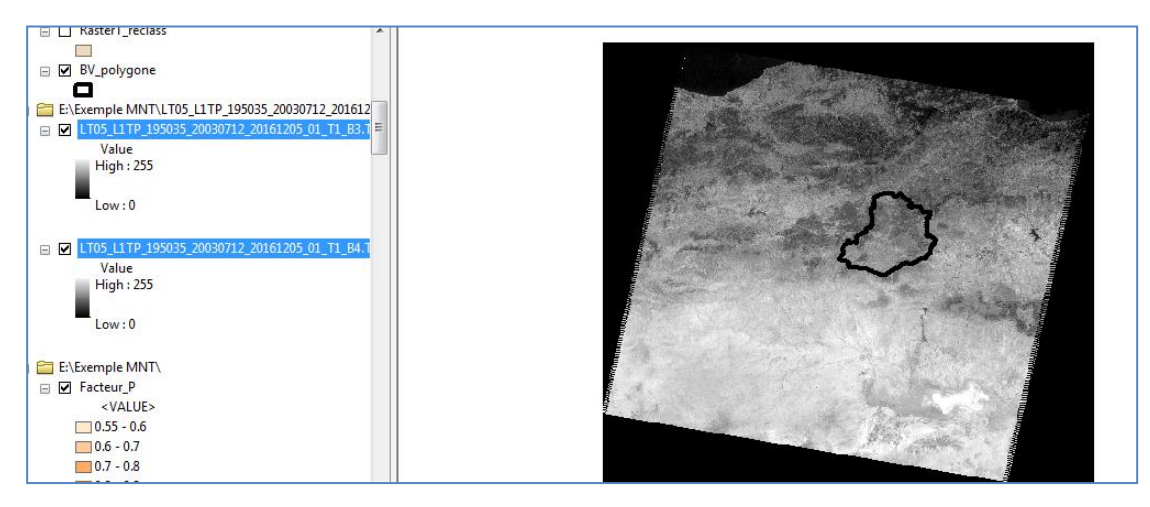

#### Extraction de l'image pour le BV étudié B3 et B4

Spatial analyst tools- extraction- extract by mask Input: image sat Input feature mask data : BV\_polygon Output: LT05\_Band03

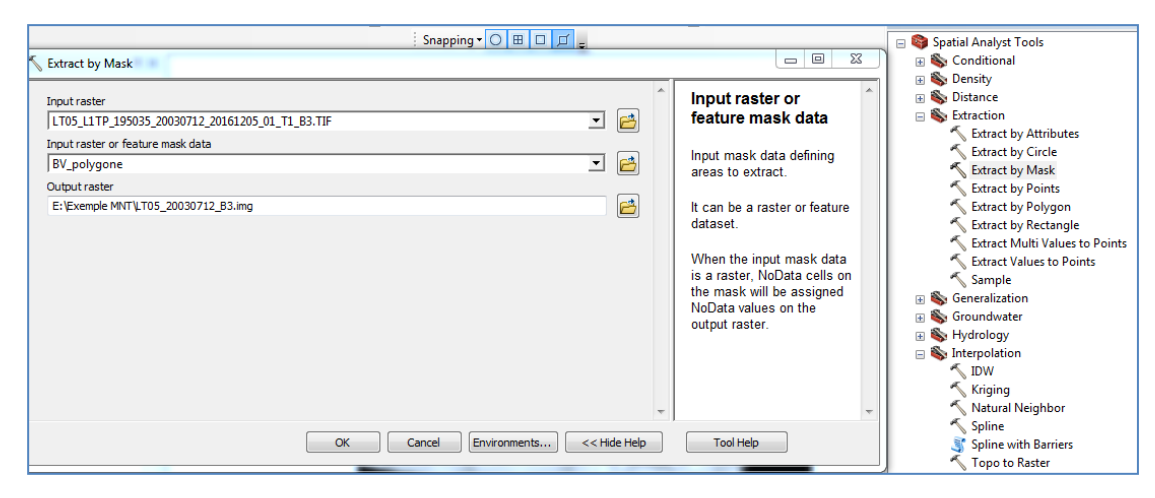

#### Band 3

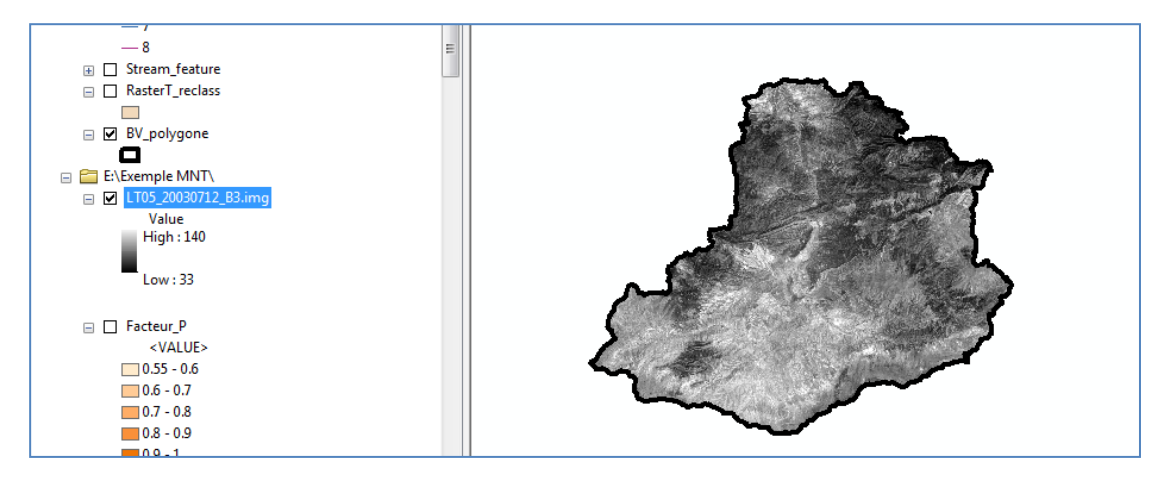

#### Band 4

#### Spatial analyst tools- extraction- extract by mask

Input: image sat

Input feature mask data : BV\_polygon

# Output: LT05\_Band04

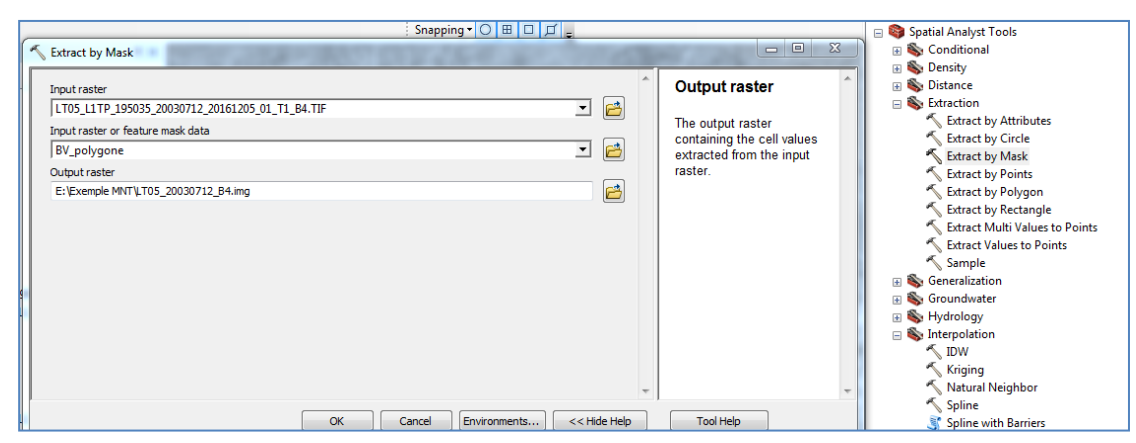

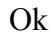

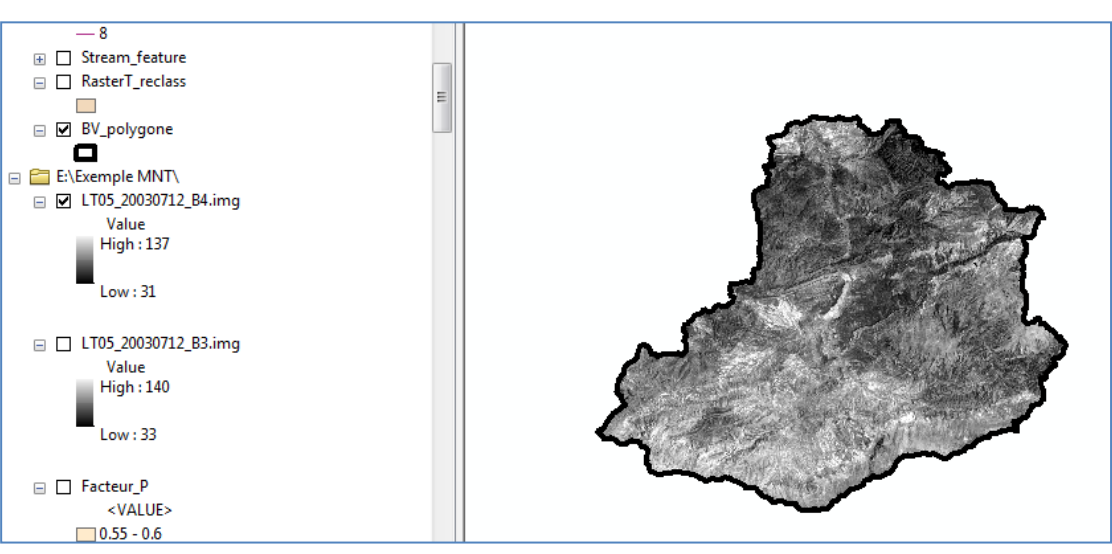

# 1.7.1. Correction et traitement des images satellitaires

- 1. télécharger une image Landsat 8 à partir du site Earth Explorer.
- 2. Une fois décompressée vous aurez un répertoire contenant une série de fichiers
- **3.** Les images dont le nom se termine par B1 à B11 correspondent aux onze bandes du satellite. Elles contiennent des valeurs de radiance. Pour le NDVI on utilise les bandes 4 (rouge) et 5 (proche infrarouge).
- **4.** Les données nécessaires aux différentes corrections sont contenues dans le fichier dont le nom se termine par MLT.
- 5. Pour le calcul du NDVI on utilise généralement une correction en TOA (Top-of-Atmosphere) en réflectance.
- **6.** Pour convertir les données d'une bande (radiances) en TOA réflectances on utilise la méthode suivante:

# pA' =Mp\*Qcal + Ap

Ōù:

**pA'** = réflectance TOA, non corrigée de l'angle d'incidence solaire;

Mp = Facteur de redimensionnement multiplicatif spécifique à la bande à partir des métadonnées : REFLECTANCE\_MULT\_BAND\_x, où X est le numéro de bande.

Ap = Facteur de redimensionnement additif spécifique à la bande à partir des métadonnées : REFLECTANCE\_ADD\_BAND\_x, où X est le numéro de bande.

**Qcal** = valeur fourni dans la bande X du pixel.

Pour avoir une correction de la réflectance en fonction de l'angle d'incidence solaire, on utilise la formule suivante:

#### pA = pA'/sin(theta\_se)

Où  $\mathbf{pA}$  est la réflectance TOA corrigée de l'incidence solaire

theta\_se= angle d'élévation du soleil au centre de l'image, fourni dans les métadonnées : SUN\_ELEVATION.

**5.** Calculer la correction atmosphérique de la Bande rouge (B4), nous aurons besoin des deux valeurs correspondantes à cette bande: REFLECTANCE\_MULT\_BAND\_4 et REFLECTANCE\_ADD\_BAND\_4 et la valeur de SUN\_ELEVATION pour la correction finale.

6. Nous chargeons la bande n°4 dans ArcMap

7. On ouvre la calculatrice raster (à partir de la Toolbox Spatial Analyst Tools -> Map Algebra -> Raster calculator)

On rentre la formule de calcul suivante, qui correspond aux formules décrites plus haut avec les valeurs obtenues du fichier de métadonnées:

((0.00002 \* « LC08\_L1TP\_194035\_20170321\_20170328\_01\_T1\_B4.TIF»)-0.1)/0.42631886 Comme la calculatrice utilise des radians pour les fonctions trigonométriques, nous avons calculé le sinus de 25.23417171 (0.426318) de manière à simplifier la formule.

**8.** Une fois exécutée la commande, nous retrouvons une nouvelle image avec des valeurs de réflectance au lieu de radiances.

9. Nous répétons l'opération pour la bande 5.

10. Une fois les deux bandes corrigées en TOA, on calcule le NDVI avec la calculatrice raster

# Ouvrir le fichier MTL

| Nom                                 | Modifié le       | Туре              | Taille     |         |
|-------------------------------------|------------------|-------------------|------------|---------|
| FI02_T16_T82032_50030/15_5019150    | 27/05/2017 15:33 | Document XML      | 1 Ko       |         |
| LT05_L1TP_195035_20030712_2016120   | 27/05/2017 15:33 | Fichier OVR       | 10 066 Ko  |         |
| LT05_L1TP_195035_20030712_2016120   | 05/12/2016 16:25 | Fichier Microsoft | 54 400 Ko  |         |
| LT05_L1TP_195035_20030712_2016120   | 27/05/2017 15:33 | Document XML      | 1 Ko       |         |
| LT05_L1TP_195035_20030712_2016120   | 27/05/2017 15:33 | Fichier OVR       | 5 409 Ko   |         |
| LT05_L1TP_195035_20030712_2016120   | 05/12/2016 16:25 | Fichier Microsoft | 54 400 Ko  |         |
| LT05_L1TP_195035_20030712_2016120   | 27/05/2017 15:33 | Document XML      | 1 Ko       |         |
| LT05_L1TP_195035_20030712_2016120   | 27/05/2017 15:33 | Fichier OVR       | 9 372 Ko   |         |
| LT05_L1TP_195035_20030712_2016120   | 05/12/2016 16:25 | Fichier Microsoft | 108 743 Ko |         |
| LT05_L1TP_195035_20030712_2016120   | 05/12/2016 16:25 | Document texte    | 15 Ko      |         |
| C LT05_L1TP_195035_20030712_2016120 | 05/12/2016 16:25 | Document texte    | 8 Ko       | × 14 +1 |
| LT05_L1TP_195035_20030712_2016120   | 05/12/2016 16:25 | Fichier JPG       | 368 Ko     | ( ' [   |
| LT05_L1TP_195035_20030712_2016120   | 05/12/2016 16:25 | Document texte    | 214 Ko     |         |

REFLECTANCE\_MULT\_BAND\_3 et REFLECTANCE\_ADD\_BAND\_3 et la valeur de SUN\_ELEVATION

REFLECTANCE\_MULT\_BAND\_4 et REFLECTANCE\_ADD\_BAND\_4 et la valeur de SUN\_ELEVATION

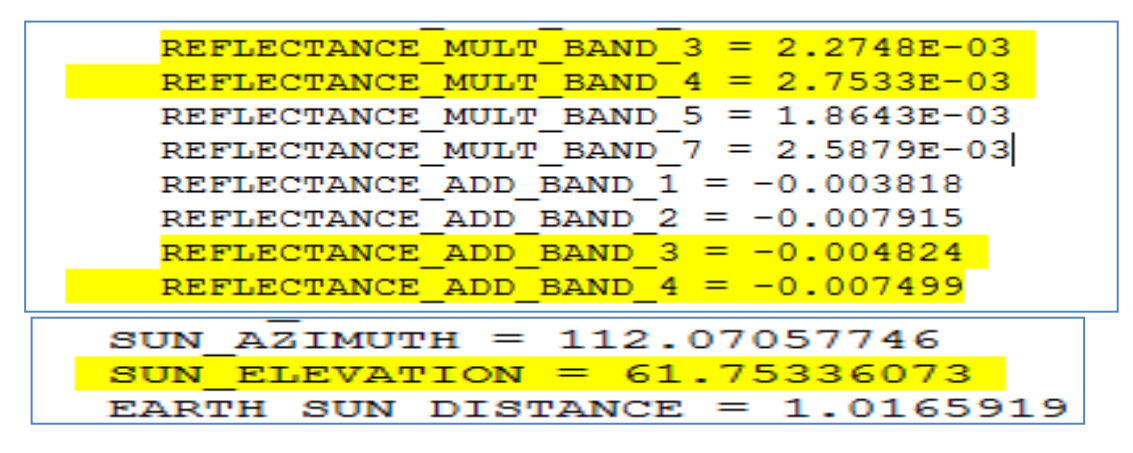

La correction pour les deux bandes 3 et 4

Sun élévation = 61.7533 =0.8089 ((reflectance\_multi\_band\_3 \* « LC05\_B3.TIF»)+ reflectance\_add\_band\_3)/Sun (SUN\_ELEVATION)

((0.00274 \* « LC05 B3»)-0.004824)/0.8089

((0.00275 \* « LC05\_B4»)-0.007499)/0.8089

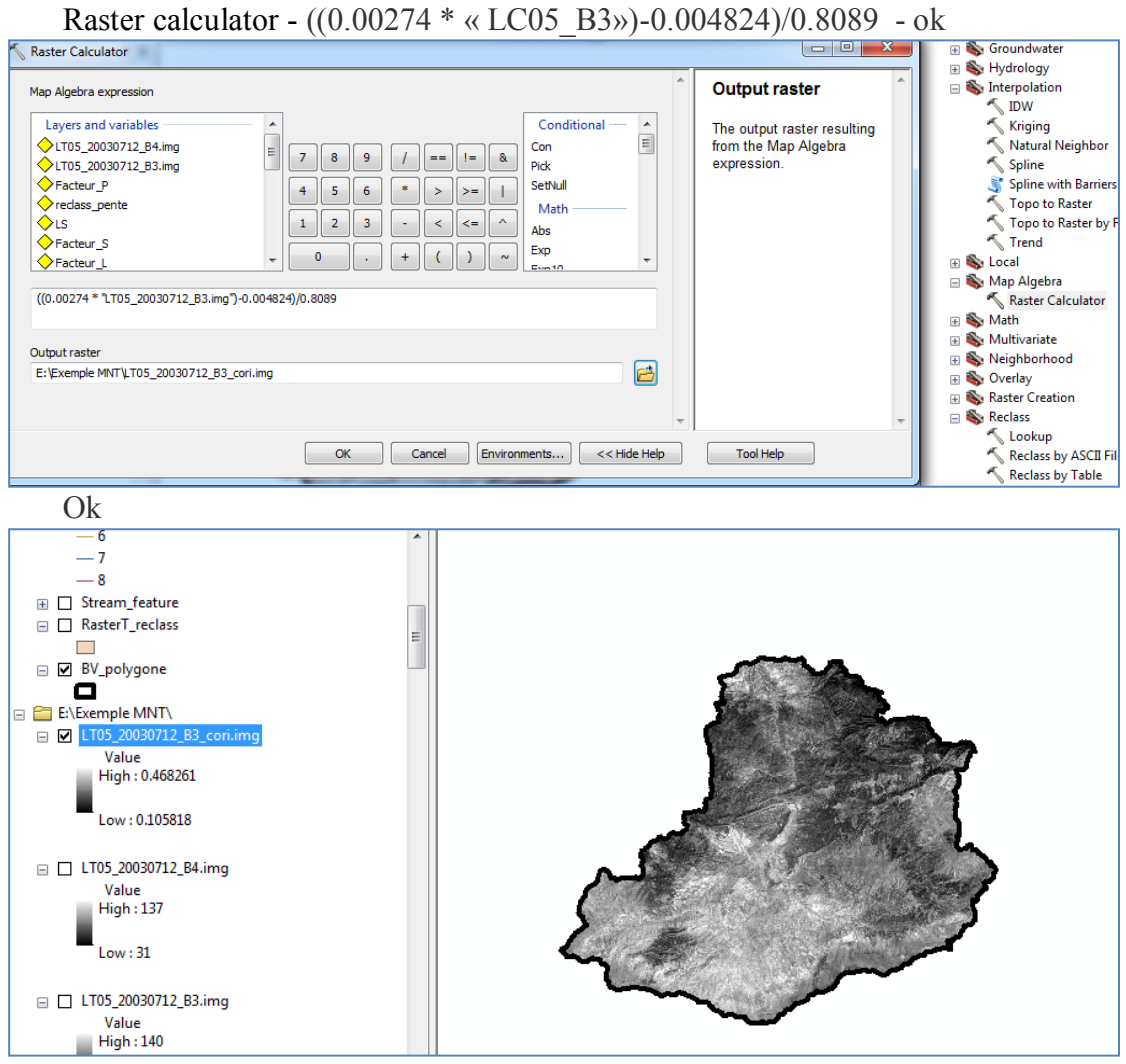

Raster calculator - ((0.00275 \* « LC05\_B4»)-0.007499)/0.8089

| Raster Calculator                                                                                                    |                                                                    | 🕀 🗞 Groundwater                                                                                                    |
|----------------------------------------------------------------------------------------------------|--------------------------------------------------------------------|----------------------------------------------------------------------------------------------------|
| Map Algebra expression                                                                                                    | Output raster                                                      | ⊞      Solution     Solution     So |
| Layers and variables <ul> <li>Layers and variables</li> <li>LTOS_20030712_B3_cori.ing</li> <li>TOS_20030712_B3.ing</li> <li>TOS_20030712_B3.ing</li> <li>TOS_20030712_B3.ing</li> <li>ToS_20030712_B3.ing</li> <li>ToS_20030712_B3.ing</li></ul> | The output raster resulting<br>from the Map Algebra<br>expression. | Kriging<br>Natural Neighbor<br>Spline<br>JSpline with Barriers<br>Topo to Raster<br>Topo to Raster by File<br>Trend<br>Local                                                                                                    |
| ((0.00275 * 'LT05_20030712_B4.img')-0.007499)/0.8089<br>Output raster<br>E:\Exemple MNT\LT05_20030712_B4_corri.img                                                                                                    | Tool Help                                                          | <ul> <li>Raster Calculator</li> <li>Math</li> <li>Multivariate</li> <li>Reighborhood</li> <li>Overlay</li> <li>Rester Creation</li> <li>Reclass</li> <li>Lookup</li> </ul>                                                                                                    |

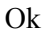

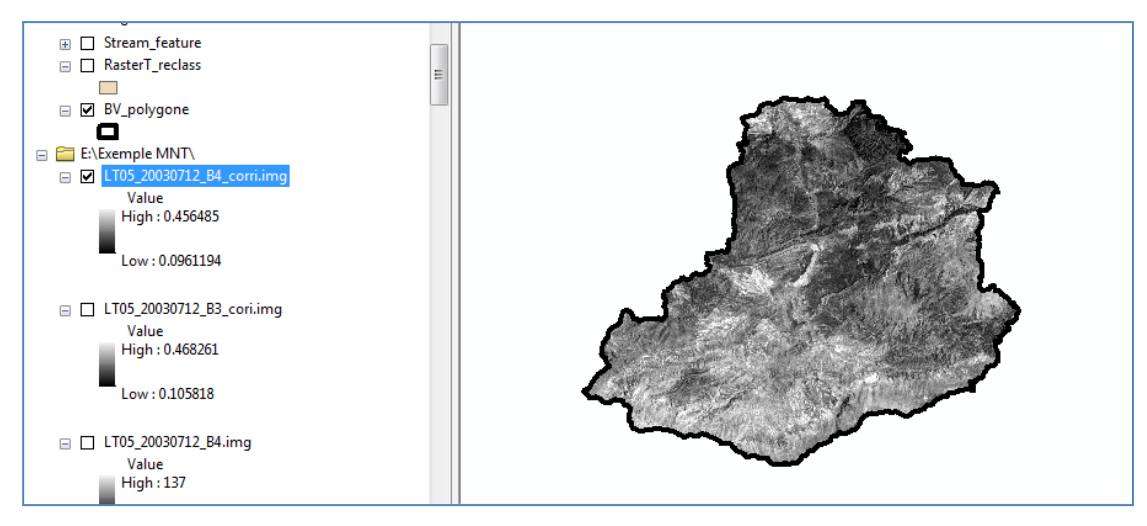

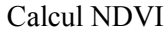

NDVI= band4-band3/band4+band3 pour Landsat TM5

NDVI= band5-band4/band5+band4 pour landsat LC08

| Raster Calculator                                                                              | 😑 😐 🔀 📔 🛞 Groundwater    |
|------------------------------------------------------------------------------------------------|--------------------------|
|                                                                                                | 🖃 🗞 Hydrology            |
| Map Algebra expression Output raste                                                            | r 💿 🕞 🕞 Interpolation    |
|                                                                                                | - IDW                    |
| Layers and variables Conditional The output raste                                              | r resulting 🔨 Kriging    |
| ↓ ♦LT05_20030712_B4_corri.img = Con                                                            | gebra 🔨 Natural Neighbor |
| ↓ ↓ ↓ ↓ ↓ ↓ ↓ ↓ ↓ ↓ ↓ ↓ ↓ ↓ ↓ ↓ ↓ ↓ ↓                                                          | 🔨 Spline                 |
| ♦ LT05_20030712_B4.img                                                                         | 🛒 Spline with Barriers   |
| ♦ LT05_20030712_B3.img                                                                         | 🔨 Topo to Raster         |
| ← Facteur_P 1 2 3 - < <= ^ Abs                                                                 | 🔨 Topo to Raster by File |
|                                                                                                | 🔨 Trend                  |
|                                                                                                | 🕢 🐼 Local                |
|                                                                                                | 🖃 🗞 Map Algebra          |
| ("LT05_20030712_B4_corri.img" - "LT05_20030712_B3_cori.img") / ("LT05_20030712_B4_corri.img" + | 🔨 Raster Calculator      |
| L103_20030/12_65_C01.img /                                                                     | 🕢 😥 🌆 🕀 😥                |
| 2 to the test                                                                                  | 🕢 🐼 Multivariate         |
|                                                                                                | 🕢 🐼 Neighborhood         |
| E: Exemple MINT (NUVI_20030/12.img                                                             | 🕢 🐼 Overlay              |
|                                                                                                | 🕢 🐼 Raster Creation      |
|                                                                                                | 👻 🖃 🗞 Reclass            |
|                                                                                                | Lookup                   |
| OK Cancel Environments << Hide Help Tool Help                                                  | Reclass by ASCII File    |
|                                                                                                | Reclass by Table         |
|                                                                                                | Reclassify               |

Ok

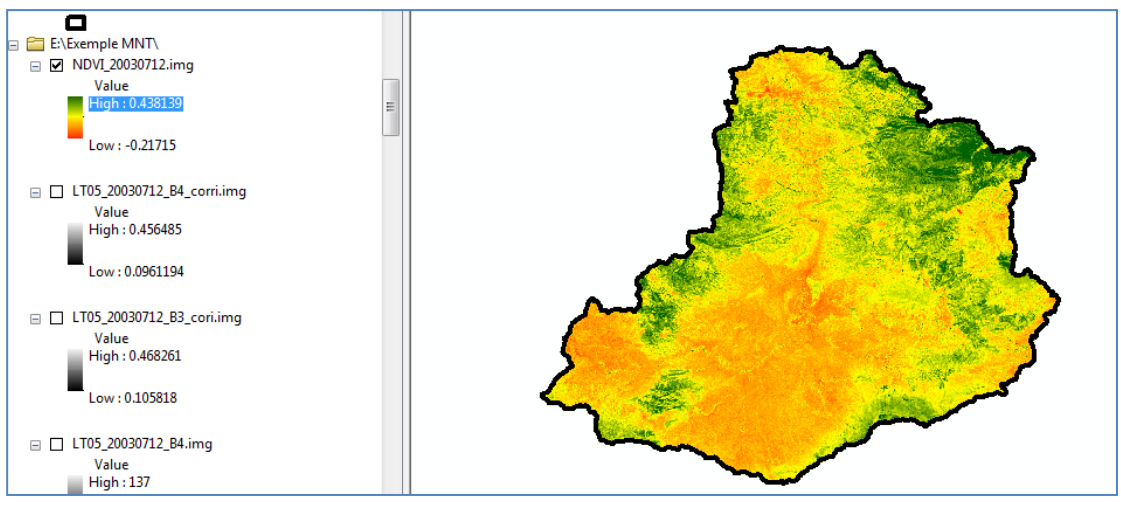

Pour calculer le facteur C

Les valeurs NDVI<0 devient 0

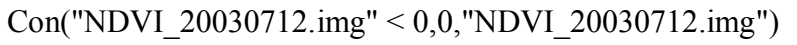

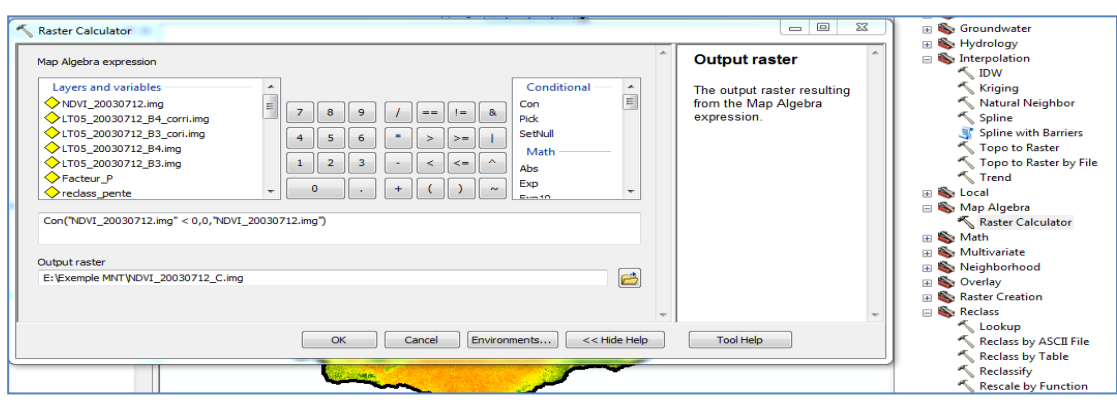

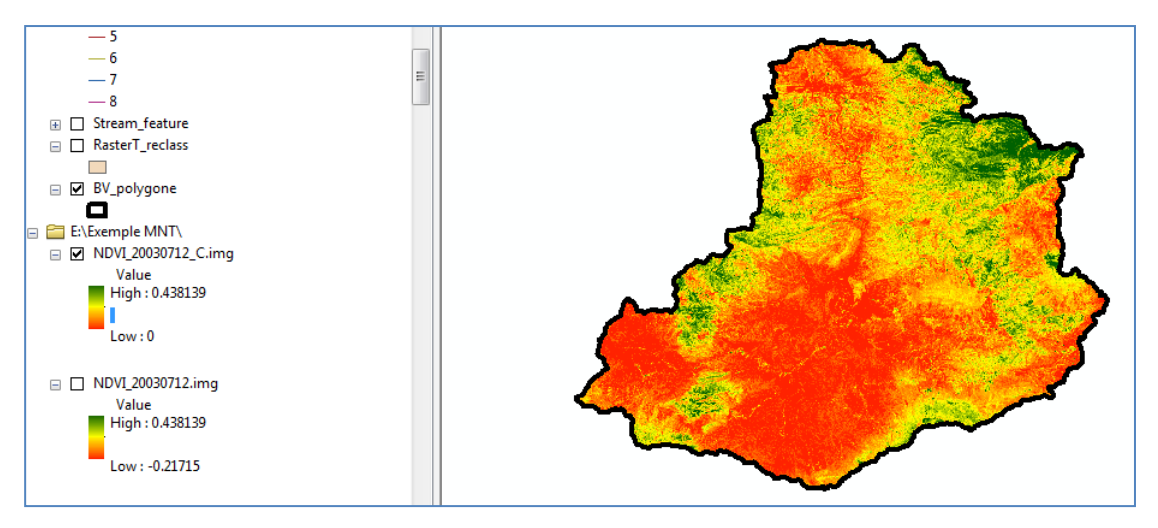

Afin d'estimer les valeurs du facteur *C* dans la région d'étude, on a utilisé la régression entre deux valeurs extrêmes. Ces valeurs sont tirées du diagramme expérimental représenté dans la figure (6.16 (a)) *(Gitas et al, 2009)*.

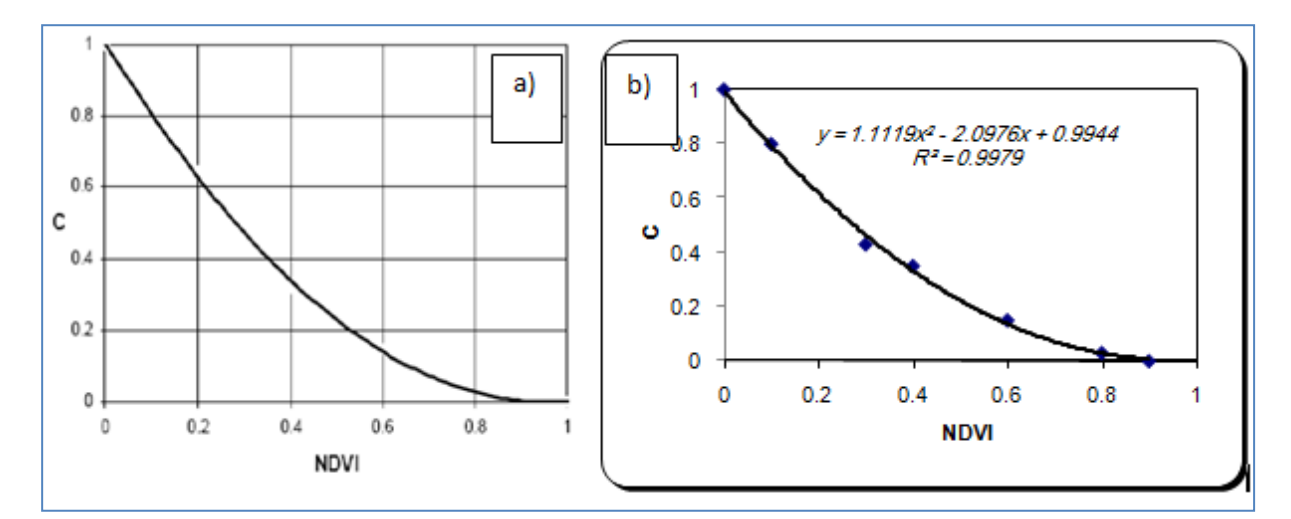

a) Diagramme expérimental d'estimation du facteur C de *Gitas et al, (2009)*, b) relation entre le facteur « C » et le NDVI.

La droite de régression trouvée est :

facteur C = 
$$1.1119*(NDVI)^2 - 2.0976*(NDVI) + 0.9944$$

Il existe deuxième formule de C en fonction de NDVI

$$c = e^{(-a*\frac{NDVI}{\beta - NDVI})}$$

Avec a=2 et Beta= 1

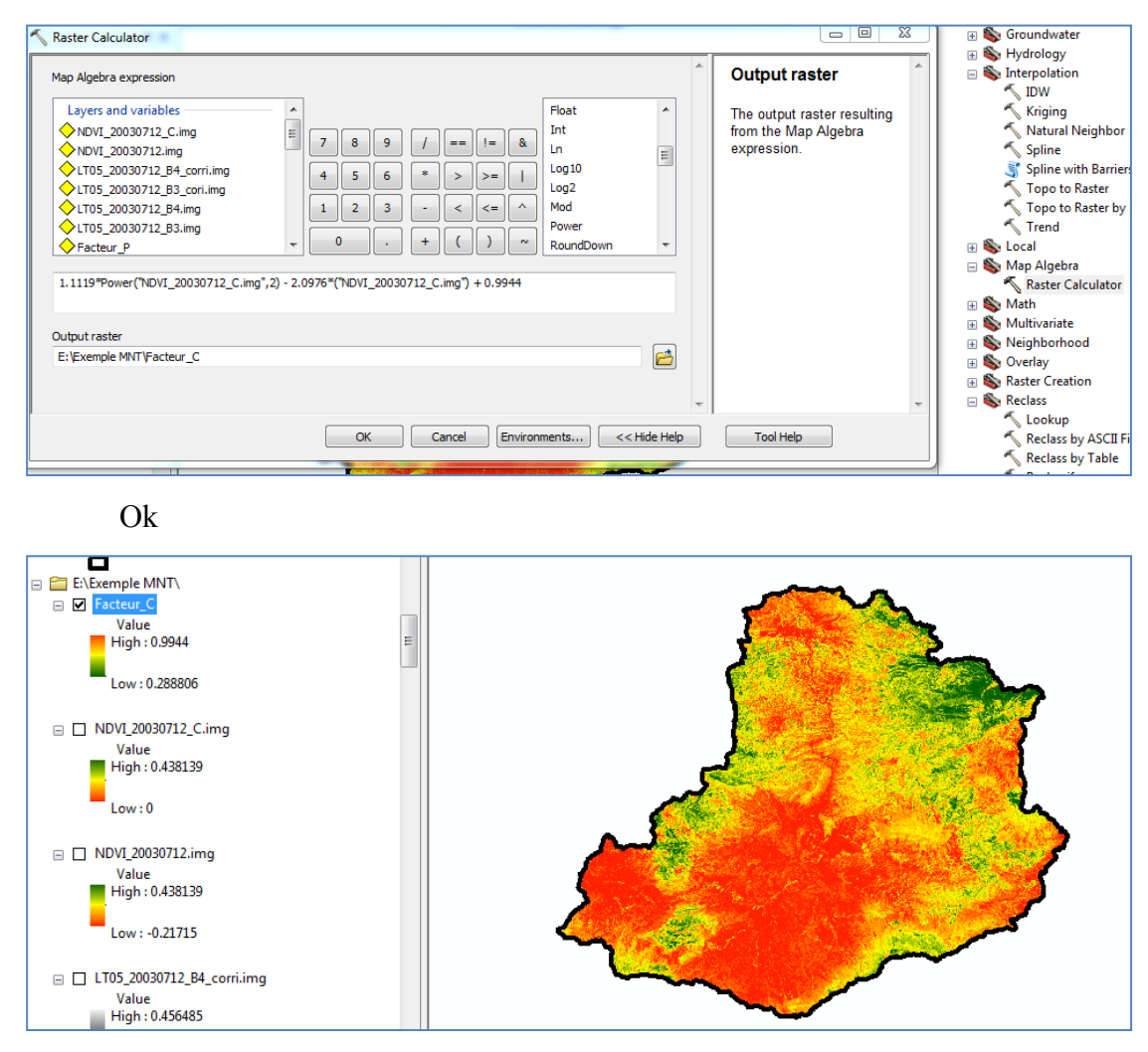

# 1.8. Facteur d'érodibilité K

L'érodibilité d'un sol se traduit par la résistance inhérente au détachement et au transport des particules par l'eau. Les paramètres intrinsèques du sol (stabilité structurale, croûte de battance, état dispersé, matière organique, texture) contribuent largement à influencer la sensibilité des sols à l'érosion *(Roose et Sarrailh, 1990)*. Le facteur K est fonction de la 'texture, la teneur du sol en matière organique, et la perméabilité du sol. Ces données pour le bassin versant du Fiherenana ont été extraites à partir des échantillons de sols décrits dans la notice de la carte de sols au 1/ 100 000ième. Les pourcentages de matière organique (MO), de même que l'indice c (perméabilité du sol) et l'indice b (indice de structure du sol),

n'étant pas fournis pour l'ensemble des échantillons, la méthode de Wischmeier et Smith proposée en 1978 (Équation 6.4) n'a pu être appliquée dans le cadre de cette étude.

$$K = \frac{2.1 * M^{1.14} * 10^{-4} * (12 - a) + 3.25 * (b - 2) + 2.5(c - 3)}{100}$$

Où M est calculé par la formule :

 $M = (\% \text{ limon}) \times (100 - \% \text{ argile}).$ 

a : est le pourcentage de matière organique.

b : est le code de la structure.

c : est le code de la perméabilité.

Télécharger les paramètres de facteur K à partir de site suivant :

https://soilgrids.org/#!/?layer=ORCDRC M\_sl2\_250m&vector=1

vidéo d'utilisation de site : https://www.youtube.com/watch?v=Qda8TObnQaA

Pour les b et c utiliser :

b : est le code de la perméabilité.

c : est le code de la structure.

1 Matières organiques (a) la carte de MO en gr/kg en divise sur 10 pour MO en %

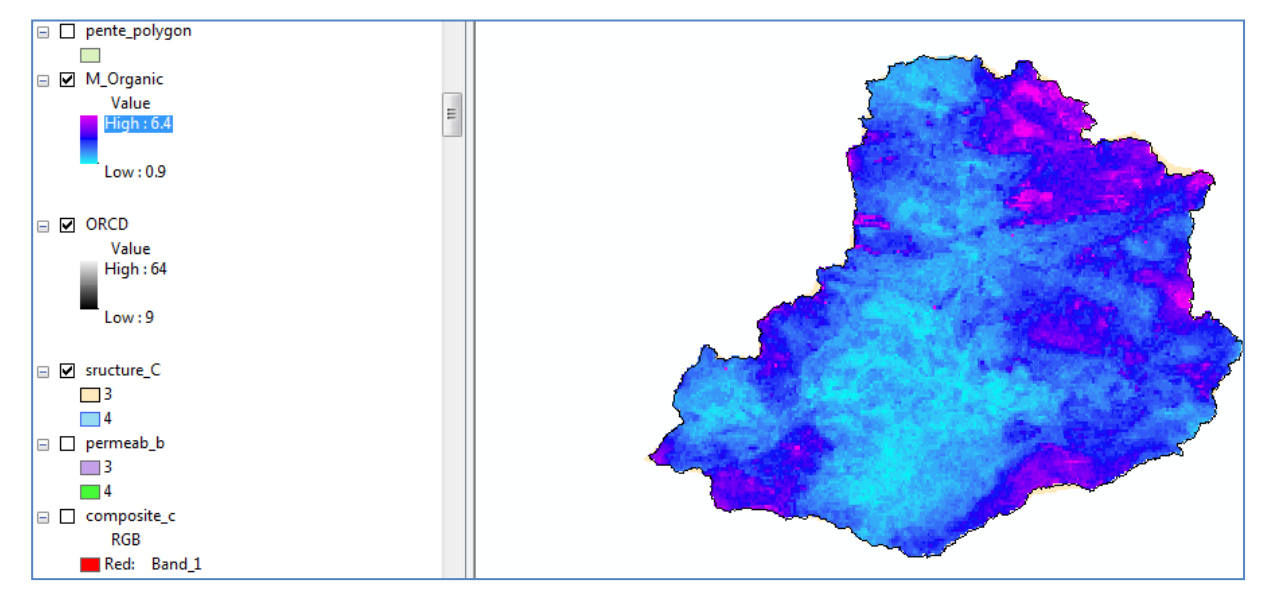

#### 2. Sable

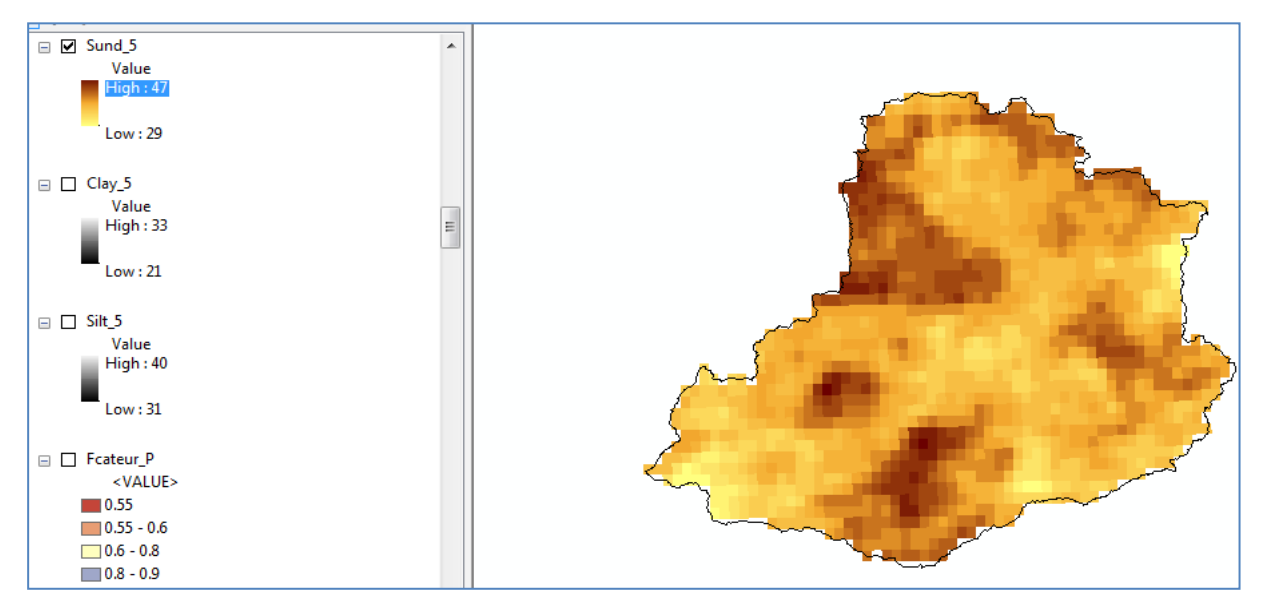

3. Argile

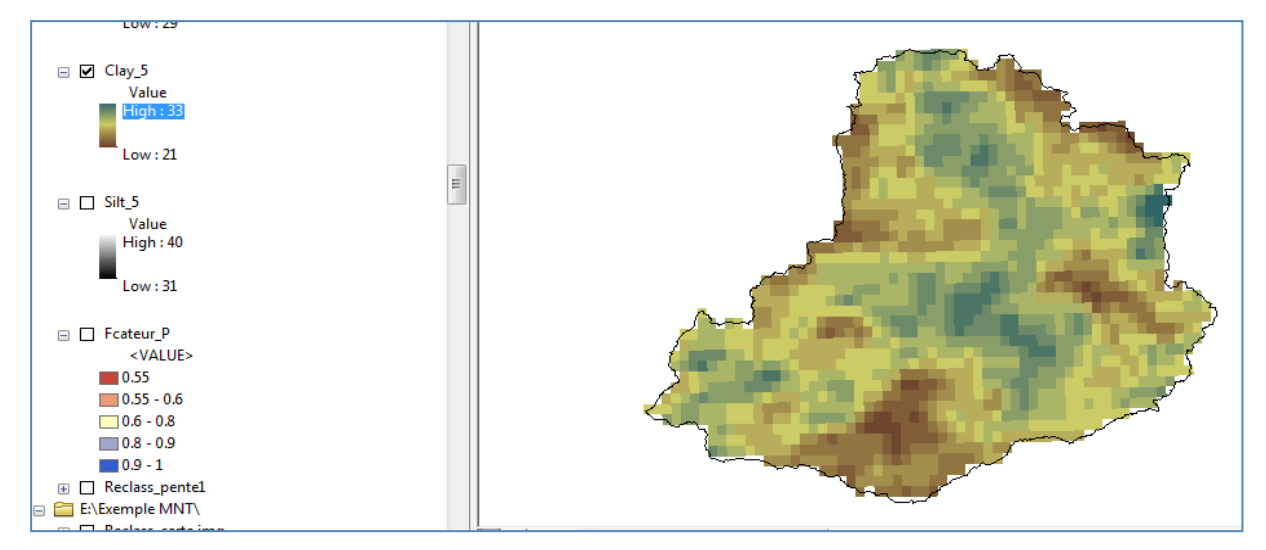

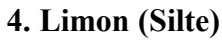

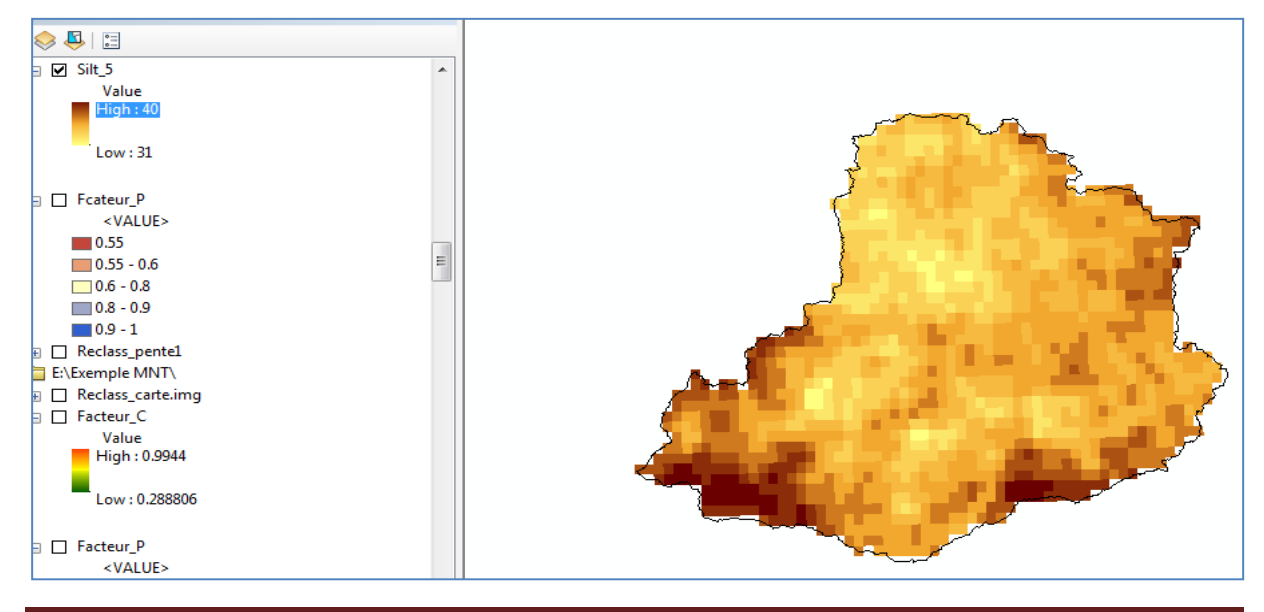

Dr. Mokhtari Elhadj Département d'Hydraulique, Faculté de Technologie, Université de M'sila Page 53

M est calculé par la formule :

 $M = (\% \text{ limon}) \times (100 - \% \text{ argile}).$ 

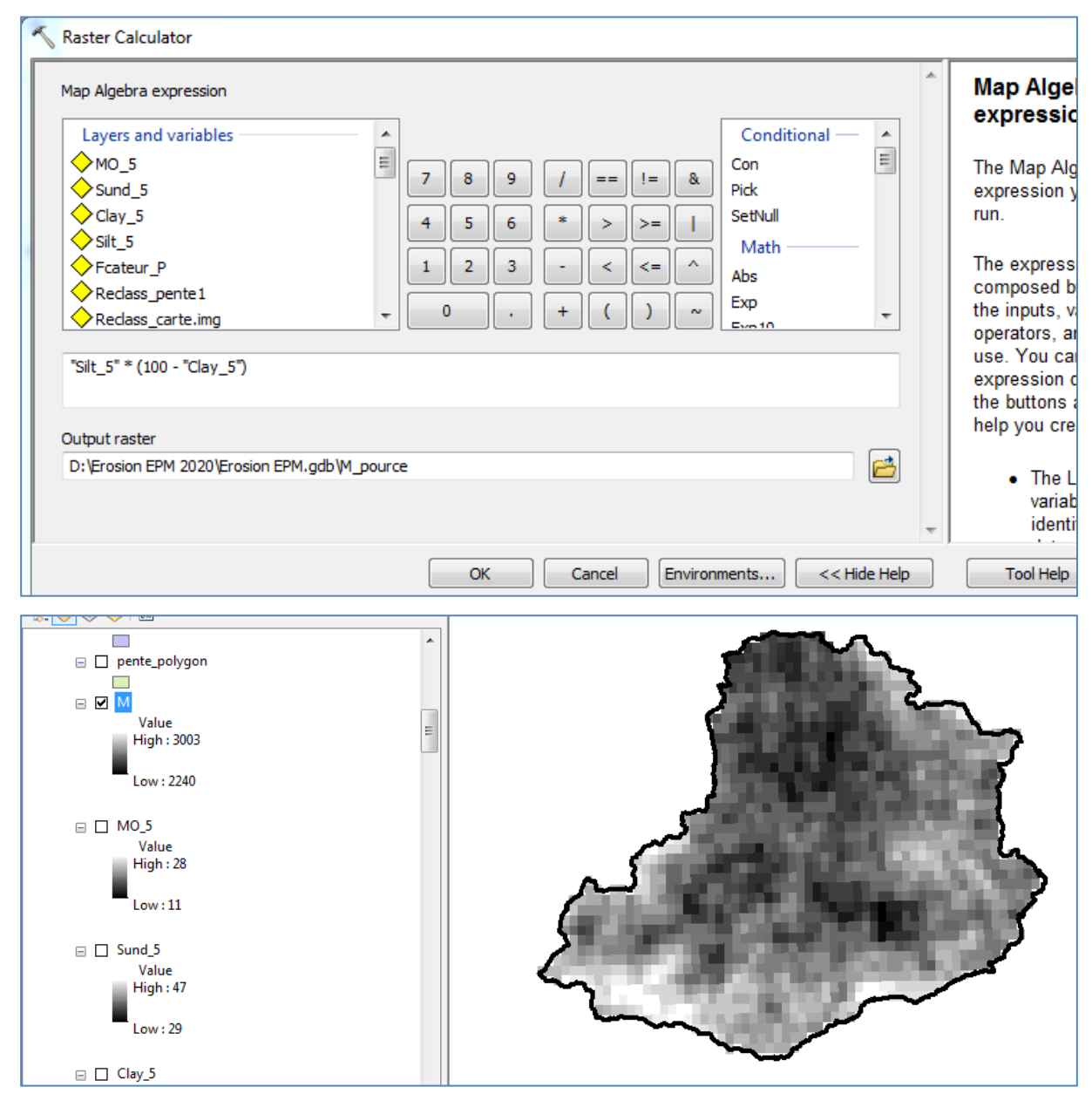

b : est le code de la perméabilité.

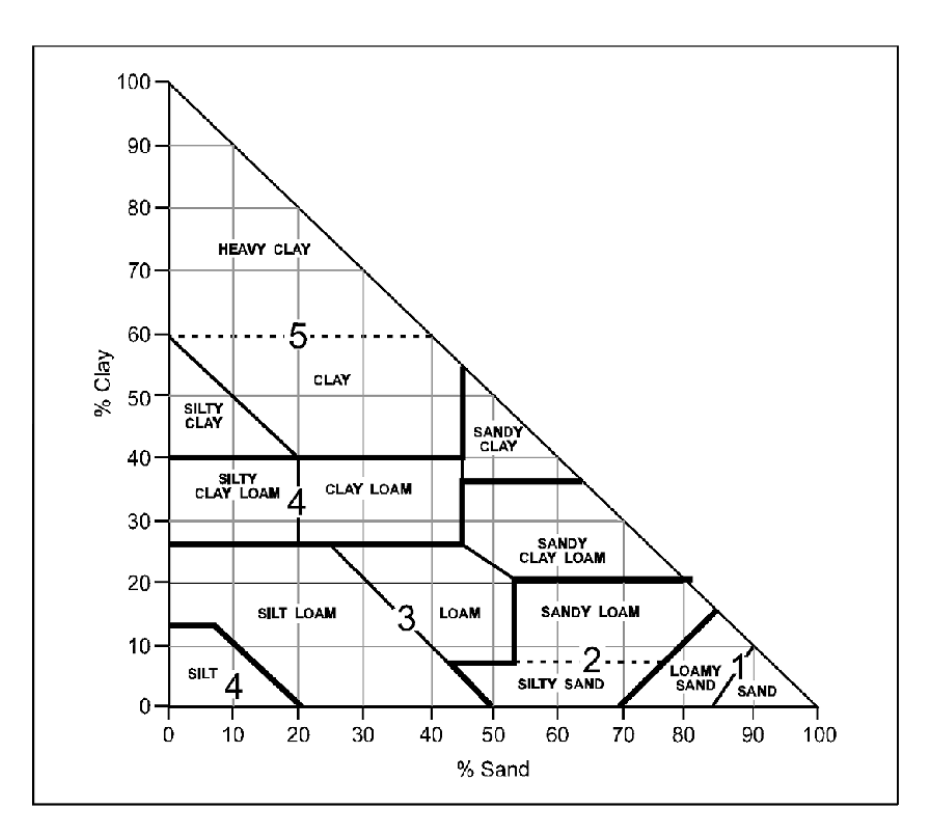

# Code de perméabilité

| Reclassify                                                                                                    |                                                                                  |
|----------------------------------------------------------------------------------------------------|----------------------------------------------------------------------------------|
| Sund_S                                                                                                    | Output raster                                                                    |
| Value   Reclassification  Old values  NoData NoData NoData Value  Value  Value  Value Value Valu | The output reclassified raster. Vi<br>The output will always be of integer type. |
| Add Entry E Delete Entries                                                                                                    | ra<br>Ca                                                                         |
| Load Save Reverse New Values Precision                                                                                                    | e                                                                                |
| Output raster D:\Erosion EPM 2020\Erosion EPM.gdb\Reclass_Sund 1                                                                                                    | ti                                                                               |
| Change missing values to NoData (optional)                                                                                                    |                                                                                  |
| OK Cancel Environments << Hide Help                                                                                                    | Tool Help b                                                                      |

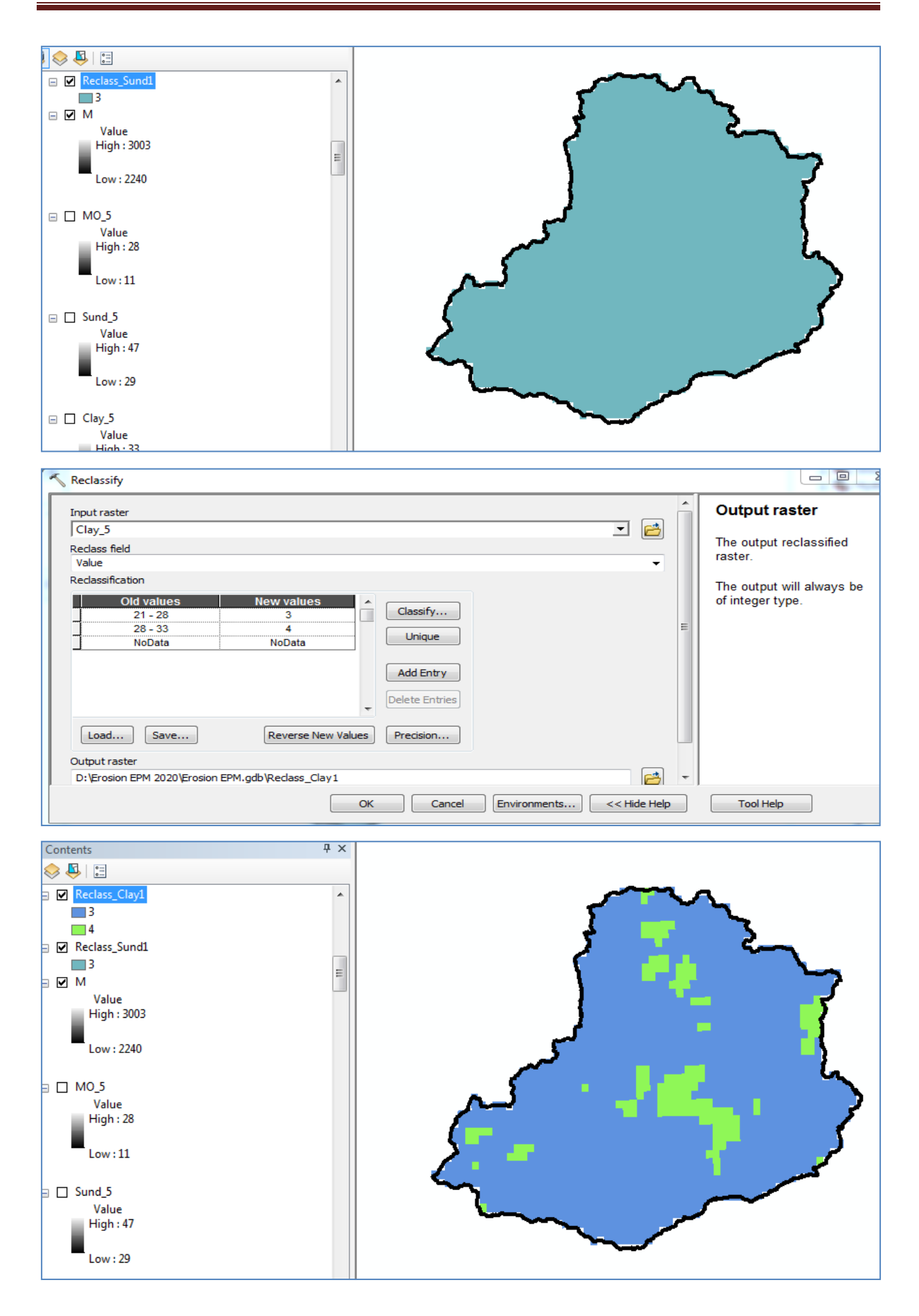

| nataren   Indiana:   Indiana:   Indian                                                                                                    |                                                                                                    |                                                                                                    |                                                                                                    |
|----------------------------------------------------------------------------------------------------|----------------------------------------------------------------------------------------------------|----------------------------------------------------------------------------------------------------|----------------------------------------------------------------------------------------------------|
| Reduces_local   Predence_local Predence_local                                                                                                    | Input Rasters                                                                                                    | Output Ras                                                                                                    | ster                                                                                                    |
| Produce (Sv)       Image: Sv in the state of any sv in the state of any sv                                                                                                    |                                                                                                    | The name los                                                                                                    | action and                                                                                                    |
| Indiase, junci Indiase such that is an orrenting the sature data such that is an in necessary bit data such that is an in necessary bit data such that an in necessary bit data such that data such that an in necessary bit data such that an in necessary bit data such that an in ne                                                                                                    | ♦ Redass_Clay1                                                                                                    | format for the                                                                                                    | raster                                                                                                    |
| Image: the set of the set of the                                                                                                    | ♦ Reclass_Sund1                                                                                                    | dataset you a                                                                                                    | re creating.                                                                                                    |
| very taske<br>very taske<br>very t                 |                                                                                                    | Make sure the                                                                                                    | at it can                                                                                                    |
| When storing the ratery designed are disy if composite lands<br>if position DMA 2020 (proton DMA 2020 (proton                                                                                                    |                                                                                                    | depth.                                                                                                    | ecessary bit-                                                                                                    |
| utput Rather   Up for some FPM 2020 (for some FPM, gdb: pedeses_ Clay 1_ CompositeBands Up trained for mail, you determined Up trained for mail, you determined for mail, you determined for mail, you determined for mail, you determ                                                                                                    |                                                                                                    |                                                                                                    |                                                                                                    |
| duck Taster<br>2) Proven FM 2021Proven FM, gdt Pedara, Gay 1, ConpositeBands<br>2) Proven FM 2021Proven FM, gdt Pedara, Gay 1, ConpositeBands<br>2) Brown FM 2021Proven FM, gdt Pedara, Gay 1, ConpositeBands<br>2) Crew Enveroments KHde Heb<br>Crew Enveroments KHde Heb<br>Crew Envero                                                                                                    |                                                                                                    | When storing                                                                                                    | the raster                                                                                                    |
| utput Exater<br>D: Proden EMH 2020 Groeine EMH, gdb: Pedeser, Gby 1_ CompositeElands<br>Utput Exater<br>CompositeElands<br>Ref: Brond 1<br>Server: Brond 2<br>Brown Brond 2<br>Rections Clip 1_ CompositeElands<br>Rections Clip 1_ CompositeElands<br>Rection 1_ Clip 1_ Clip 1_ Clip 1_ Clip 1_ Clip 1_ Clip 1_ Clip 1_ Clip 1_ Clip 1_ Clip 1_ Clip 1_ Clip 1_ Clip 1_ Clip 1_ Clip 1_ Clip 1_ Clip 1_ Clip 1_ Clip 1_ Clip 1_ Clip 1_ Clip 1                                                                                                    |                                                                                                    | need to specif                                                                                                    | fv the file                                                                                                    |
| ubuck faited<br>2: Priceson EMA 2020 (Priceson EMA gdb (Peckes, Clay 1_Composite) and:<br>3: Priceson EMA 2020 (Priceson EMA gdb (Peckes, Clay 1_Composite) and:<br>3: Priceson EMA 2020 (Priceson EMA gdb (Peckes, Clay 1_Composite) and:<br>3: Priceson EMA 2020 (Priceson EMA gdb (Peckes, Clay 1_Composite) and:<br>3: Priceson EMA 2020 (Priceson EMA gdb (Peckes, Clay 1_Composite) and:<br>3: Priceson EMA 2020 (Priceson EMA gdb (Peckes, Clay 1_Composite) and:<br>3: Priceson EMA 2020 (Priceson EMA gdb (Peckes, Clay 1_Composite) and:<br>3: Priceson EMA 2020 (Priceson EMA gdb (Peckes, Clay 1_Composite) and:<br>3: Priceson EMA 2020 (Priceson EMA gdb (Peckes, Clay 1_Composite) and:<br>3: Priceson EMA 2020 (Priceson EMA gdb (Peckes, Clay 1_Composite) and:<br>4: Priceson EMA 2020 (Priceson EMA gdb (Peckes, Clay 1_Composite) and:<br>4: Priceson EMA 2020 (Priceson EMA gdb (Peckes, Clay 1_Composite) and:<br>4: Priceson EMA 2020 (Priceson EMA gdb (Peckes, Clay 1_Composite) and:<br>4: Priceson EMA 2020 (Priceson EMA gdb (Peckes, Clay 1_Composite) and:<br>4: Priceson EMA 2020 (Priceson EMA gdb (Peckes, Clay 1_Composite) and:<br>4: Priceson EMA 2020 (Priceson EMA gdb (Peckes, Clay 1_Composite) and:<br>4: Priceson EMA 2020 (Priceson EMA gdb (Peckes, Clay 1_Composite) and:<br>4: Priceson EMA 2020 (Priceson EMA gdb (Peckes, Permeab)<br>4: Priceson EMA 2020 (Priceson EMA gdb (Peckes, Permeab)<br>4: Priceson EMA 2020 (Priceson EMA gdb (Peckes, Permeab)<br>4: Priceson EMA 2020 (Priceson EMA gdb (Peckes, Permeab)<br>4: Priceson EMA 2020 (Priceson EMA gdb (Peckes, Permeab)<br>4: Priceson EMA 2020 (Priceson EMA gdb (Peckes, Permeab)<br>4: Priceson EMA 2020 (Priceson EMA gdb (Peckes, Permeab)<br>4: Priceson EMA 2020 (Priceson EMA gdb (Peckes, Permeab)<br>4: Priceson EMA 2020 (Priceson EMA gdb (Peckes, Permeab)<br>4: Priceson EMA 2020 (Priceson EMA gdb (Peckes, Permeab)<br>4: Priceson EMA 2020 (Priceson EMA gdb (Peckes, Permeab)<br>4: Priceson EMA 2020 (Priceson EMA gdb (Peckes, Permeab)<br>4: Priceson EMA 2020 (Peckes, Permeab)<br>4: Priceson EMA 2020 (Priceson EMA gdb (Peckes, Permeab)<br>4: Priceson EM                                                                                                    |                                                                                                    | extension:                                                                                                    | ,                                                                                                    |
| Protection Devi 2024 protects                                                                                                    | Output Raster                                                                                                    | •                                                                                                    |                                                                                                    |
| Prove-Bally<br>Prove-Bally<br>Pr                                              | D: (Erosion EPM 2020 (Erosion EPM.gdb (Keclass_Clay1_CompositeBands                                                                                                    | • .bil—E                                                                                                    | sri BIL<br>Fori BID                                                                                                    |
| <ul> <li>isag-Eri BSQ</li> <li>idad</li> <li>idad</li></ul>                                                                                                    |                                                                                                    | • .brp—L                                                                                                    | -BMP                                                                                                    |
| OK       Cancel       Environments       << Hdde Help       Tool Help         Image: Construction of the start of the start of the                                                                                                    |                                                                                                    | <ul> <li>.bsq—l</li> </ul>                                                                                                    | Esri BSQ                                                                                                    |
| OK       Cancel       Biveroments       < <id>Heb</id>                                                                                                    |                                                                                                    | • .dat—E                                                                                                    | ENVI DAT                                                                                                    |
| terits Value<br>Rectars_Cloy1<br>Bive Band_3<br>Rectars_Cloy1<br>Bive Band_3<br>Rectars_Cloy1<br>Bive Band_3<br>Rectars_Cloy1<br>Bive Band_3<br>Rectars_Cloy1<br>Bive Band_3<br>Rectars_Cloy1<br>Bive Band_3<br>Rectars_Cloy1<br>Bive Band_3<br>Rectars_Cloy1<br>Bive Band_3<br>Rectars_Cloy1<br>Bive Band_3<br>Rectars_Cloy1<br>Bive Band<br>Bive Band_3<br>Rectars_Cloy1<br>Bive Band<br>Bive Band_3<br>Rectars_Cloy1<br>Bive Band<br>Bive Band<br>Bive Band_3<br>Rectars_Cloy1<br>Bive Band<br>Bive Band | OK Cancel Environments << Hide H                                                                                                    | ielp Tool Help                                                                                                    |                                                                                                    |
| Image: Contract Contract Contract     Image: Contract Contract Contract     Image: Contract Contract Contract     Image: Contract Contract Contract     Image: Contract Contract Contract     Image: Contract Contract Contract     Image: Contract Contract Contract     Image: Contract Contract Contract     Image: Contract Contract Contract     Image: Contract Contract Contract     Image: Contract Contract Contract     Image: Contract Contract Contract     Image: Contract Contract     Image: Contract Contract     Image: Contract Contract     Image: Contract Contract Contract     Image: Contract Contract Contract     Image: Contract Contract Contract     Image: Contract Contract Contract Contract     Image: Contract Contract Contract Contract     Image: Contract Contract                                                                                                    | ntents                                                                                                    |                                                                                                    |                                                                                                    |
| Image: CityL Compose Bands       Image: CityL Compose Bands         Refs: Band, 2       Image: CityL Compose Bands         Bitus: Band, 2       Image: CityL Compose Bands         Reclass_CityL       Image: CityL Compose Bands         Reclass_CityL       Image: CityL Compose Bands         Image: CityL Compose Bands       Image: CityL Compose Bands         Image: CityL Compose Bands       Image: CityL Compose Bands         Image: CityL Compose Bands       Image: CityL Compose Bands         Feld (pions)       Image: CityL Compose Bands         Value CityL Compose Bands       Image: CityL Compose Bands         Feld (pions)       Image: CityL Compose Bands         Value CityL Compose Bands       Image: CityL Compose Bands         Feld (pions)       Image: CityL Compose Bands         Value CityL Compose Bands       Image: CityL Compose Bands         Feld (pions)       Image: CityL Compose Bands         Image: CityL Compose Bands       Image: CityL Compose Bands         Feld (pions)       Image: CityL Compose Bands         Image: CityL Compose Bands       Image: CityL Compose Bands         Feld (pions)       Image: CityL Compose Bands         Image: CityL Compose Bands       Image: CityL Compose Bands         Image: CityL Compose Bands       Image: CityL Compose Bands                                                                                                    |                                                                                                    |                                                                                                    |                                                                                                    |
| Image: Composite Bands         Red:         Red:         Bilue:         Bilue:                                                                                                    |                                                                                                    |                                                                                                    |                                                                                                    |
| R68         Preck Band,1         Orient Band,2         Backass,Clay1         Backass,Clay1,CompositeBands         Red Goronal         Value         Output polycon features         D: Erroson EPM 2020/Errosins EPM.gdb (code_permeab)         D: Erroson EPM 2020/Errosins (potonal)                                                                                                    | Reclass Clav1 CompositeBands                                                                                                    |                                                                                                    |                                                                                                    |
| Red: Band,1<br>Green: Band,2<br>Reclass;Clay1<br>A<br>Reclass;Clay1<br>A<br>Reclass;Clay1<br>A<br>Reclass;Clay1<br>A<br>Reclass;Clay1<br>A<br>Reclass;Clay1<br>A<br>Reclass;Clay1<br>A<br>A<br>Reclass;Clay1<br>A<br>A<br>B<br>A<br>A<br>B<br>A<br>A<br>A<br>A<br>A<br>A<br>A<br>A<br>A<br>A<br>A<br>A<br>A                                                                                                    | RGB                                                                                                    | <b>N</b>                                                                                                    |                                                                                                    |
| Green: Band_2<br>Brechas_Clay1<br>A<br>Rechas_Sund1<br>A<br>M<br>Value<br>High : 2003<br>Low : 2240<br>MO_5<br>Value<br>High : 28<br>Low : 11<br>Rester to Polygon<br>Input rester<br>Rechas_Clay1_CompositeBands<br>Field (optional)<br>Toput restor<br>Rechas_Clay1_CompositeBands<br>Field (optional)<br>Simplify polygons (optional)<br>M<br>M<br>M<br>M<br>M<br>M<br>M<br>M<br>M<br>M<br>M<br>M<br>M                                                                                                    | Red: Band 1                                                                                                    |                                                                                                    | _                                                                                                    |
| Blue: Band,2<br>Reclass_Clay1<br>Reclass_Sund1<br>Wile<br>High: 3003<br>Low: 2240<br>M0.5<br>Value<br>High: 28<br>Low: 11<br>Rester to Polygon<br>Trput raster<br>Reclass_Clay1_CompositeBands<br>Reclass_Clay1_CompositeBands<br>Reclass_Clay2_CompositeBands<br>© Simplify polygons (pptona)<br>© Simplify polygons (pptona)<br>Define To the class that will content the converted polygons.<br>© Simplify polygons (pptona)                                                                                                    | Green: Band_2                                                                                                    |                                                                                                    |                                                                                                    |
| Reclass_Clay1   Inclass_Clay1   Inclass_Sund1   Incluss_Sund1   Incluss_Sund1   Incluss_Clay2   Incluss_Clay2                                                                                                    | Blue: Band 2                                                                                                    |                                                                                                    | $\rightarrow$                                                                                                    |
| Reclass_Sundl<br>Walue<br>High : 3003<br>Low : 2240<br>M0.5<br>Value<br>High : 28<br>Low : 11<br>Rester to Polygon<br>Intruster<br>Reclass_Clayl_CompositeBands<br>Red (cotons)<br>Value<br>Dript rodyon features<br>Dript rodyon features<br>Dript rodyon refatures<br>Dript rodyon (cotional)<br>Simplify polygons (optional)<br>Description (cotional)<br>Description (cotional)<br>Descrip                                                                                                    | Reclass Clav1                                                                                                    |                                                                                                    | کے                                                                                                    |
| 4<br>Reds.Sundl         M<br>High: 2003<br>Low: 2240         M0_5<br>Value<br>High: 28<br>Low: 11         Rester to Polygon         Intuitive Telescond         Reclass_Clay1_CompositeBands         Field (potonal)         Value<br>Output polygon features         Disprosion EPM gdb/code_permeab         If prosion EPM gdb/code_permeab         Implify polygons (optional)                                                                                                    | 3                                                                                                    |                                                                                                    | ~                                                                                                    |
| Reclass_Sund1<br>M<br>Value<br>High : 2003<br>Low : 2240<br>M0.5<br>Value<br>High : 28<br>Low : 11<br>Rester to Polygon<br>Input rester<br>Reclass_Clay1_CompositeBands<br>Field (optional)<br>Value<br>Output polygon features<br>D: (Frosion EPM 2020)(Frosion EPM.gdb (code_permeab<br>D: (Frosion EPM.gdb (code_permeab)<br>Simplify polygons (optional)<br>())<br>Simplify polygons (optional)<br>())<br>())<br>())<br>())<br>())<br>())<br>())<br>(                                                                                                    | 4                                                                                                    |                                                                                                    |                                                                                                    |
| M       Mule         High : 3003       Invo: 2240         M0_5       Value         High : 28       Invo: 11         Raster to Polygon       Import raster         Input raster       Import raster         Reclass_ClayL_compositeBands       Import raster         Diput polygon features       Import raster         Diput polygon features       Import raster         Diprosion EPM 2020 (prosion EPM, gdb (code_permeab)       Import raster         Simplify polygons (optional)       Import raster         Import raster       Import raster         Diprosion EPM 2020 (prosion EPM, gdb (code_permeab)       Import raster         Import raster       Import raster         Diprosion EPM 2020 (prosion EPM, gdb (code_permeab)       Import raster         Import raster       Import raster         Import raster       Import raster         Diprosion EPM 2020 (prosion EPM, gdb (code_permeab)       Import raster         Import raster       Import raster         Import raster       Import raster         Import raster       Import raster         Diprosion EPM 2020 (prosion EPM, gdb (code_permeab)       Import raster         Import raster       Import raster       Import raster         Import raster       <                                                                                                    | Reclass_Sund1                                                                                                    |                                                                                                    | - N                                                                                                    |
| M<br>High: 3003<br>Low: 2240<br>M0.5<br>Value<br>High: 28<br>Low: 11<br>Rester to Polygon<br>Input raster<br>Reclass. Clay1.CompositeBands<br>Field (optiona)<br>Value<br>D: Erosion EFM 2020'Erosion EFM.gdb/code_permeab<br>D: Erosion EFM 2020'Erosion EFM.gdb/code_permeab<br>Smplify polygons (optional)<br>M() Cappel Environments or Kindwide, Tervitation<br>M() Cappel Environments or Kindwide, Tervitation                                                                                                    | 3                                                                                                    |                                                                                                    | 1.                                                                                                    |
| Value<br>High: 3003<br>Low: 2240<br>M0.5<br>Value<br>High: 28<br>Low: 11<br>Rester to Polygon<br>Input raster<br>Reclass_Clay1_CompositeBands<br>Field (optional)<br>Value<br>Output polygon features<br>D: [prosion EPM.gdb/code_permeab<br>] Simplify polygons (optional)<br>Mode<br>Simplify polygons (optional)<br>Mode<br>Simplify polygons (optional)                                                                                                    |                                                                                                    |                                                                                                    |                                                                                                    |
| High: 3003<br>Low: 2240<br>M0_5<br>Value<br>High: 28<br>Low: 11<br>Rester to Polygon<br>Input raster<br>Reclass_Clsy1_CompositeBands<br>Field (optiona)<br>Value<br>Output polygon features<br>D:Vicrosion EPM: 2020/Erosion EPM: gdb/code_permeab<br>© Smplify polygons (optional)                                                                                                    |                                                                                                    |                                                                                                    | ~                                                                                                    |
| Low : 2240<br>M0.5<br>Value<br>High : 28<br>Low : 11<br>Rester to Polygon<br>Input raster<br>Reclass Clay1_CompositeBands<br>Field (potonal)<br>Value<br>Output polygon features<br>D: Frosion EPM 2020/Frosion EPM.gdb (code_permeab<br>P: Gismplify polygons (optional)<br>() Cappel Environments () Citils table                                                                                                    | Value                                                                                                    |                                                                                                    |                                                                                                    |
| Low : 2240<br>MO_5<br>Value<br>High : 28<br>Low : 11<br>Rester to Polygon<br>Input raster<br>Reclass. Clay1_CompositeBands<br>Field (optiona)<br>Value<br>Output polygon features<br>Dr\Erosion EPM 2020\[Erosion EPM.gdb\[code_permeab]<br>Simplify polygons (optional)<br>Simplify polygons (optional)<br>Model Environments of Hidda Model Text Mathe                                                                                                    | Value<br>High : 3003                                                                                                    |                                                                                                    |                                                                                                    |
| M0_5<br>Value<br>High : 28<br>Low : 11<br>Rester to Polygon<br>Input raster<br>Reclass_Clay1_CompositeBands<br>Field (optional)<br>Value<br>Output polygon features<br>D:Erosion EPM 2020/Erosion EPM.gdb/code_permeab<br>I? Simplify polygons (optional)                                                                                                    | Value<br>High : 3003                                                                                                    |                                                                                                    | 5                                                                                                    |
| M0-3<br>Value<br>High : 28         Low : 11         Raster to Polygon         Input raster         Reclass_Clay1_CompositeBands         Field (optional)         Value         Output polygon<br>features         Difforion EPM 2020[Frosion EPM.gdb]code_permeab         Impufy polygons (optional)                                                                                                    | Value<br>High : 3003<br>Low : 2240                                                                                                    |                                                                                                    | کر                                                                                                    |
| Value<br>High : 28<br>Low : 11<br>Rester to Polygon<br>Input raster<br>Reclass_ClayL_CompositeBands<br>Field (optional)<br>Value<br>Output polygon features<br>D:{Frosion EPM 2020}{Frosion EPM.gdb/code_permeab<br>© Simplify polygons (optional)<br>() Cutput polygon<br>features<br>The output feature class<br>that will contain the<br>converted polygons.<br>() Cutput polygon<br>features<br>The output feature class<br>that will contain the<br>converted polygons.<br>() Cutput polygon<br>features<br>() Cutput polygon<br>features<br>() Cutput feature class<br>that will contain the<br>converted polygons.<br>() Cutput feature class<br>that will contain the<br>converted polygons.<br>() Cutput feature class<br>that will contain the<br>converted polygons.<br>() Cutput polygon<br>features<br>() Cutput polygon<br>features<br>() Cutput polygon<br>features<br>() Cutput polygon<br>() Cutput polygon<br>() Cutput p                                                                                                    | Value<br>High : 3003<br>Low : 2240                                                                                                    |                                                                                                    | م<br>م                                                                                                    |
| Inguined<br>Low : 11<br>Rester to Polygon<br>Input raster<br>Reclass_ClayL_CompositeBands<br>Field (optional)<br>Value<br>Output polygon features<br>D:\Erosion EPM 2020\Erosion EPM.gdb\code_permeab<br>V:Erosion EPM 2020\Erosion EPM.gdb\code_permeab<br>V:Erosion EPM 2020\Erosion EpM.gdb\code_permeab<br>V:Erosion EPM 2020\Erosion EPM.gdb\code_permeab<br>V:Erosion EPM 2020\Erosion EPM 2020\Erosion EPM.gdb\code_permeab<br>V:Erosion EPM 2020\Erosion EPM 2020\Erosion                                                                                                    | Value<br>High : 3003<br>Low : 2240                                                                                                    |                                                                                                    | کم                                                                                                    |
| Low : 11  Raster to Polygon  Input raster Reclass Clay1_CompositeBands Field (optional) Value Output polygon features D: Erosion EPM.2020/Erosion EPM.gdb/code_permeab P: Erosion EPM 2020/Erosion EPM.gdb/code_permeab P Simplify polygons (optional)                                                                                                    | Value<br>High : 3003<br>Low : 2240<br>] MO_5<br>Value<br>High : 28                                                                                                    |                                                                                                    | كممسر                                                                                                    |
| Raster to Polygon Input raster Reclass_Clay1_CompositeBands Field (optional) Value Output polygon features D: Erosion EPM.2020/Erosion EPM.gdb/code_permeab @ Simplify polygons (optional)                                                                                                    | Value<br>High : 3003<br>Low : 2240<br>] MO_5<br>Value<br>High : 28                                                                                                    |                                                                                                    | كممسر                                                                                                    |
| Raster to Polygon  Input raster  Reclass_Clay1_CompositeBands Field (optional) Value Output polygon features D:\Frosion EPM 2020\Frosion EPM.gdb\code_permeab  Simplify polygons (optional)  Model Environments Code Environments Code Code Environments Code Environments Code Environmen                                                                                                    | Value<br>High : 3003<br>Low : 2240<br>] MO_5<br>Value<br>High : 28<br>Low : 11                                                                                                    |                                                                                                    | كمم                                                                                                    |
| Input raster Reclass_Clay1_CompositeBands Field (optional) Value Output polygon features D: Erosion EPM 2020\Erosion EPM.gdb\code_permeab Simplify polygons (optional)                                                                                                    | Value<br>High : 3003<br>Low : 2240<br>J MO_5<br>Value<br>High : 28<br>Low : 11                                                                                                    |                                                                                                    | كمسر                                                                                                    |
| Reclass_Clay1_CompositeBands       Image: Clay1_CompositeBands       features         Field (optional)       Value       Image: Clay1_CompositeBands       features         Output polygon features       Image: Clay1_CompositeBands       Image: Clay1_CompositeBands       The output feature class that will contain the converted polygons.         Image: Start Start S                                                                                                    | Value<br>High : 3003<br>Low : 2240<br>J MO_5<br>Value<br>High : 28<br>Low : 11<br>Raster to Polygon                                                                                                    |                                                                                                    | یکی<br>کرمی<br>۱۹۹۰ - ۱۹۹۰ - ۱۹۹۰ - ۱۹۹۰ - ۱۹۹۰ - ۱۹۹۰ - ۱۹۹۰ - ۱۹۹۰ - ۱۹۹۰ - ۱۹۹۰ - ۱۹۹۰ - ۱۹۹۰ - ۱۹۹۰ - ۱۹۹۰ - ۱۹۹۰ - ۱۹۹۰ |
| Field (optional)         Value         Output polygon features         D: \Erosion EPM 2020\Erosion EPM.gdb\code_permeab         Image: Simplify polygons (optional)                                                                                                    | Value<br>High: 3003<br>Low: 2240<br>J MO_5<br>Value<br>High: 28<br>Low: 11<br>Raster to Polygon                                                                                                    | Output poly                                                                                                    | rgon                                                                                                    |
| Value Value                                                                                                    | Value<br>High: 3003<br>Low: 2240<br>J MO_5<br>Value<br>High: 28<br>Low: 11<br>Raster to Polygon                                                                                                    | Output poly<br>features                                                                                                    | rgon                                                                                                    |
| Output polygon features D: \Erosion EPM 2020 \Erosion EPM.gdb \code_permeab Simplify polygons (optional)                                                                                                    | Value<br>High: 3003<br>Low: 2240<br>MO_5<br>Value<br>High: 28<br>Low: 11<br>Raster to Polygon<br>Input raster<br>Reclass_Clay1_CompositeBands                                                                                                    | Output poly<br>features                                                                                                    | rgon                                                                                                    |
| D:\Erosion EPM 2020\Erosion EPM.gdb\code_permeab                                                                                                    | Value<br>High : 3003<br>Low : 2240<br>MO_5<br>Value<br>High : 28<br>Low : 11<br>Raster to Polygon<br>Input raster<br>[Reclass_Clay1_CompositeBands<br>Field (optional)<br>Value                                                                                                    | Output poly<br>features<br>The output featu                                                                                                    | rgon<br>ure class                                                                                                    |
| Simplify polygons (optional)                                                                                                    | Value<br>High: 3003<br>Low: 2240<br>J MO_5<br>Value<br>High: 28<br>Low: 11<br>Raster to Polygon<br>Input raster<br>[Reclass_Clay1_CompositeBands<br>Field (optional)<br>Value                                                                                                    | Output poly     features     The output features     The output features                                                                                                    | rgon<br>ure class<br>n the                                                                                                   |
|                                                                                                    | Value<br>High : 3003<br>Low : 2240<br>MO_5<br>Value<br>High : 28<br>Low : 11<br>Raster to Polygon<br>Input raster<br>[Reclass_Clay1_CompositeBands<br>Field (optional)<br>Value<br>Output polygon features<br>D_VFrosion FPM.2020/Frosion FPM.odb/code_permeab                                                                                                    | Output poly features The output features The output features The output features                                                                                                    | rgon<br>ure class<br>n the<br>jons.                                                                                          |
|                                                                                                    | Value<br>High : 3003<br>Low : 2240<br>MO_5<br>Value<br>High : 28<br>Low : 11<br>Raster to Polygon<br>Input raster<br>[Reclass_Clay1_CompositeBands<br>Field (optional)<br>Value<br>Output polygon features<br>Output polygon features<br>D: \Erosion EPM 2020\Erosion EPM.gdb\code_permeab                                                                             | Output poly features The output features The output features The output geatures The output geatures    | rgon<br>ure class<br>the<br>gons.                                                                                            |
|                                                                                                    | Value<br>High : 3003<br>Low : 2240<br>MO_5<br>Value<br>High : 28<br>Low : 11<br>Raster to Polygon<br>Input raster<br>Reclass_Clay1_CompositeBands<br>Field (optional)<br>Value<br>Output polygon features<br>D:\Erosion EPM 2020\Erosion EPM.gdb\code_permeab                                                                                                    | Output poly features The output features The output features    | rgon<br>ure class<br>on the<br>gons.                                                                                         |
|                                                                                                    | Value<br>High : 3003<br>Low : 2240<br>MO_5<br>Value<br>High : 28<br>Low : 11<br>Raster to Polygon<br>Input raster<br>Reclass_Clay1_CompositeBands<br>Field (optional)<br>Value<br>Output polygon features<br>D:\Erosion EPM 2020\Erosion EPM.gdb\code_permeab<br>C                                                                                                    | Output poly features The output features The output features    | rgon<br>ure class<br>o the<br>gons.                                                                                          |
|                                                                                                    | Value<br>High : 3003<br>Low : 2240<br>MO_5<br>Value<br>High : 28<br>Low : 11<br>Reclass_Clay1_CompositeBands<br>Field (optional)<br>Value<br>Output polygon features<br>D:\Erosion EPM 2020\Erosion EPM.gdb\code_permeab                                                                                                    | Output poly features The output featu that will contain converted polyg                                                                                                    | rgon<br>ure class<br>on the<br>gons.                                                                                         |
|                                                                                                    | Value<br>High: 3003<br>Low: 2240<br>MO_5<br>Value<br>High: 28<br>Low: 11<br>Rectass_Clay1_CompositeBands<br>Field (optional)<br>Value<br>Output polygon features<br>D:\Erosion EPM 2020\Erosion EPM.gdb\code_permeab<br>C:\Erosion EPM 2020\Erosion EPM.gdb\code_permeab                                                                                               | Output poly<br>features The output features The output features | rgon<br>ure class<br>on the<br>gons.                                                                                         |
|                                                                                                    | Value<br>High : 3003<br>Low : 2240<br>MO_5<br>Value<br>High : 28<br>Low : 11<br>Raster to Polygon<br>Input raster<br>Reclass_Clay1_CompositeBands<br>Field (optional)<br>Value<br>Output polygon features<br>D:\Erosion EPM 2020\Erosion EPM.gdb\code_permeab<br>I:\Erosion EPM 2020\Erosion EPM.gdb\code_permeab                                                      | Output poly<br>features     The output features     The output features     The output features                                                                                                    | rgon<br>ure class<br>in the<br>gons.                                                                                         |
|                                                                                                    | Value<br>High : 3003<br>Low : 2240<br>MO_5<br>Value<br>High : 28<br>Low : 11<br>Raster to Polygon<br>Input raster<br>Reclass_Clay1_CompositeBands<br>Field (optional)<br>Value<br>Output polygon features<br>D:\Erosion EPM 2020\Erosion EPM.gdb\code_permeab<br>Input polygons (optional)                                                                             | Output poly<br>features     The output features     The output features     The output features     The output features                                                                                                    | rgon<br>ure class<br>the<br>gons.                                                                                            |
|                                                                                                    | Value<br>High : 3003<br>Low : 2240<br>MO_5<br>Value<br>High : 28<br>Low : 11<br>Reclass_Clay1_CompositeBands<br>Field (optional)<br>Value<br>Output polygon features<br>D:\Erosion EPM 2020\Erosion EPM.gdb\code_permeab<br>CV Simplify polygons (optional)                                                                                                    | Converted polyg                                                                                                    | rgon<br>ure class<br>in the<br>gons.                                                                                         |
|                                                                                                    | Value<br>High : 3003<br>Low : 2240<br>MO_5<br>Value<br>High : 28<br>Low : 11<br>Raster to Polygon<br>Input raster<br>Reclass_Clay1_CompositeBands<br>Field (optional)<br>Value<br>Output polygon features<br>D: {Erosion EPM 2020{Erosion EPM.gdb\code_permeab}<br>©<br>Simplify polygons (optional)                                                                   | Converted polyg                                                                                                    | rgon<br>ure class<br>the<br>jons.                                                                                            |
|                                                                                                    | Value<br>High : 3003<br>Low : 2240<br>MO_5<br>Value<br>High : 28<br>Low : 11<br>Raster to Polygon<br>Input raster<br>Reclass_Clay1_CompositeBands<br>Field (optional)<br>Value<br>Output polygon features<br>D:Frosion EPM 2020\Erosion EPM.gdb\code_permeab<br>C Simplify polygons (optional)                                                                         | Converted polyg                                                                                                    | rgon<br>ure class<br>the<br>jons.                                                                                            |
|                                                                                                    | Value<br>High: 3003<br>Low: 2240<br>MO_5<br>Value<br>High: 28<br>Low: 11<br>Raster to Polygon<br>Input raster<br>Reclass_Clay1_CompositeBands<br>Field (optional)<br>Value<br>Output polygon features<br>D:\Erosion EPM 2020\Erosion EPM.gdb\code_permeab<br>V Simplify polygons (optional)                                                                            | Converted polyg                                                                                                    | rgon<br>ure class<br>the<br>gons.                                                                                            |
| UN CONCELLER FOULDIMENS I SS DUE DED I LOOL DED                                                                                                    | Value         High : 3003         Low : 2240         MO_5         Value         High : 28         Low : 11         Raster to Polygon         Input raster         Reclass_Clay1_CompositeBands         Field (optional)         Value         Output polygon features         D:\Erosion EPM 2020\Erosion EPM.gdb\code_permeab         If Simplify polygons (optional) | Coutput poly<br>features<br>The output features<br>The output features<br>The output features                                                                                                    | rgon<br>ure class<br>the<br>jons.                                                                                            |

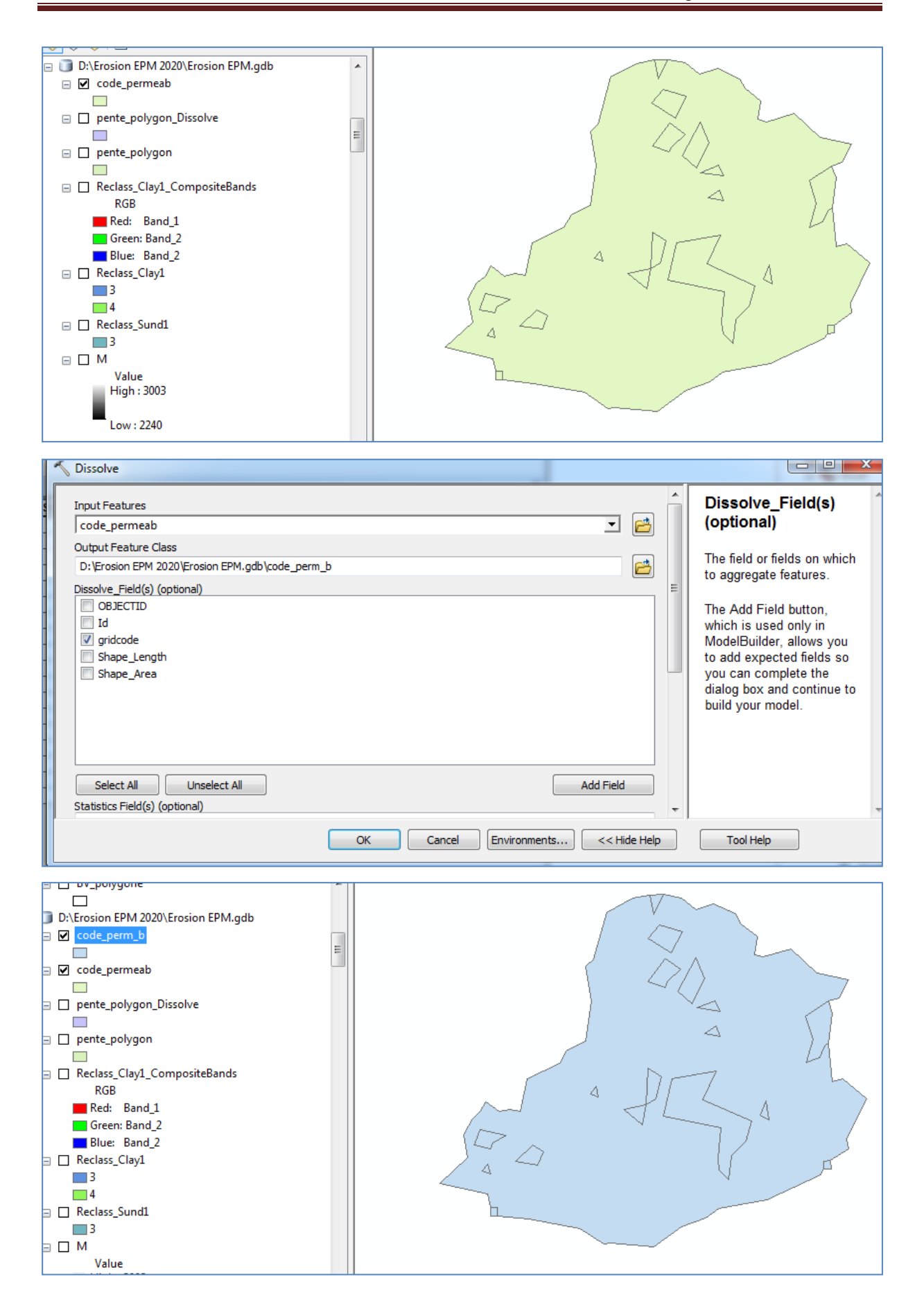

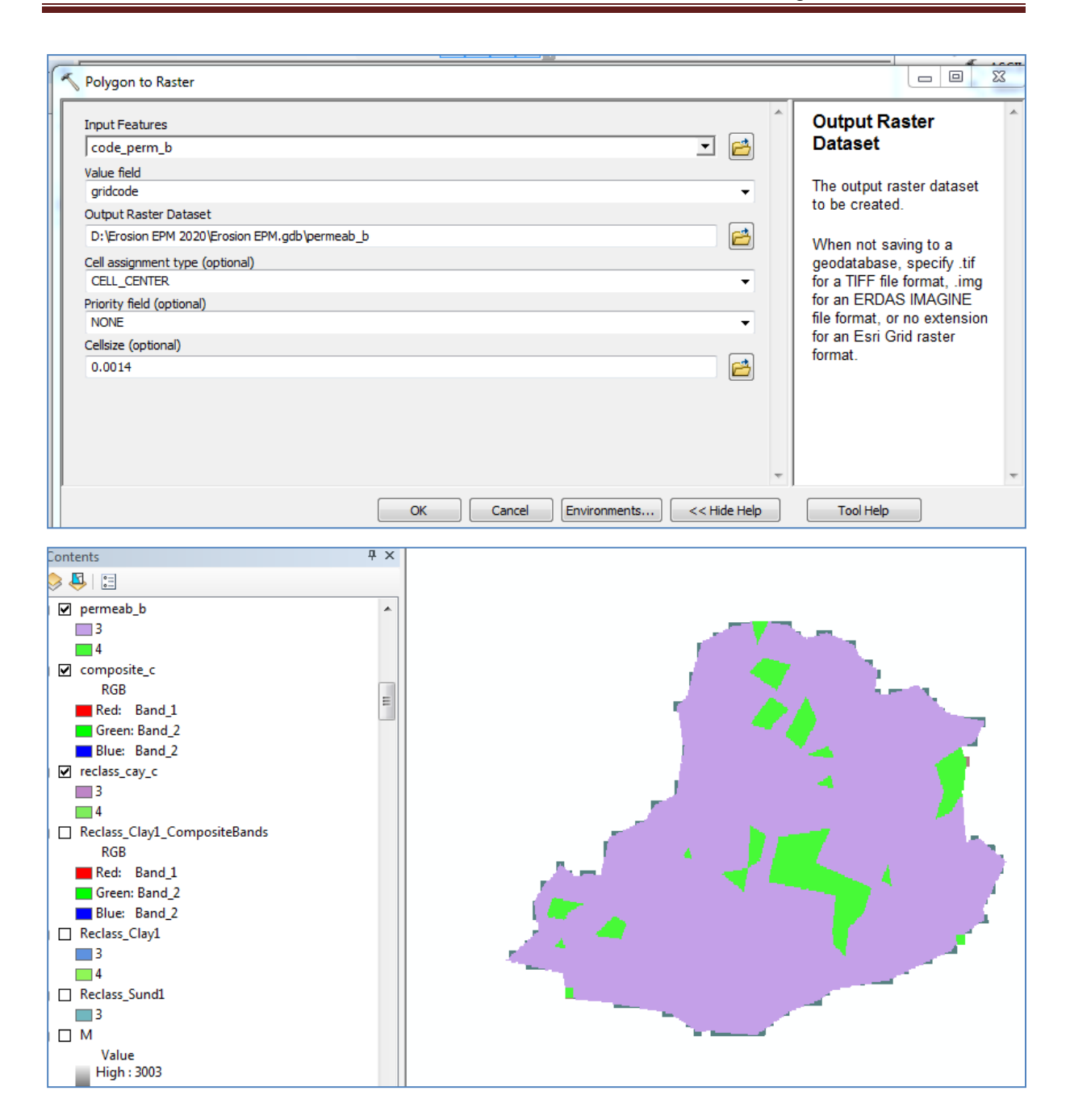

## Code structure C

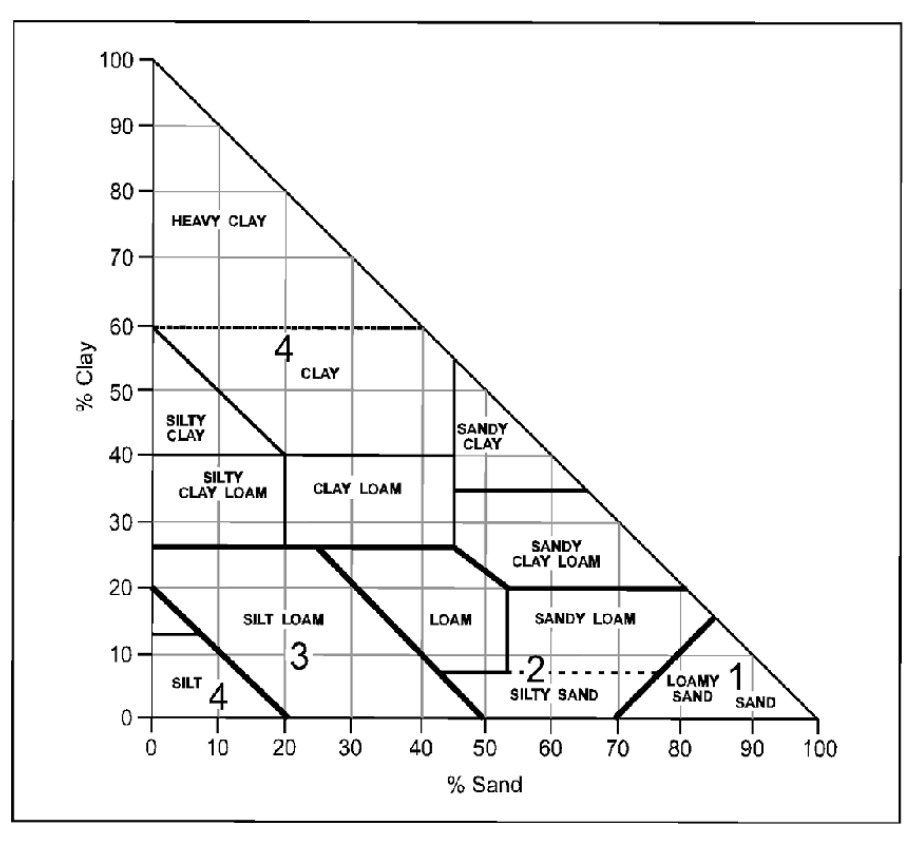

Code Structure basée sur la texture

| Reclassify                                                                                                    |             |                                                                                     |
|----------------------------------------------------------------------------------------------------|-------------|-------------------------------------------------------------------------------------|
| Sund_S<br>Redass field                                                                                               |             | Output raster                                                                       |
| Value<br>Reclassification       Old values     New values       29 - 47     3       NoData     NoData         Unique | •           | The output reclassified<br>raster.<br>The output will always be<br>of integer type. |
| Add Entry Delete Entries                                                                                             | E           |                                                                                     |
| Load Save Reverse New Values Precision                                                                               |             |                                                                                     |
| Output raster                                                                                                    |             |                                                                                     |
| D:\Erosion EPM 2020\Erosion EPM.gdb\Reclass_Sund1                                                                    |             |                                                                                     |
| Change missing values to NoData (optional)                                                                           |             | -                                                                                   |
| OK Cancel Environments <                                                                                             | < Hide Help | Tool Help                                                                           |

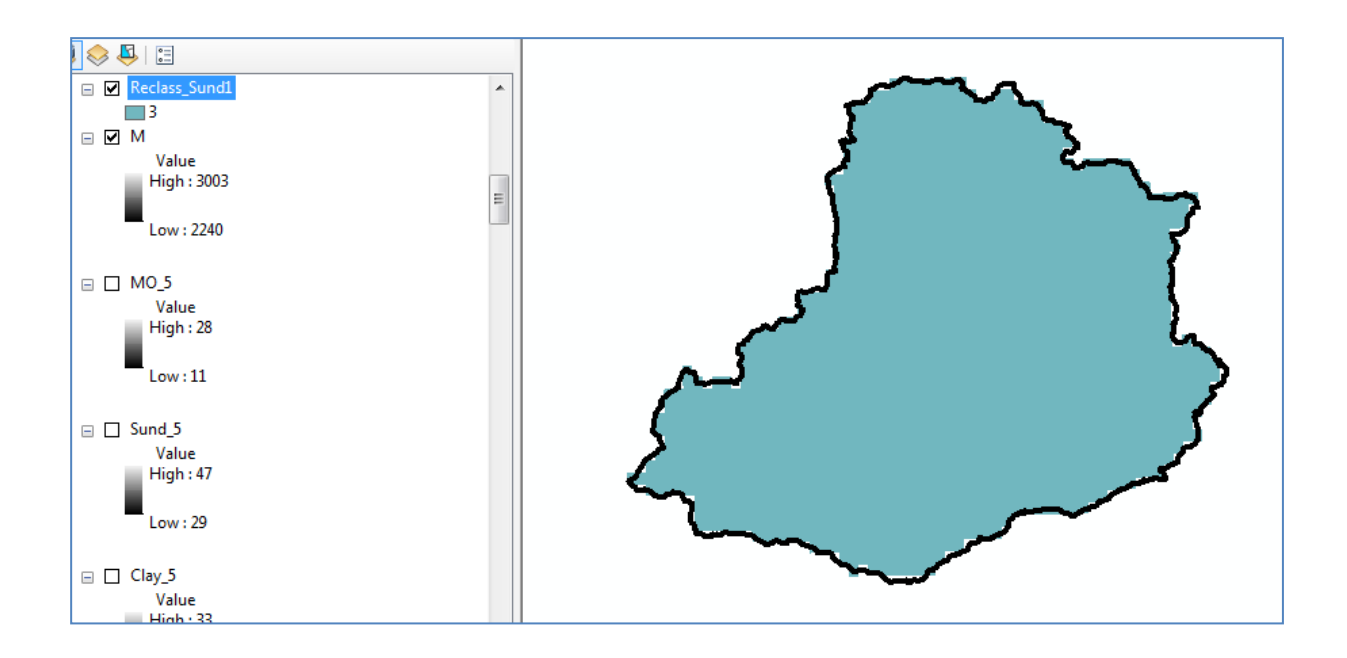

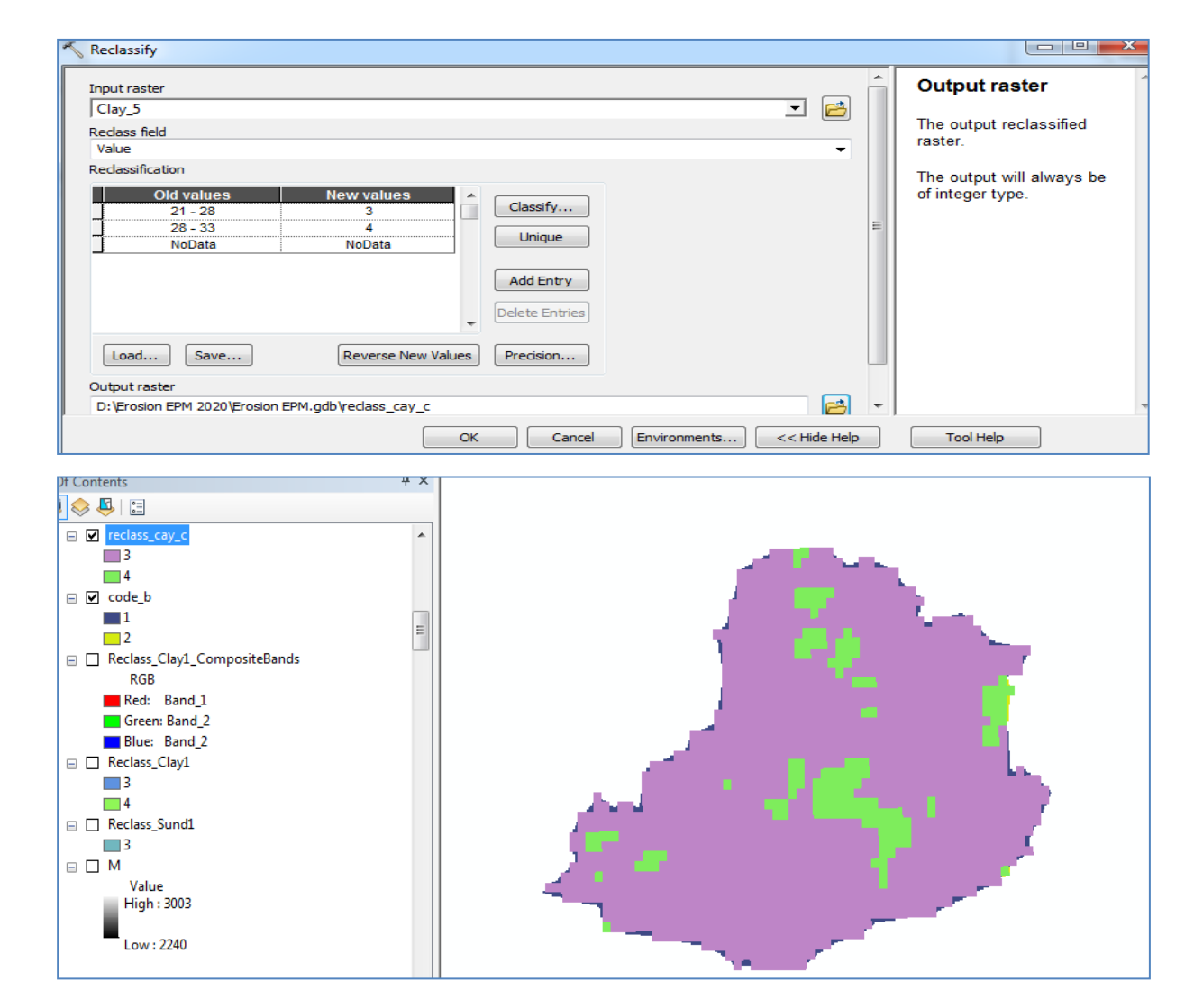

| Production       Output Rester         Image: production       Image: production         Image: production       Image: production      <                                                                                                    | Composite Bands                                                                                                    |    |        |              | · Constitution |                                                                                                    |
|----------------------------------------------------------------------------------------------------|----------------------------------------------------------------------------------------------------|----|--------|--------------|----------------|----------------------------------------------------------------------------------------------------|
| the name, location and<br>formation, car, c<br>forecase, car, c<br>formation for the name, location and<br>formation for the name, location and<br>formation for the name<br>formation for the name<br>formatio                                                                                                    | Input Rasters                                                                                                    |    |        |              | ^ ^            | Output Raster                                                                                                    |
| <ul> <li>Unit water</li> <li>Difference DPM 3220 (proton EPM 400 (composite_c)</li> <li>Init — Esti BIL</li> <li>Init — BMP</li> <li>Init — BMP</li>     &lt;</ul>                                                                                                    | <pre>   reclass_cay_c</pre>                                                                                                    |    |        |              |                | The name, location and<br>format for the raster<br>dataset you are creating.<br>Make sure that it can<br>support the necessary bit-<br>depth.<br>When storing the raster<br>dataset in a file format, you<br>need to specify the file<br>extension: |
| Contents                                                                                                    | D:\Erosion EPM 2020\Erosion EPM.gdb\composite_c                                                                                                    | ОК | Cancel | Environments | << Hide Help   | .bil—Esri BIL     .bip—Esri BIP     .bmp—BMP     .bsq—Esri BSQ     .dat—ENVI DAT                                                                                                    |
| Solutions          Image: Solution of the status of the status of the s | f Contents 4                                                                                                    | ×  |        |              |                |                                                                                                    |
| Raster to Polygon          Input raster       Imput raster         [composite_c       Imput raster         [composite_c       Impu raster<                                                                                                    | ▼       Composite         RGB       Red:         Blue:       Band_1         Green:       Band_2         Blue:       Band_2         ✓       reclass_cay_c         3       4         ✓       code_b         1       2         ■       Reclass_Clay1_CompositeBands         RGB       Red:         Band_1       Green:         Green:       Band_2         ■       Reclass_Clay1         3       4         ■       Reclass_Sund1         3       M         Value       Value |    | 4      |              |                |                                                                                                    |
| Input raster          Input raster       Image: Composite_c       Image: Composite_c       Im                                                                                                    | Raster to Polygon                                                                                                    |    |        |              |                |                                                                                                    |
|                                                                                                    | Input raster<br>composite_c<br>Field (optional)<br>Value<br>Output polygon features<br>D:\Erosion EPM 2020\Erosion EPM.gdb\polyg_c<br>I Simplify polygons (optional)                                                                                                    |    |        |              |                | Output polygon<br>features<br>The output feature class<br>that will contain the<br>converted polygons.                                                                                                    |

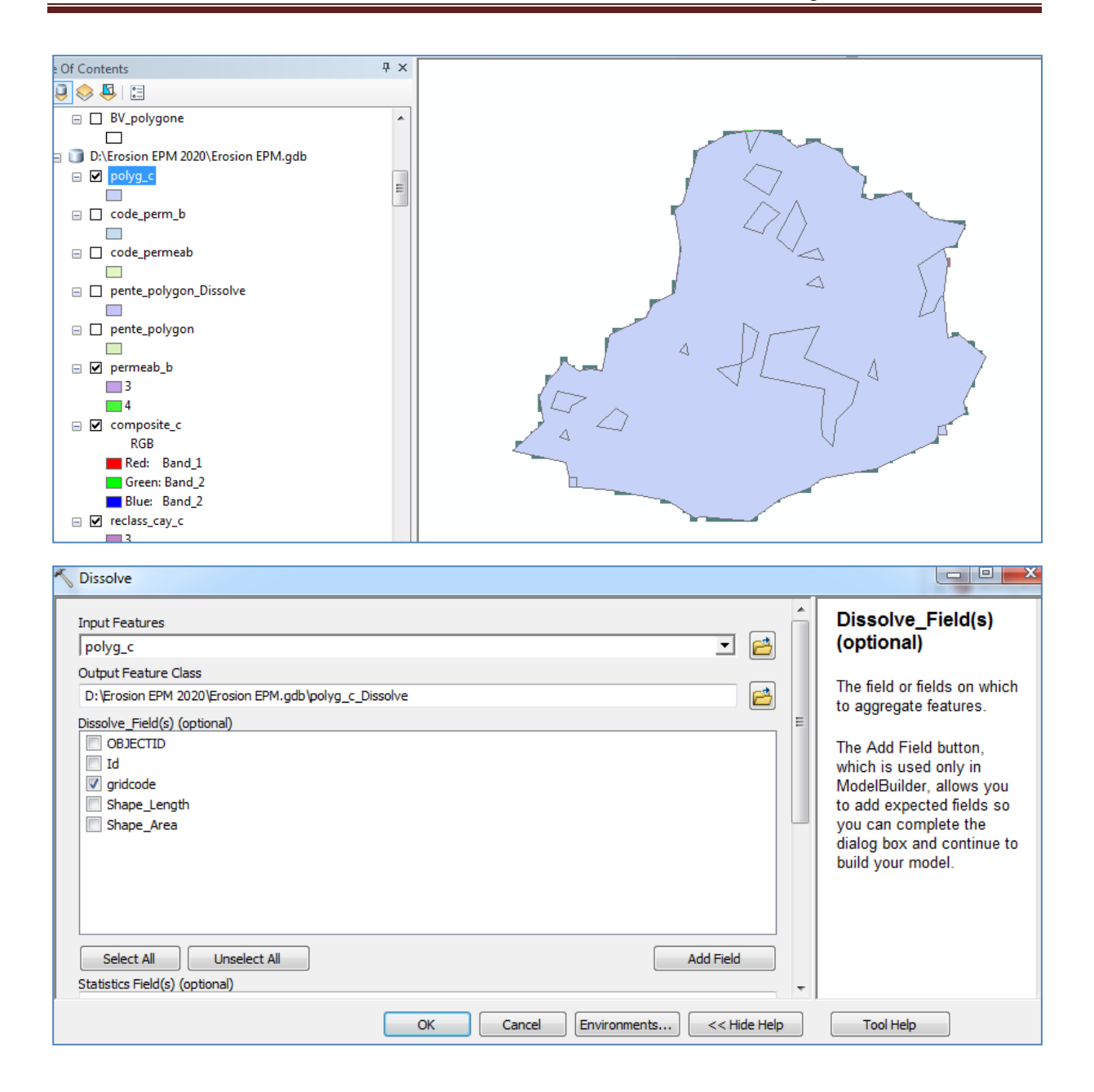

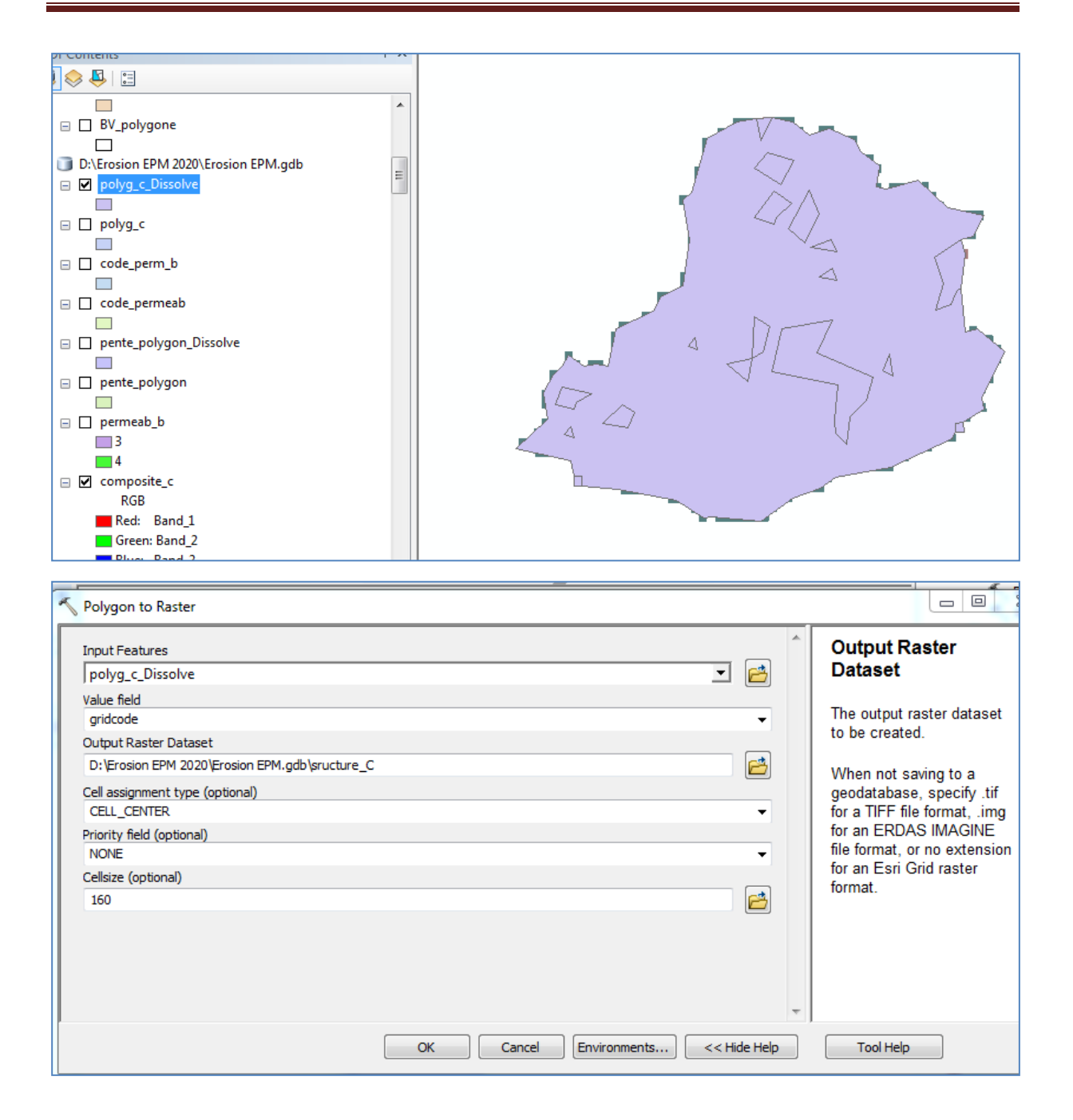

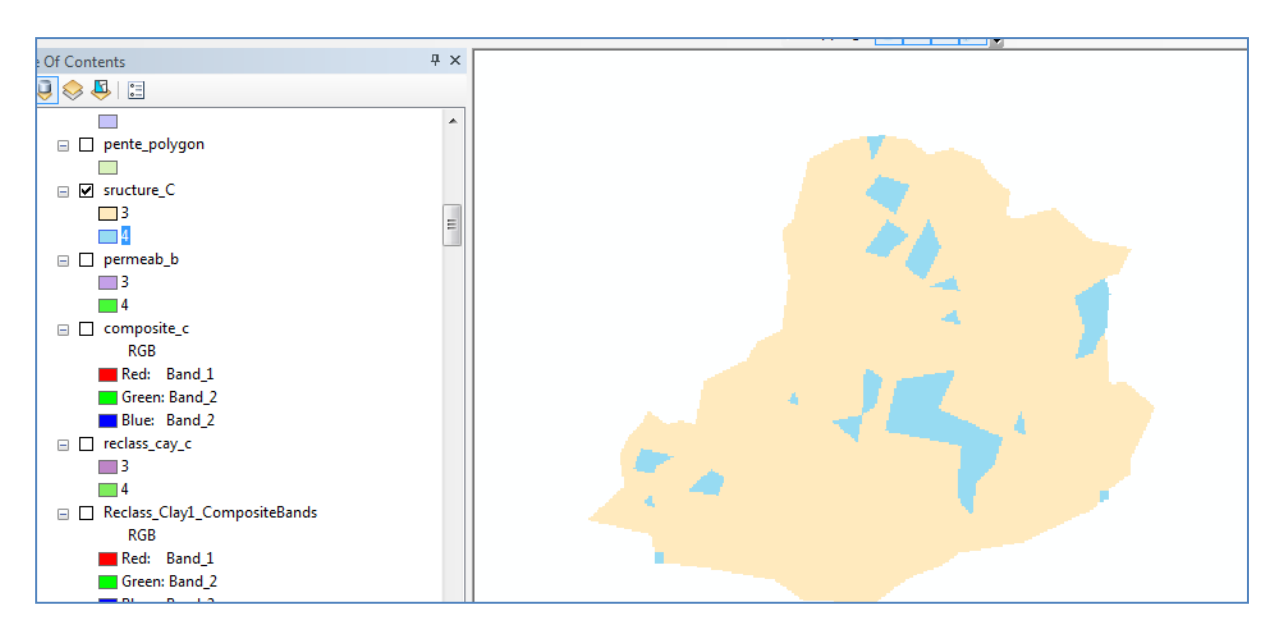

Facteur K

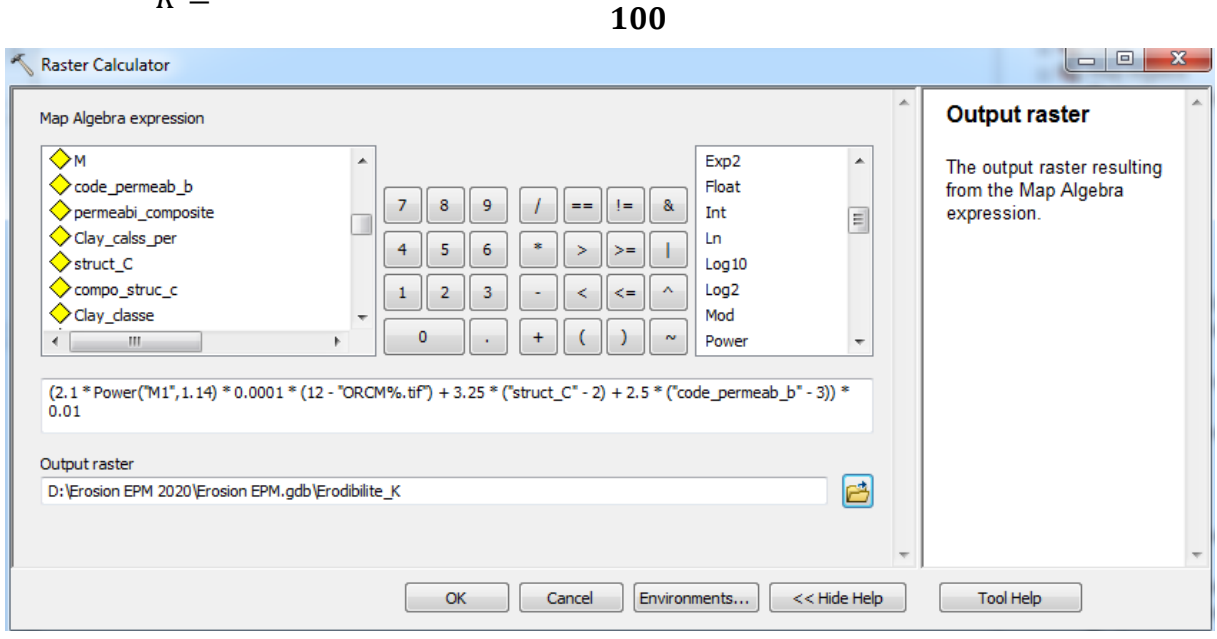

 $K = \frac{2.1 * M^{1.14} * 10^{-4} * (12 - a) + 3.25 * (b - 2) + 2.5(c - 3)}{100}$ 

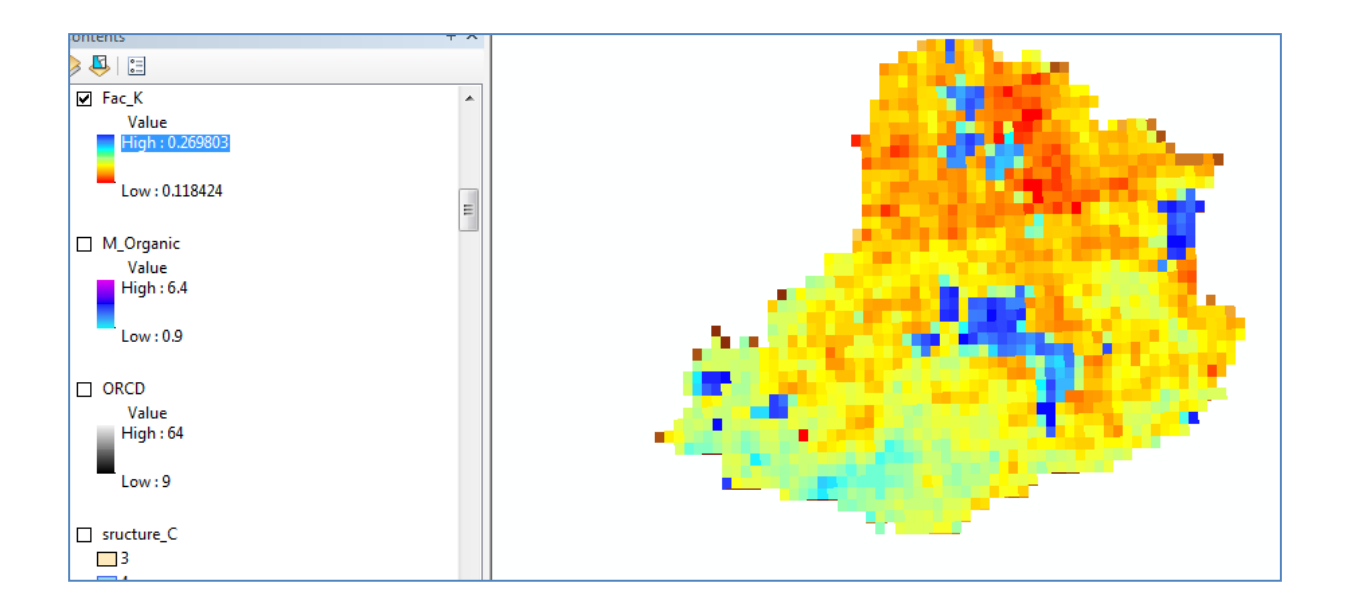

## 9. Erosion A

La carte du risque érosif est déterminée en multipliant les couches de résolution représentant les paramètres de RUSLE en format matriciel.

| Raster Calculator                                                                                                    |                                                          |                                                                                     |
|----------------------------------------------------------------------------------------------------|----------------------------------------------------------|-------------------------------------------------------------------------------------|
| Map Algebra expression<br>Silt_5<br>Fcateur_P<br>Reclass_pente1<br>Reclass_carte.img<br>Facteur_C<br>Facteur_P<br>NDVI_20030712_C.img<br>NDVI_20030712_C.img<br>NDVI_20030712_C.img<br>Coutput raster<br>D:\Erosion EPM 2020\Erosion EPM.c | $ \begin{array}{c}                                     $ | Output raster<br>The output raster resulting<br>from the Map Algebra<br>expression. |
|                                                                                                    | OK Cancel Environments << Hide Help                      | Tool Help                                                                           |

 $A = R \times K \times LS \times C \times P$ 

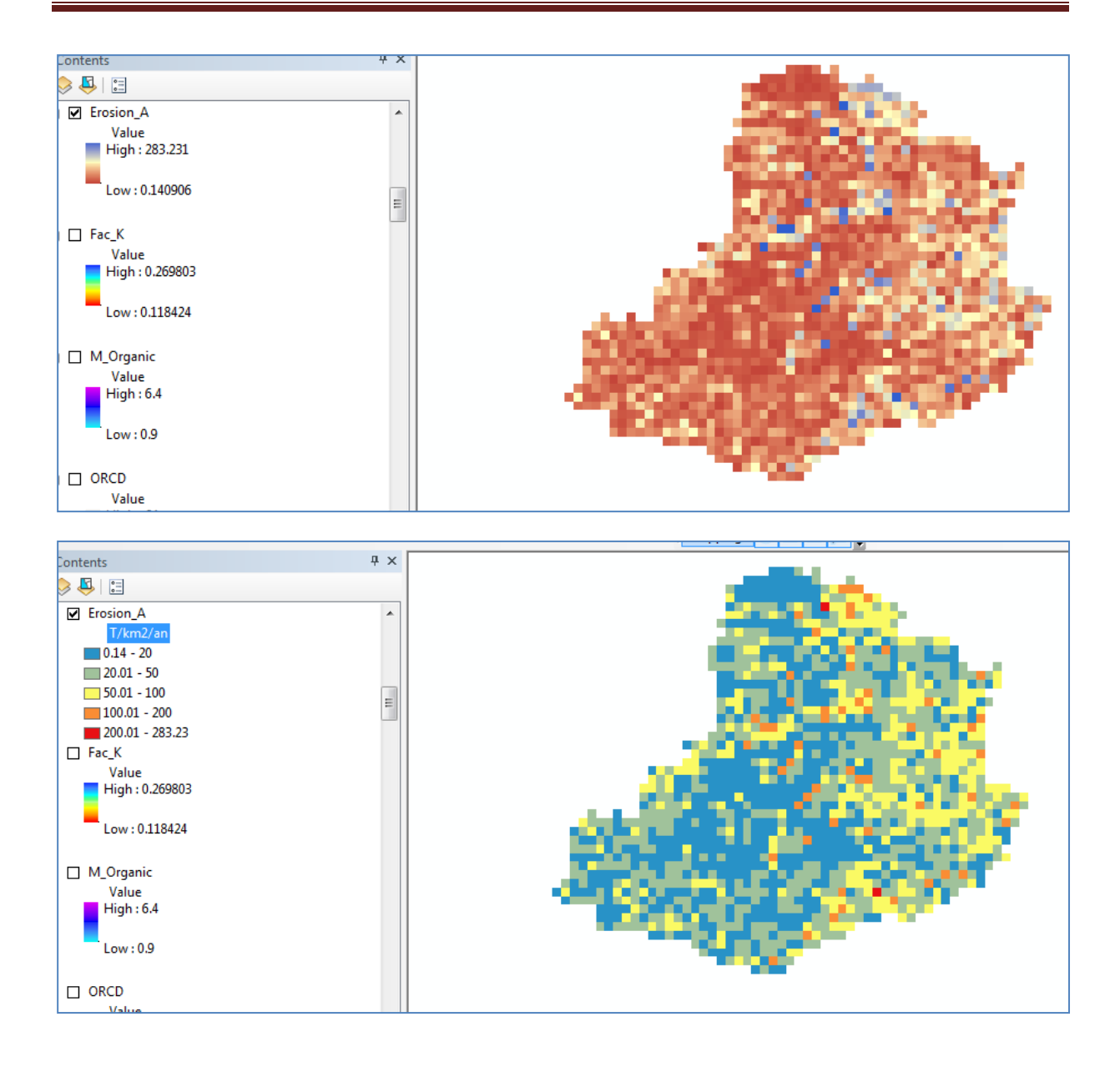